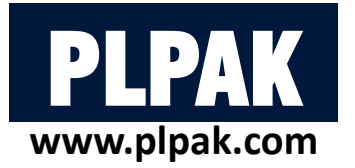

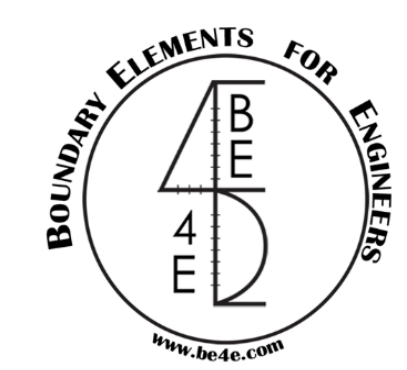

# **PLPAK – Design Tool**

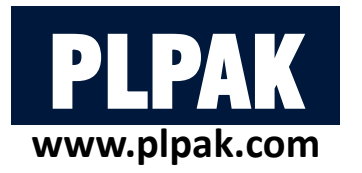

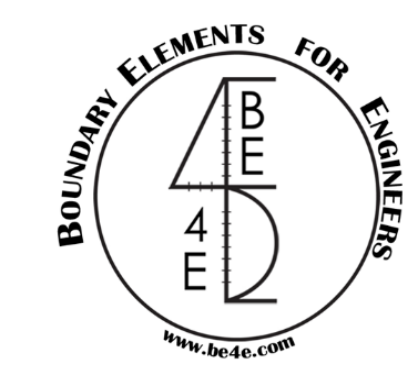

#### Disclaimer

Considerable time, effort and expense have gone into the development and documentation of the PLPAK<sup>TM</sup> software. The PLPAK<sup>TM</sup> software has been thoroughly tested and used. The PLPAK<sup>TM</sup> software should be used by engineers with good understanding of concrete behavior, pre-stressing and structural mechanics. The user accepts and understands that no warranty is expressed or implied by the developers or the distributors on the accuracy or the reliability of the PLPAK<sup>TM</sup> software. The user must explicitly understand the assumptions of the PLPAK<sup>TM</sup> software and must independently verify the results produced by the PLPAK<sup>TM</sup> software.

#### Copyright

Copyright © BE4E.com, 2000-2022

All rights reserved.

The PLPAK<sup>TM</sup>, PLGen<sup>TM</sup>, PLView<sup>TM</sup>, PLCoreMan<sup>TM</sup>, PLPost<sup>TM</sup>, PTPAK<sup>TM</sup>, PL<sup>TM</sup>, PL.EXE<sup>TM</sup> are registered trademarks of BE4E.com.

The computer program PLPAK<sup>TM</sup> and all associated documentation are proprietary and copyrighted products. Worldwide rights of ownership rest with BE4E.com.

Unlicensed use of these programs or reproduction of documentation in any form, without prior written authorization from BE4E.com is explicitly prohibited.

No part of this publication may be reproduced or distributed in any form or by any means, or stored in a database or retrieval system, without the prior explicit written permission of the BE4E.com.

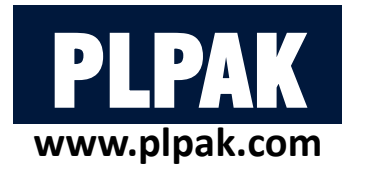

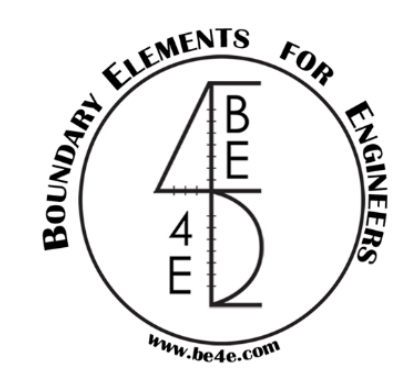

# **Intended learning outcomes**

This manual illustrated how to:

- 1. Design full or a part of practical slabs using PLDesign.
- 2. Design beams using PLDesign.
- 3. Check deflections of slab using PLDesign.
- 4. Check punching using PLDesign.
- 5. Export excel calculation sheets using PLDesign.

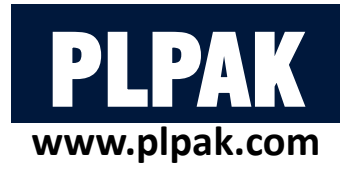

#### **Table of contents**

#### 1. Introduction

- 2. PLDesign Package
- 3. Conclusions

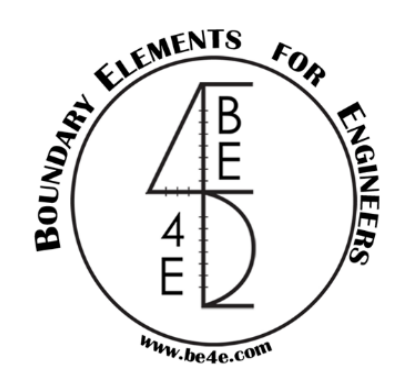

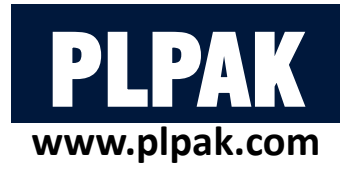

#### **Table of contents**

#### 1. Introduction

- 2. PLDesign Package
- 3. Conclusions

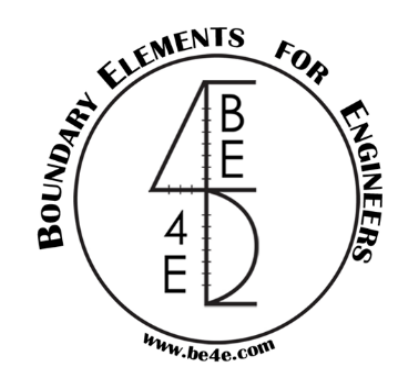

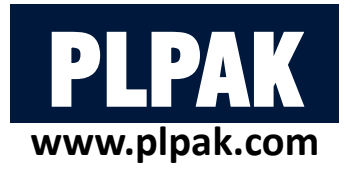

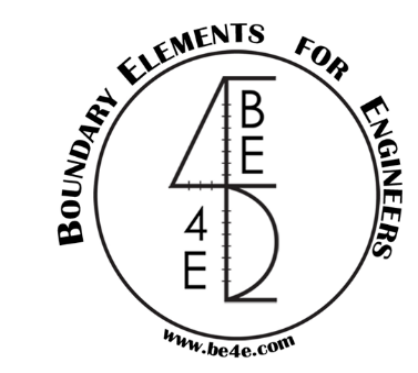

# **1. Introduction: What is the PLDesign?**

- PLDesign (Plate design package) is a structural design tool package for plate bending structures based on the boundary element method for shear deformable plate bending theory, using different codes like (ACI, EC, and ECP).
- The PLDesign is added to the PLPAK-Basic package to design reinforced concrete building slabs and foundations.
- The PLDesign is not only consider about design, but also about detailing and calculation sheet forming.
- In the PLDesign the user can check the reinforcement of section under any stresses (Bending, Shear and Torsion).
- In the PLDesign the user can check deflection and punching of slabs.
- In the PLDesign the calculation is not only for load combination, but also for envelopes.

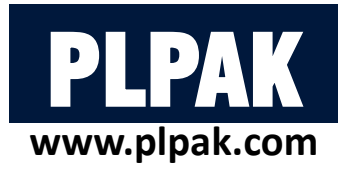

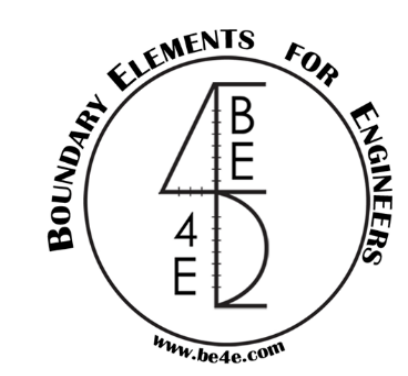

# **1. Introduction: What is the PLDesign?**

• The user can go to PLDesign by two ways either by using PLPost or PLCoreMan as follows:

#### SE4E-PLPost - [Project 1]

| •    | File  | View    | Draw      | Action    | PLDesin    | Help          | _          |
|------|-------|---------|-----------|-----------|------------|---------------|------------|
| : .L | C 🗋   | 📔 🔒     | 🖪 Q       | Re 🧕      | Run        | PLDesign      | <b>×</b>   |
| Qu   | ery S | olve Re | sults Mar | nager Pat | ths Manage | r Select Case | PL Control |

| 🔳 BE                                                                                        | 4E-PLCor                                                                                                    | reMan                                                                                                    | D:\Fady\BE4E\Mogama3a Lectur                                                                                                    | _ | ×      |
|---------------------------------------------------------------------------------------------|----------------------------------------------------------------------------------------------------|----------------------------------------------------------------------------------------------------|----------------------------------------------------------------------------------------------------|---|--------|
| File                                                                                        | View                                                                                                    | Run                                                                                                    | Help                                                                                                    |   |        |
|                                                                                             | _                                                                                                    |                                                                                                    | PLView (BE mesh editor tool)                                                                                                    |   |        |
|                                                                                             | -                                                                                                    |                                                                                                    | PT cable calculator                                                                                                    |   |        |
| ⊠ FI                                                                                        | oorin                                                                                                    |                                                                                                    | PTUpdate (Post-Tensioning tool)                                                                                                    |   |        |
| w w                                                                                         | all lo                                                                                                    |                                                                                                    | AutoCAD exporter                                                                                                    |   |        |
|                                                                                             |                                                                                                    |                                                                                                    | AutoCAD extractor                                                                                                    |   |        |
|                                                                                             |                                                                                                    |                                                                                                    | EHSPAK                                                                                                    |   |        |
|                                                                                             |                                                                                                    |                                                                                                    | P-PPAK                                                                                                    |   |        |
|                                                                                             |                                                                                                    |                                                                                                    | PL.EXE (Linear solver)                                                                                                    |   |        |
| Charle                                                                                      |                                                                                                    |                                                                                                    | NLPAK (Nonlinear solver)                                                                                                    |   |        |
| -Check<br>case no                                                                           | 1: DL pre                                                                                                    |                                                                                                    | PLPost (post-processing tool)                                                                                                    |   | ^      |
| case no<br>case no                                                                          | .2: LL pre<br>.3: Floorin                                                                                                    |                                                                                                    | PLDesign (RC design tool)                                                                                                    |   |        |
| case no<br>Ensure<br>Modifica<br>IRUNI<br>Modifica<br>IRUNI<br>Modifica<br>IRUNI<br>-Checki | .4: Wall Id<br>that IRUI<br>stion of IR<br>Flag for ca<br>stion of IR<br>Flag for ca<br>stion of IR<br>Flag for ca<br>stion of IR<br>Flag for ca<br>ing the exi | ad pre<br>NFlags<br>UNFlag<br>se 1: I<br>UNFlag<br>se 2: I<br>UNFlag<br>se 3: I<br>UNFlag<br>se 4: V<br>istance | viousiy solved successfully<br>in all .RUN files are 1<br>g for case 1: DL<br>DL modified successfully<br>g for case 2: LL<br>.L modified successfully<br>g for case 3: Flooring<br>Flooring modified successfully<br>g for case 4: Wall load<br>Wall load modified successfully<br>e of the \$run\$, in each load case folder |   | ļ      |
| case 1:                                                                                     | DL has \$r                                                                                                    | un\$.                                                                                                    |                                                                                                    |   | $\sim$ |

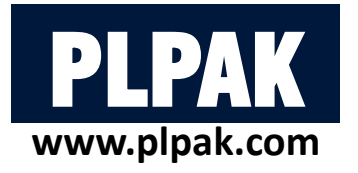

#### **Table of contents**

### 1. Introduction $\checkmark$

- 2. PLDesign Package
- **3.** Conclusions

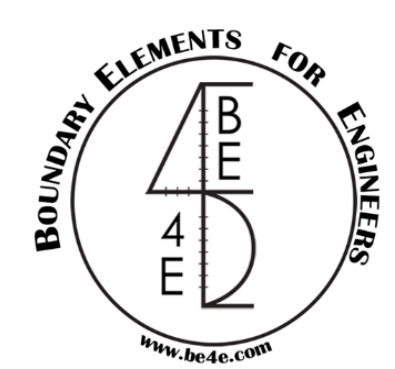

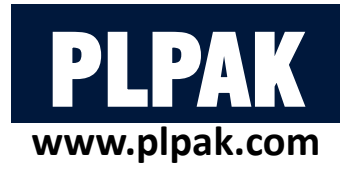

#### **Table of contents**

#### 1. Introduction

#### 2. PLDesign Package

#### 3. Conclusions

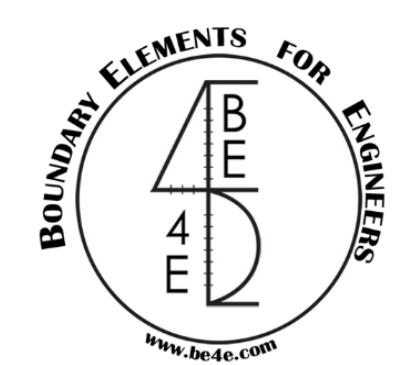

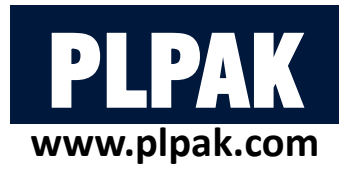

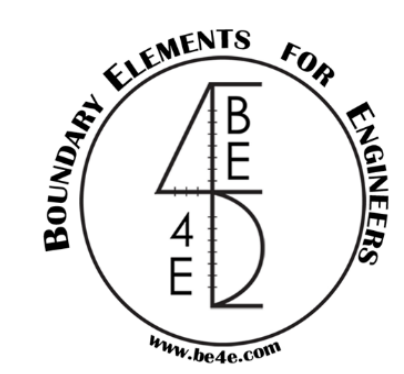

### 2. PLDesign Package

- **2.1.** File needed to be exported before using PLDesign
- 2.2. Starting PLDesign
- 2.3. Load combinations & load envelopes
- 2.4. Slab design
  - 2.4.1. Design from PLPost results (strip design)
  - 2.4.2. Design from PLPost results (contour design)
  - 2.4.3. Design from PLDesign directly (strip based region)
  - 2.4.4 Design from PLDesign directly (basic and additional reinforcement)
- 2.5 Check deflections of slab
- 2.6 Check punching
- 2.7 Beam design

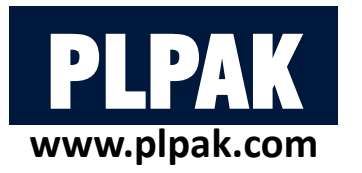

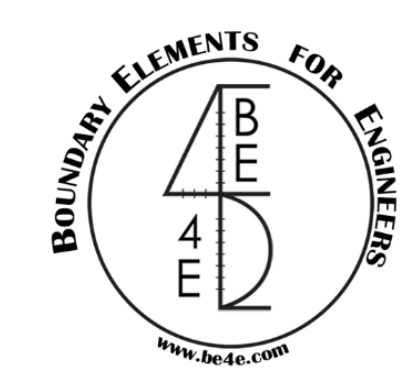

#### 2.1. File needed to be exported before using PLDesign

There are cases that user have to export file from PLGen and PLPost before using PLDesign:

- Export beam assemblies: this case is used to design the beams.
- Save the PLPost results: this case is used to design the slab.
- Export assemblies file: this case is used to check punching of the columns.

The previous cases can be restored in the PLDesign as follows:

- Import beam assemblies: this case is used to design the beams (will be demonstrated in beam design section).
- Open the PLPost results: this case is used to design the slab.
- Import assemblies file: this case is used to check punching of the columns.

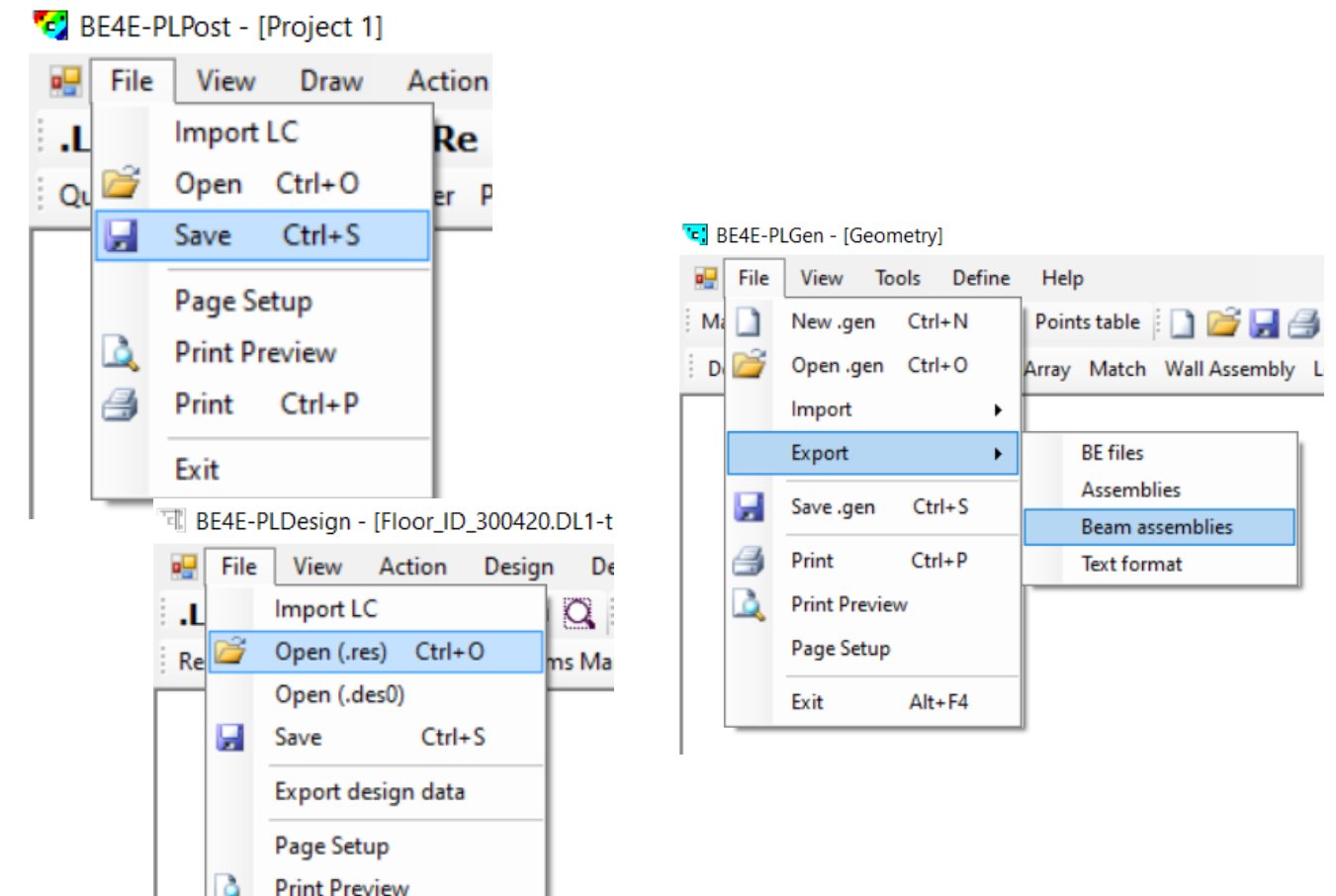

4

Print

Exit

Ctrl+P

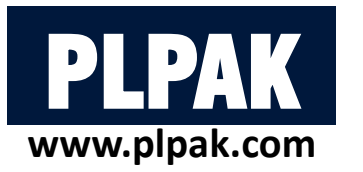

# 2.2. Starting PLDesign

- Once the user open the PLDesign, a model setup window is open and ask if the model is a new model or an old model.
- As it is start in PLDesign we will click on New model.
- In case of using PLDesign before, the user can click on open an old model.
- After clicking on New model, the user should define model details.
- The model details are the code name and the code parameter, design material units and modify it if any, choosing model units.
- To save click close then choose (.LC) file need to be designed, it has to be noted that it will be opened automatically if open from PLCoreMan.

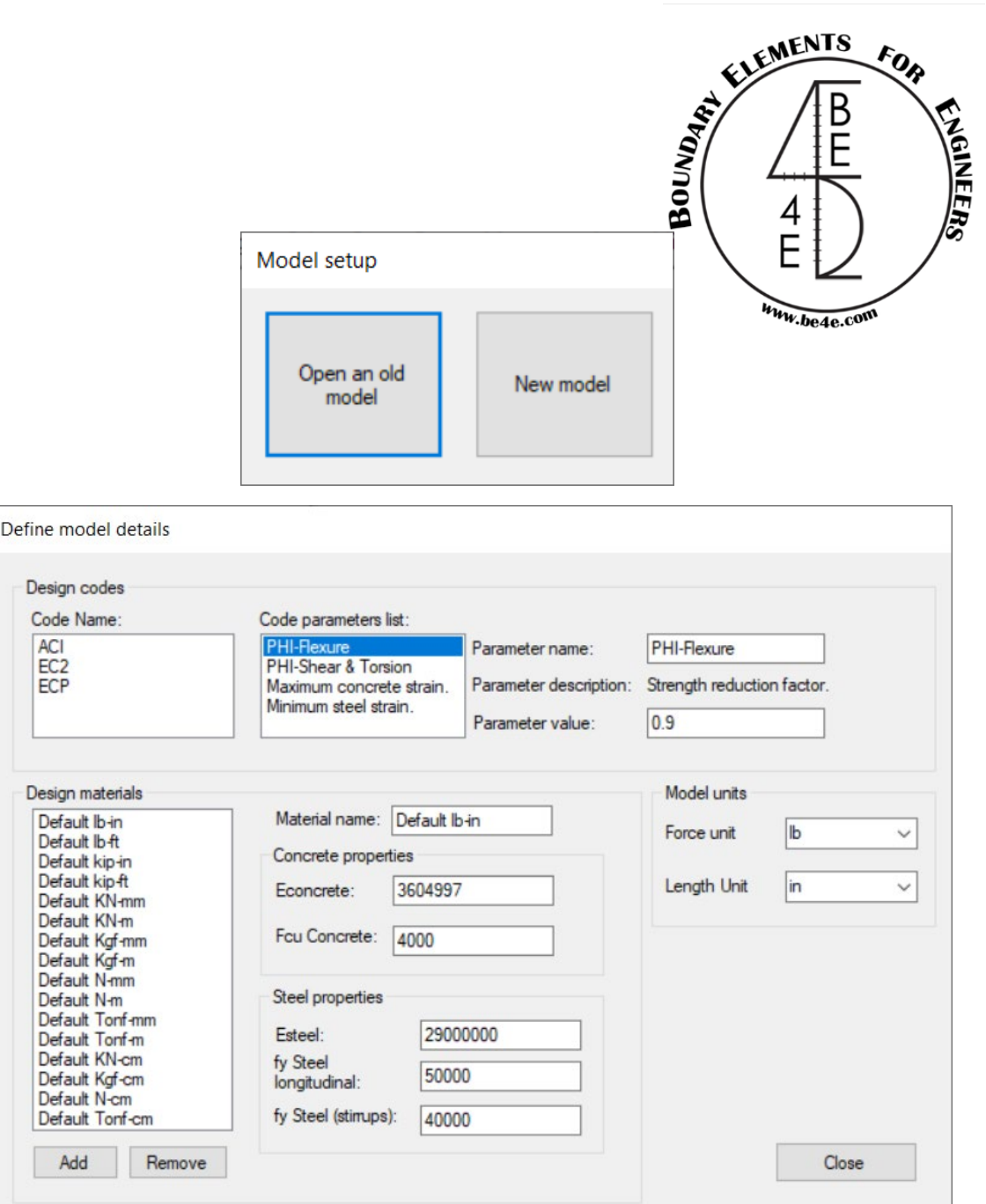

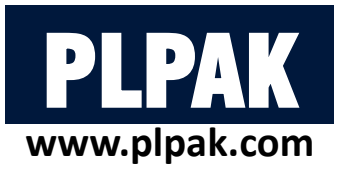

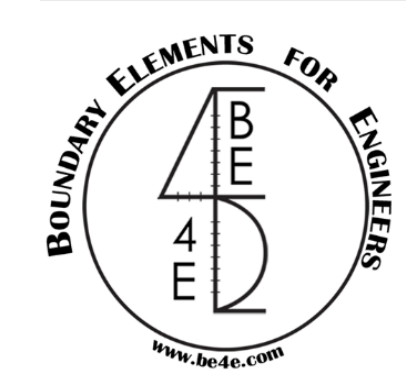

#### 2.3. Load combinations & load envelopes

- The lower tabs of the PLDesign contain by default current load case is dead and current envelope is none.
- If the user press double click on dead load combinations window will open.
- The user can add cases like ultimate, working cases, each case contains combination between load cases inserted from PLGen and if there are any envelopes between them the user can insert also the envelope between combinations to achieve max. straining actions.

Current Load Case: DL Current Load Envelope: None

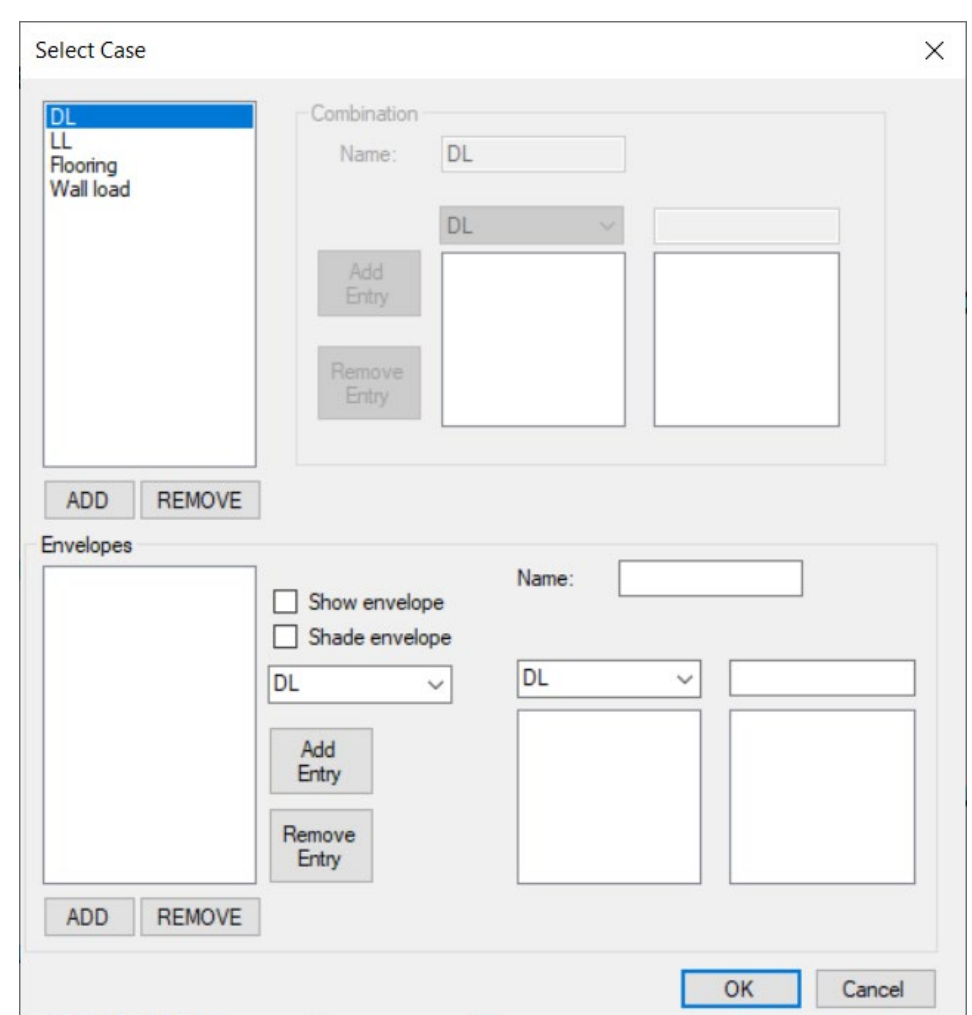

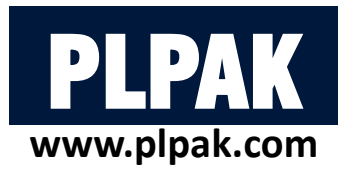

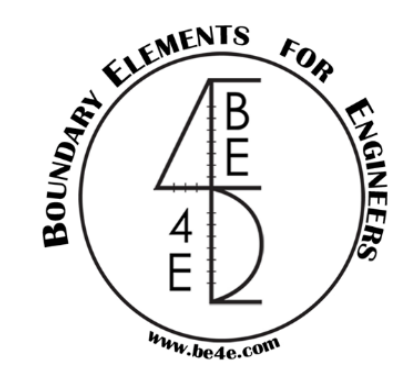

# 2.4. Slab design

The user have many options to design slabs, these options are according to the purpose of design or what are the details that user need from PLDesign:

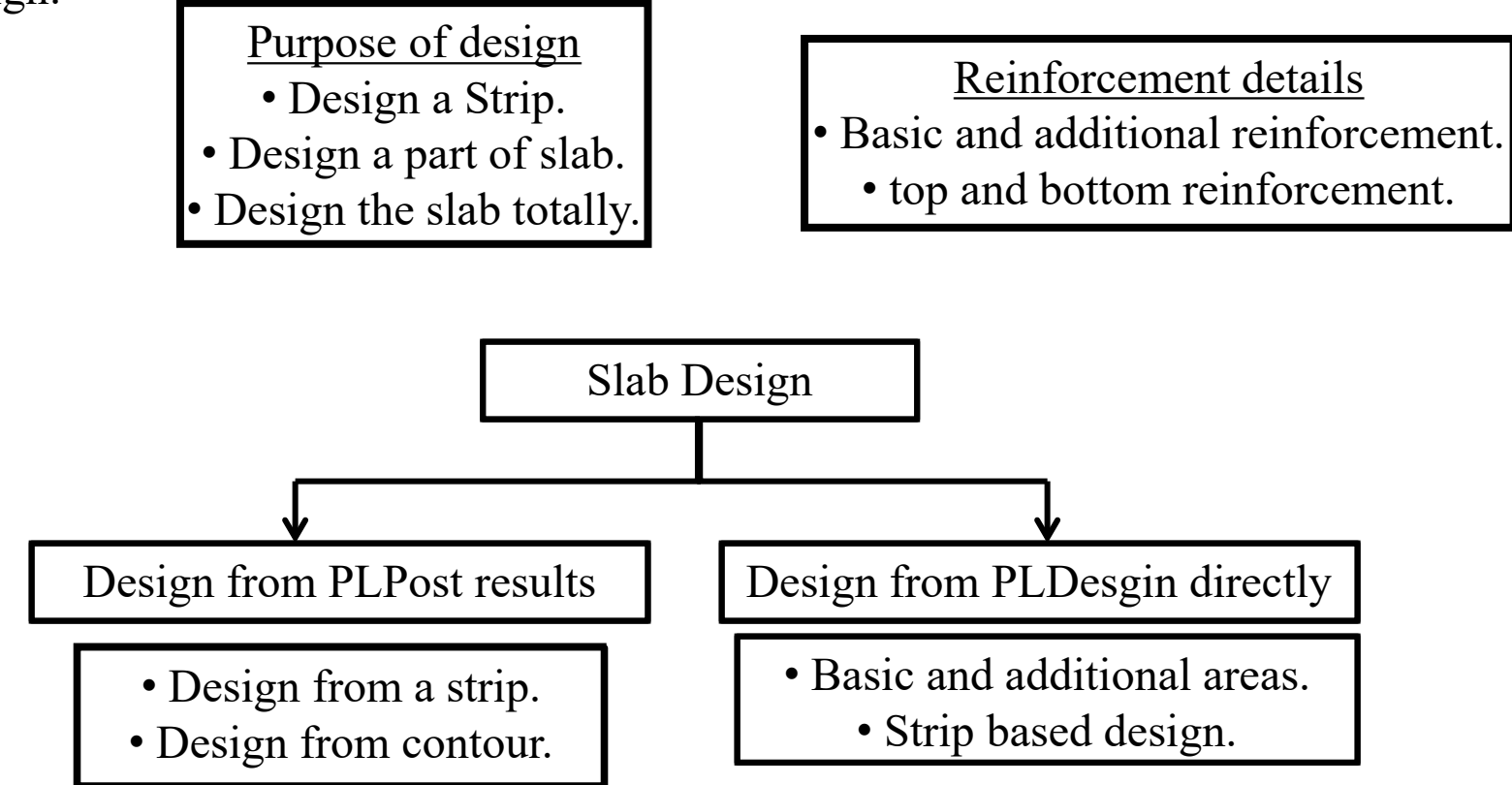

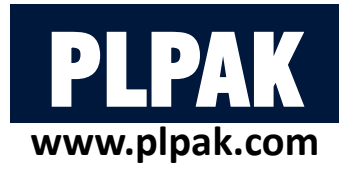

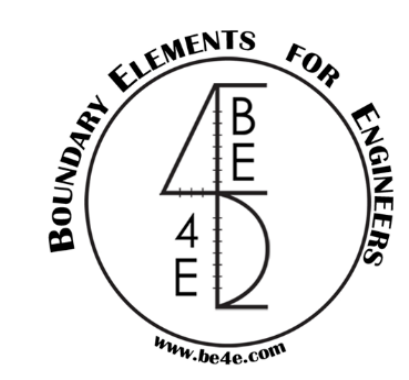

Design a certain strip with specific coordinates is one of the advantages of the PLDesign.

First the user have to save a strip from PLPost ( a strip at y = 3.00m) as (.res) file.

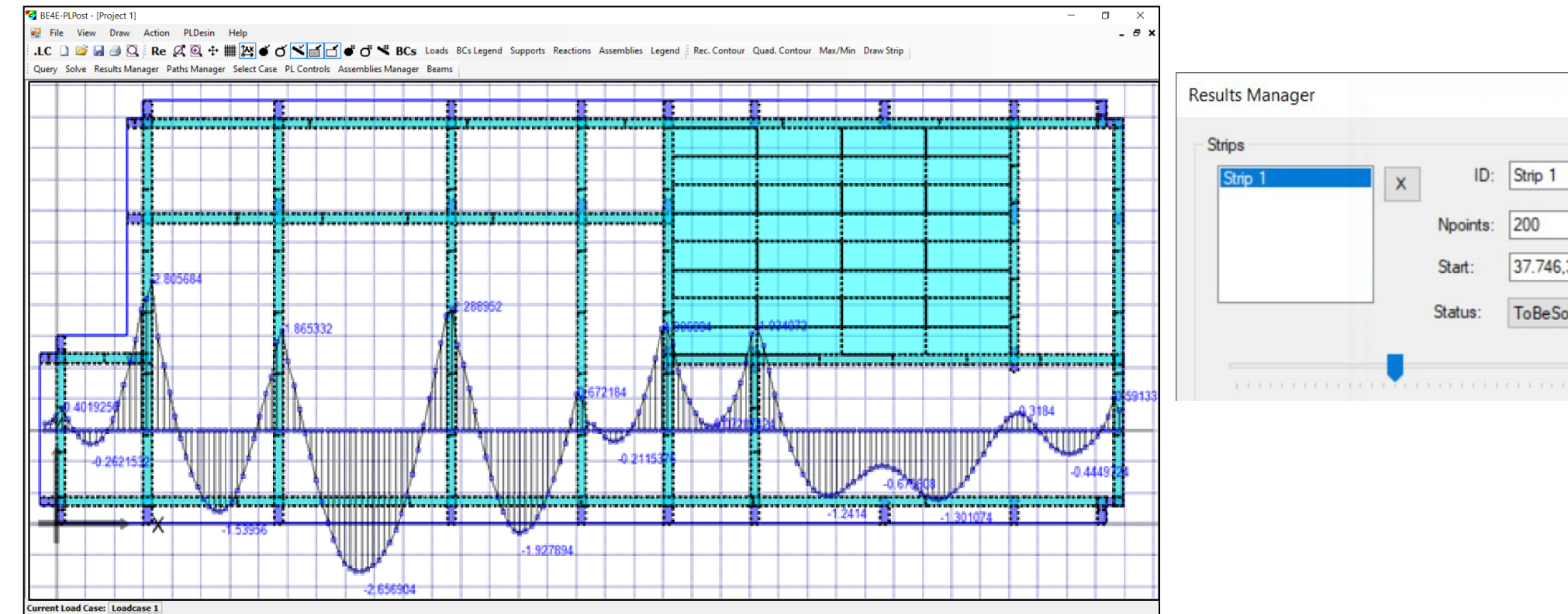

| trips   |   |          |            |   |          |              |           |
|---------|---|----------|------------|---|----------|--------------|-----------|
| Strip 1 | X | ID:      | Strip 1    |   | Enabled: | $\checkmark$ | Export    |
|         |   | Npoints: | 200        |   | Result:  | Мох          | ~         |
|         |   | Start:   | 37.746,3   |   | End:     | -0.94,3      |           |
|         |   | Status:  | ToBeSolved | ~ | theta:   | 0            | Use Local |

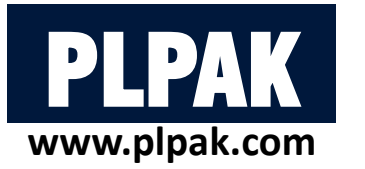

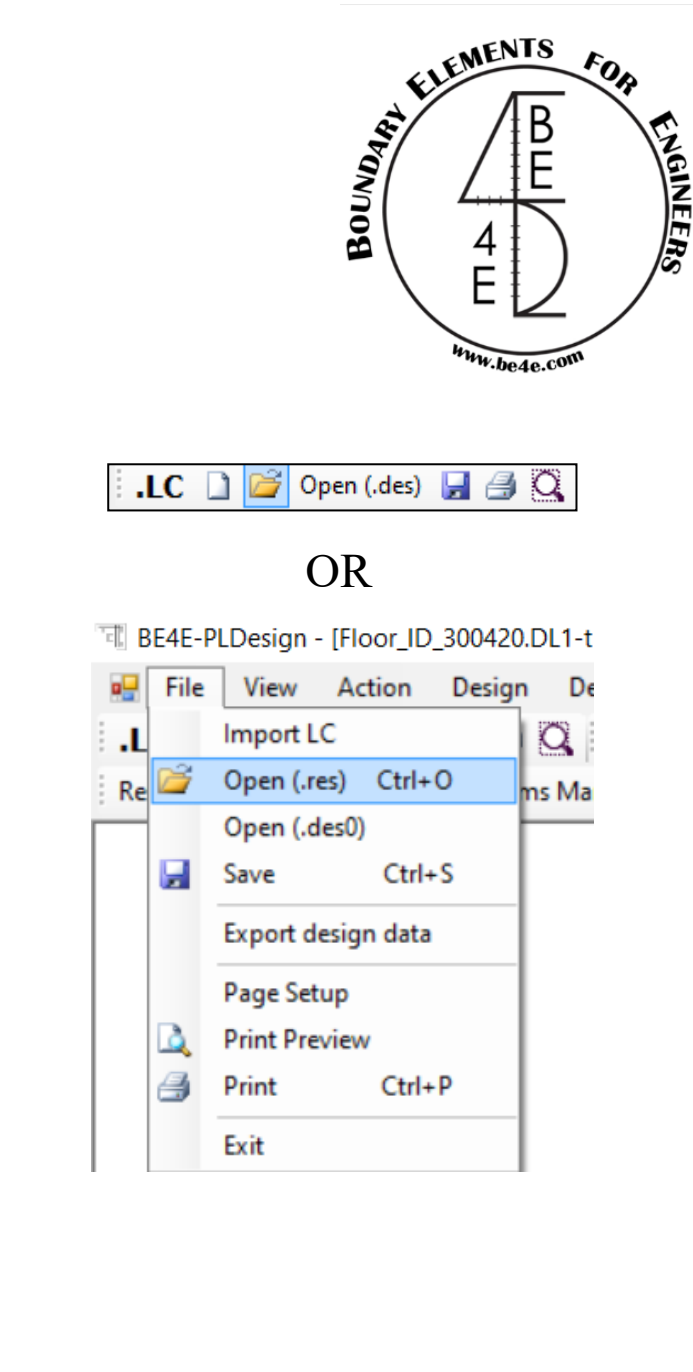

\_ 8 ×

### 2.4.1. Design from PLPost results (strip design)

• Load the saved (.res) file in PLDesign.

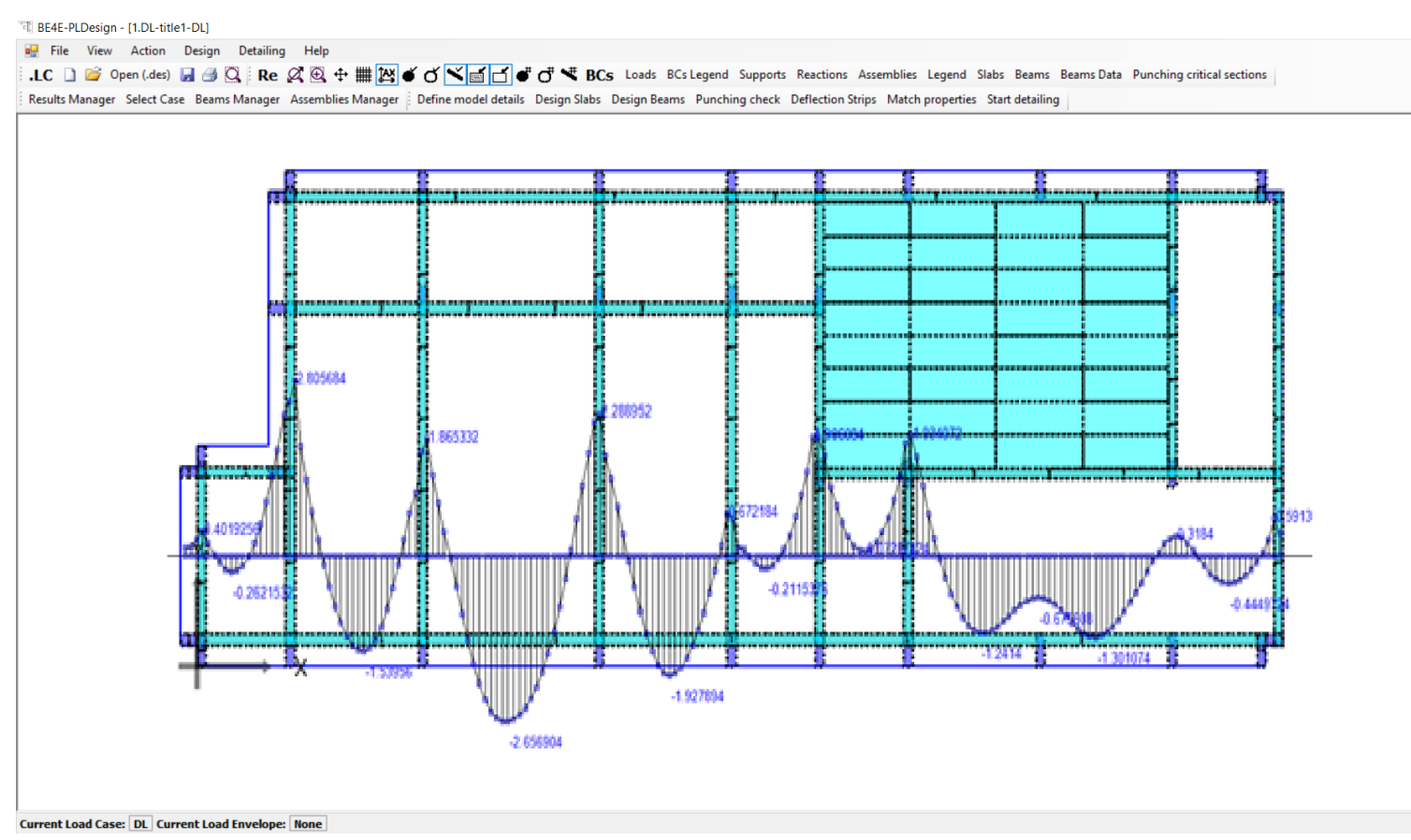

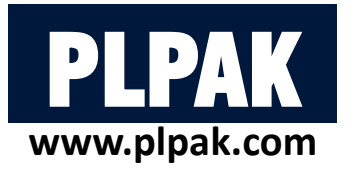

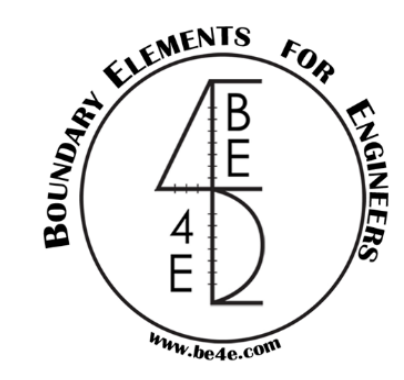

- Open Design Slabs Manager, then press on add strip to main model tab.
- Choose a design slab from a strip which will open a strip list to choose from them, then determine the width of the strip.

EE4E-PLDesign - [Project 2]

| File         View         Action         Design         Detailing         Help           LC         Image: Comparison of the second second secon | OR D              | efine model details D      | Design Slabs Design Beams    | Deflection Strips N | Match properties                  | Start detailing |                                                                     |
|----------------------------------------------------------------------------------------------------|-------------------|----------------------------|------------------------------|---------------------|-----------------------------------|-----------------|---------------------------------------------------------------------|
| Results Manager Select Cat Design Slabs Manager Design Beams Manager Deflection Strips Manager                                                                                                    | jer               |                            |                              | (                   | Create a design slab from :       | strips          | Create_a_design_slab_from_strips_definit                            |
| Punching check                                                                                                    | Design Slabs      |                            |                              |                     | Strip list (choose result strip): | :               | O Choose width definition strips:<br>Strip list (width definition): |
|                                                                                                    | Main model        | Add strip to main<br>model | Create a design slab         |                     | Strip 1                           |                 | Rep. 1                                                              |
|                                                                                                    |                   | Create new region          | Pleases choose a result type | e option:           |                                   |                 |                                                                     |
|                                                                                                    |                   | Edit                       | Create a designsla           | ab from a contour.  |                                   |                 |                                                                     |
|                                                                                                    |                   | Delete                     | Create a design sl           | ab from a strip.    |                                   |                 |                                                                     |
|                                                                                                    | Region properties | 1 areas                    | ОК                           | Cancel              |                                   |                 |                                                                     |
|                                                                                                    | Show direction    | 2 areas                    |                              |                     |                                   |                 | Define strip width     Width:                                       |
|                                                                                                    | Start slab        | design Close               |                              |                     | OK Can                            | icel            | OK Cancel                                                           |

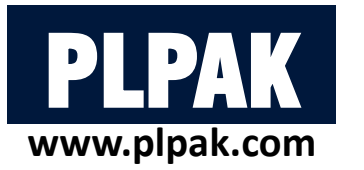

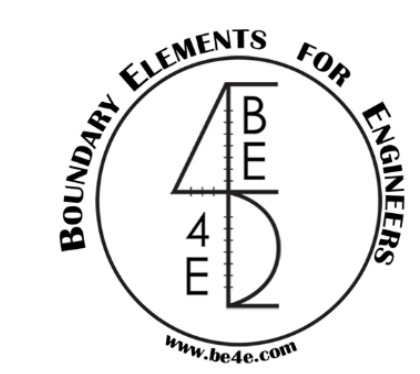

- Press on Edit to open Design Slab Manager.
- The main model is divided into two parts: Strip properties and Span properties.
- The strip properties contains information for the strip like width, Major design parameter, Material units, Load cases/combinations.
- While span properties contains information for the section like thickness, cover, bar diameter, number of rebars, number of required rebars.

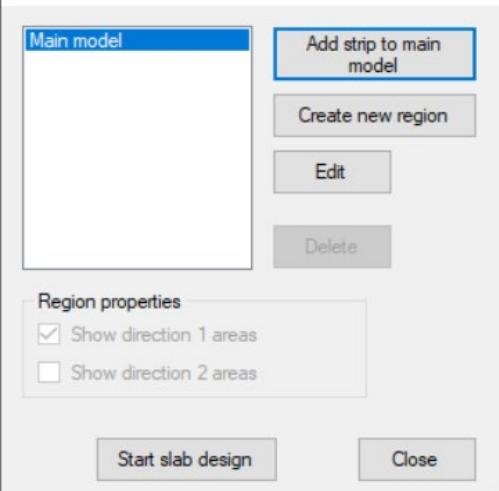

| esgin slabs list:                                                                                                    |   | Strip properties                                                                                                    |                                                      |                                |                                                                 |                                             |                                                      |                                 |                        |
|----------------------------------------------------------------------------------------------------|---|----------------------------------------------------------------------------------------------------|------------------------------------------------------|--------------------------------|-----------------------------------------------------------------|---------------------------------------------|------------------------------------------------------|---------------------------------|------------------------|
| esign strip 1                                                                                                    | X | Width:                                                                                                    | 1                                                    |                                | Status:                                                         | ToB                                         | eSolved ~                                            | ⊠ s                             | how enabled.           |
|                                                                                                    |   | Major design<br>parameter:                                                                                          | Mxx                                                  | ~                              | Material:                                                       | Defa                                        | sult Kgf-m 🗸                                         |                                 | nvelope design         |
|                                                                                                    |   | Minor design<br>parameter:                                                                                          | Муу                                                  | ~                              | Load case<br>/combination:                                      | DL                                          | ✓ En                                                 | velope:                         | ~                      |
|                                                                                                    |   | Top major stee                                                                                                    | Bottom maj                                           | or steel                       | Top minor s                                                     | teel                                        | Bottom minor steel                                   |                                 | Refresh                |
|                                                                                                    |   | Bar diameter:                                                                                                    | 0.01                                                 |                                | Number of                                                       | ars.                                        | 0                                                    | Ca                              | Iculate moment         |
|                                                                                                    |   | Maximum +v                                                                                                    | e bending mon                                        | nent:                          | Maximum                                                         | -ve b                                       | ending moment:                                       |                                 |                        |
|                                                                                                    |   | 0                                                                                                    |                                                      |                                | 0                                                               |                                             |                                                      | n                               |                        |
| gin slab spans:                                                                                                    | ] | 0<br>Span properties                                                                                                |                                                      |                                | 0                                                               |                                             |                                                      | n                               |                        |
| sgin slab spans:<br>esign span 1<br>esign span 2<br>esign span 3                                                                     | ] | 0<br>Span properties<br>Slab thickness:                                                                             | 0.1500000                                            | )596(                          | 0                                                               | force                                       | d. 🗌 Force doul                                      | bly reinfor                     | batches                |
| sgin slab spans:<br>ssign span 1<br>ssign span 2<br>ssign span 3<br>ssign span 4<br>ssign span 5                                     |   | 0<br>Span properties<br>Slab thickness:<br>Cover:<br>Top cover:                                                     | 0.15000000                                           | 05961                          | 0<br>Singly rein<br>Alpha Major:                                | force                                       | d.  Force doul                                       | bly reinfor                     | rced section.          |
| sgin slab spans:<br>sign span 1<br>sign span 2<br>sign span 3<br>sign span 4<br>sign span 5<br>sign span 6<br>sign span 7            |   | 0<br>Span properties<br>Slab thickness:<br>Cover:<br>Top cover:<br>Top major stee                                   | 0.1500000<br>0<br>0<br>8 Bottom mai                  | )596(                          | 0 Singly rein<br>Alpha Major:<br>Alpha minor:                   | force<br>0.2<br>0.2                         | d.  Force doul                                       | bly reinfor                     | rced section.          |
| agin slab spans:<br>sign span 1<br>sign span 2<br>sign span 3<br>sign span 4<br>sign span 5<br>sign span 6<br>sign span 7            |   | 0<br>Span properties<br>Slab thickness:<br>Cover:<br>Top cover:<br>Top major stee<br>Asteel top ma                  | 0.15000000<br>0<br>0<br>Bottom maj                   | 05961                          | 0<br>Singly rein<br>Alpha Major:<br>Alpha minor:<br>Top minor s | force<br>0.2<br>0.2<br>teel                 | d.  Force doul Bottom minor steel                    | bly reinfor                     | rced section.          |
| agin slab spans:<br>sign span 1<br>sign span 2<br>sign span 3<br>sign span 4<br>sign span 5<br>sign span 6<br>sign span 7            |   | 0<br>Span properties<br>Slab thickness:<br>Cover:<br>Top cover:<br>Top major stee<br>Asteel top ma                  | 0.15000000<br>0<br>0<br>Bottom maj                   | 05961                          | 0<br>Singly rein<br>Alpha Major:<br>Alpha minor:<br>Top minor s | force<br>0.2<br>0.2<br>teel<br>Minim        | d.  Force doul Bottom minor steel num number of reba | bly reinfor                     | rced section.          |
| gin slab spans:<br><mark>Ign span 1</mark><br>sign span 2<br>sign span 3<br>sign span 4<br>sign span 5<br>sign span 6<br>sign span 7 |   | 0<br>Span properties<br>Slab thickness:<br>Cover:<br>Top cover:<br>Top major stee<br>Asteel top ma<br>Bar diameter: | 0.15000000<br>0<br>0<br>Bottom maj<br>jor direction: | 0596(<br>or steel<br>0<br>0.01 | 0<br>Singly rein<br>Alpha Major:<br>Alpha minor:<br>Top minor s | force<br>0.2<br>0.2<br>teel<br>Minin<br>Num | d.  Force doul Bottom minor steel num number of reba | bly reinfor<br>ars: 0<br>ars: 0 | antorcement<br>batches |
| gin slab spans:<br>sign span 1<br>sign span 2<br>sign span 3<br>sign span 4<br>sign span 5<br>sign span 6<br>sign span 7             |   | 0<br>Span properties<br>Slab thickness:<br>Cover:<br>Top cover:<br>Top major stee<br>Asteel top ma<br>Bar diameter: | 0.15000000<br>0<br>0<br>el Bottom maj                | 05961<br>or steel<br>0<br>0.01 | 0<br>Singly rein<br>Alpha Major:<br>Alpha minor:<br>Top minor s | force<br>0.2<br>0.2<br>teel<br>Minin        | d.  Force doul Bottom minor steel num number of reba | bly reinfor<br>ars: 0<br>ars: 0 | rced section.          |

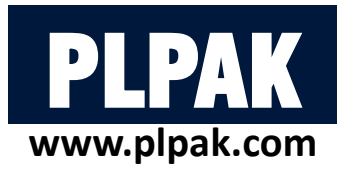

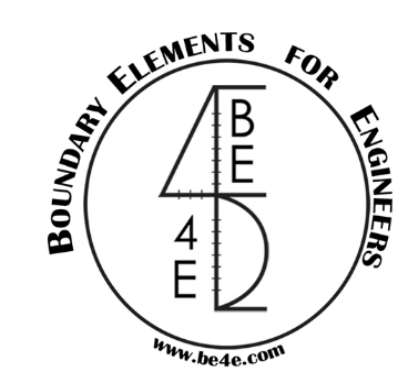

- Adjust the main model by choosing the design parameter and inserting all information (cover, bar diameter and number of bars) for one span.
- User do not need to adjust all spans, user can match the spans with the same properties.

| Define model detai | ls Design Sla                                                                                                    | bs Design B                                                                                                    | eams D                                                                                                    | Deflection S                                                                                                    | Strips                                                                                                    | Match propert | ies Start detailing |
|--------------------|----------------------------------------------------------------------------------------------------|----------------------------------------------------------------------------------------------------|----------------------------------------------------------------------------------------------------|----------------------------------------------------------------------------------------------------|----------------------------------------------------------------------------------------------------|---------------|---------------------|
| E                  | tit Design Slab<br>Main model<br>Desgin slabs list:<br>Design strip 1 X                                                                                                    | Strip properties<br>Width: 1<br>Major design<br>parameter: Minor design<br>parameter: 0.01<br>Bar diameter: 0.01<br>Maximum +ve bending mome<br>0 | Status:<br>Material:<br>Combination:<br>reteel Top minor steel<br>Number of<br>required reban<br>Maximum 4<br>0                            | ToBeSolved >  <br>Default Kgf-m >  <br>DL > Envelc<br>eeel Bottom minor steel<br>5:<br>0<br>12:<br>14:<br>15:<br>14:<br>14:<br>14:<br>14:<br>14:<br>14:<br>14:<br>14:<br>14:<br>14 | Show enable Envelope der Refresh Calculate mom Red addeon Red addeon Red adde | d.<br>sign.   |                     |
|                    | Desgin slab spans:<br>Desgin span 1<br>Desgin span 2<br>Desgin span 3<br>Desgin span 4<br>Desgin span 5<br>Desgin span 5<br>Desgin span 7<br>Desgin span 7<br>Errors:<br>Errors:<br>Errors in major direction: | Span properties Slab thickness: 0.150000005 Cover: 0 Top cover: 0 Top major steel Bottom major Asteel top major direction: Bar diameter:          | 396()     Singly reinfo       Alpha Major.     (C       Alpha minor.     (C       steel     Top minor steel       0     N       0.01     N | arced. Force doubly n<br>0.2<br>0.2<br>eel Bottom minor steel<br>Minimum number of rebars:<br>Number of required rebars:                                                           | reinforced section                                                                                                    |               |                     |
|                    |                                                                                                    |                                                                                                    |                                                                                                    |                                                                                                    | Close                                                                                                    |               |                     |

| lab spans                                                          | Beams                                | Beam se | ctions                               | Punching asms.                                                            |        |                                                        |
|--------------------------------------------------------------------|--------------------------------------|---------|--------------------------------------|---------------------------------------------------------------------------|--------|--------------------------------------------------------|
| Source regi                                                        | ion :                                |         | Desti                                | nation region:                                                            |        |                                                        |
| Main model                                                         | l.                                   | $\sim$  | Main                                 | model                                                                     | ~      |                                                        |
| ource are                                                          | a :                                  |         | Desti                                | nation area:                                                              |        |                                                        |
| esign strip                                                        | 1                                    | ~       | Desi                                 | gn strip 1                                                                | $\sim$ | Top major steel                                        |
| ource spa                                                          | n:                                   |         | Desti                                | nation span:                                                              |        | Bar diameters                                          |
| Design spa<br>Design spa                                           | n 1<br>n 2                           |         | Des<br>Des                           | ign span 1<br>ign span 2                                                  |        | Bar amounts                                            |
| Design spa<br>Design spa<br>Design spa<br>Design spa<br>Design spa | in 3<br>in 4<br>in 5<br>in 6<br>in 7 |         | Desi<br>Desi<br>Desi<br>Desi<br>Desi | gn span 3<br>gn span 4<br>gn span 5<br>gn span 6<br>gn span 7             |        | Top minor steel<br>✓ Bar diameters<br>✓ Number of bars |
| Dimension                                                          | 15                                   |         | Sec                                  | ction data                                                                |        | Bottom major steel Bar diameters Number of bars        |
| Slab the Bottom                                                    | nickness<br>n cover<br>over          |         | NN                                   | Is Singly reinforce<br>Force doubly<br>reinforced section<br>Alpha values | d      | Top major steel<br>✓ Bar diameters<br>✓ Number of bars |

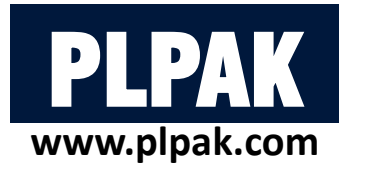

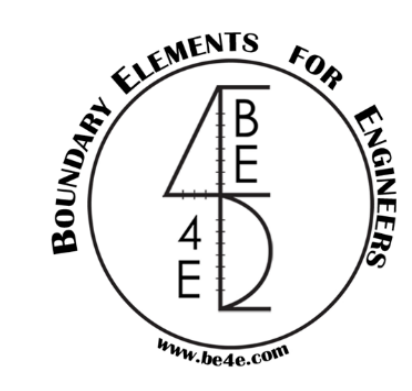

- Check that all spans are matched then start slab design.
- The PLDesign is automatically export the calculation sheet for slab every section has two files one for moment in Xdirection and the other for Y-direction.

| Design Slabs           |                         | 7             |                                                          |        |
|------------------------|-------------------------|---------------|----------------------------------------------------------|--------|
| Main model             | Add strip to main model | Exporting     | · · · · · · · · · · · · · · · · · · ·                    | ×      |
|                        | Create new region       | Would you lik | e to export calculation sheets of the designed elements? |        |
|                        | Edit                    | • Yes         |                                                          |        |
|                        | Delete                  | Export pat    | n: C:\Users\Ahmed Fady\Desktop\Backup Fady\Desktop       | Browse |
| Region properties      |                         | ⊖ No          |                                                          |        |
| Show direction 2 areas |                         |               | ОК                                                       |        |
| Start slab design      | Close                   |               |                                                          |        |

|                                                                                                    | PLDESIGN : Design Calculation Sheet                                                                                                    |
|----------------------------------------------------------------------------------------------------|----------------------------------------------------------------------------------------------------|
| The second second secon | XURAL DESIGN of a Single Reinforced         Rectangular Section According to ECP         Stab No:       Design strip 1:Design span 3         Region 1D:       Main model                                                                                                    |
|                                                                                                    | Company Name:<br>Project Name:<br>Designed By:<br>Reviewed By:<br>Approved by:                                                                                                    |
| Dimensions & Moment<br>Moment (M) IE+08 N.m<br>Thickness of section (t) 200 mm<br>Concrete clear cover $\circledast$ 10 mm<br>Depth of Section (d) 190 mm<br>$a = \frac{(0.67 * fcu * b * d) - \sqrt{(0.67 * fcu * b * d)}}{2 * (0.67 * fcu * b * d)}$                                                                                                    | $\begin{array}{c} \textbf{Materials} \\ \textbf{Steel yield Strength (fy)} & 353.039 \\ \textbf{Concrete Cube Strength (fou)} & 24.566 \\ \textbf{N/mm}^2 \\ \textbf{Steel Young's Modulus (E)} & 24.566 \\ \textbf{N/mm}^2 \\ \textbf{Steel Young's Modulus (E)} & 0.003 \\ \textbf{Concrete Strain (E)} & 0.003 \\ \textbf{Concrete Strain (E)} & 1 \\ \textbf{Partial Factors} & Y_0 \\ \textbf{Ys} & 1.15 \\ \textbf{Ys} & 1.15 \\ \textbf{V} \\ \textbf{Fcu} \cdot \frac{b}{2} \\ \textbf{Steel Young's (C)} \\ \textbf{Steel Young's (C)} \\ \textbf{Steel Young's Modulus (E)} \\ \textbf{Steel Young's Modulus (E)} \\ \textbf{Steel Young's (E)} \\ Steel You$ |
| $Cmax = \frac{2}{3} * \frac{Ecmax}{\frac{Ecmax}{Ecmax + \frac{fy}{Y_{F}}/Esteel}}$                                                                                                    |                                                                                                    |
| $c = \frac{a}{0.8} / d$                                                                                                    | ck C <cmai< th=""></cmai<>                                                                                                    |

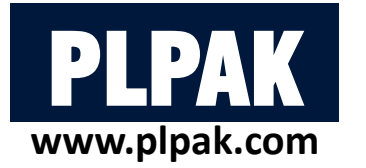

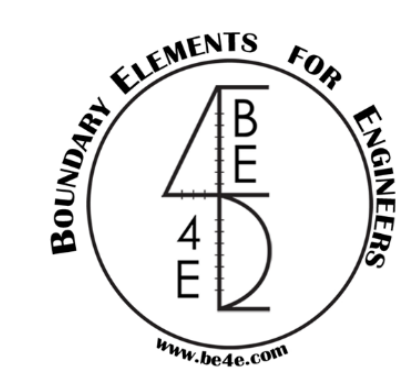

• Check that all spans are safe and modify the number of bars and bar diameter if needed.

|                                                                                                    | Edit Design Siab                                                                                                    |
|----------------------------------------------------------------------------------------------------|----------------------------------------------------------------------------------------------------|
|                                                                                                    | Main model                                                                                                    |
| Strip properties                                                                                                    |                                                                                                    |
| Width:       1       Status:       Solved       Image: Solved       Show enabled.         Major design parameter:       Mox       Material:       Default Tonf       Envelope design.         Minor design parameter:       Myy       Load case / combination:       ultimate       Envelope:       Image: Solved         Top major steel       Bottom major steel       Top minor steel       Bottom minor 4       Refresh         Bar diameter:       0.01       Number of       0       Calculate | Design slabs list:       Strip properties         Width:       1         Status:       ToBeSolved •         Width:       1         Major design parameter:       May •         Moor design Myy •       Load case / combination:         Utimate •       Envelope:         Top major steel       Bottom major steel         Bar diameter:       0 01         Number of       0                                                                                                    |
| Maximum +ve bending moment:     Maximum -ve bending moment:     Add additional reinforcement: batches                                                                                                    | Maximum +ve bending moment:     Maximum -ve bending moment:     Add addit reinforce       0     0     0                                                                                                    |
| Slab thickness:       0.2000000298i       Image: Singly reinforced.       Force doubly reinforced section.         Cover:       0.01       Alpha Major:       0.2         Top cover:       0.01       Alpha minor:       0.2         Top major steel       Bottom major steel       Bottom minor steel       Bottom minor steel                                                                                                    | Design span 1       Image: Slab thickness:       0.20000000298       Singly reinforced.       Image: Force doubly reinforced sectors and the sectors and the sectors and th |
| Asteel top minor direction:       0.00067775464       Minimum number of rebars:       5.99266673338         Bar diameter:       0.012       Number of required rebars:       6                                                                                                    | Design span 9       Design span 9         Design span 10       Design span 11         Design span 12       Design span 12         Design span 13       Design span 14         Design span 14       Design span 15                                                                                                    |
| rrors.                                                                                                    | Errors:<br>Errors in major direction: Bending moment too high, alpha can not be predefined and doubly reinforced section can not be for<br>Errors in minor direction: No errors.                                                                                                    |
| n                                                                                                    | Strip properties         Width:       1       Status:       Solved       Show enabled.         Major design parameter:       Max       Material:       Default Tonf       Envelope design.         Minor design Myy       Load case (combination:       utimate       Envelope:       Image: Combination:         Minor design Myy       Load case (combination:       utimate       Envelope:       Image: Combination:         Top major steel       Bottom major steel       Top minor steel       Bottom minor       Image: Combination:         Bar diameter:       0.01       Number of Oregoin (combination)       Calculate       Add additional reinforcement:         Maximum +ve bending moment:       0       0       Distributer       Add additional reinforcement:         Span properties       Saba thickness:       0.20000000298       Singly reinforced.       Force doubly reinforced section.         Cover:       0.01       Alpha Major:       0.2       Image: Distributer       Distributer         Top major steel       Bottom major steel       Top minor steel       Bottom minor steel       Signage: Distributer         Asteel top minor direction:       0.00267775464       Minimum number of repaired rebars:       5.99266673338         Bar diameter:       0.012       Number of required rebars:<                                                                                                    |

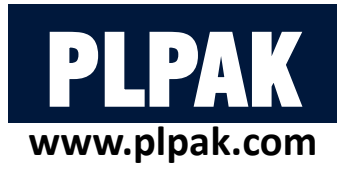

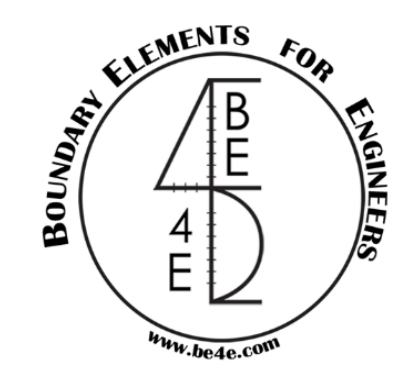

• Instead of every strip contains two excel files, the user can export a summary for slab reinforcement.

| Export design data         |                             |      |          |                            |           | Region name  | Area name | Major design mon | ent Strip name            | Top major rft.   | Bot. major rft.   | Top minor rft.    | Bot minor rft.   |
|----------------------------|-----------------------------|------|----------|----------------------------|-----------|--------------|-----------|------------------|---------------------------|------------------|-------------------|-------------------|------------------|
| Export slabs               | Export beams                |      |          |                            |           |              |           |                  | Design<br>span 1          | 5 <b>Φ</b> 0.012 | <u>6 Φ 0.012</u>  | 6 Ф 0.012         | 5 <b>Φ</b> 0.012 |
| Slab regions:              | Design beams:               | T B  | E4E-P    | LDesign - [1.DL-title1-DL] |           |              |           |                  | Design<br>span 2          | 5 <b>Φ</b> 0.012 | 5 <b>Φ</b> 0.012  | 10 <b>Φ</b> 0.016 | 5 <b>Φ</b> 0.012 |
| Main model                 |                             |      | File     | View Action Design         | n Deta    |              |           |                  | Design<br>span 3          | 5 <b>Φ</b> 0.012 | 6 <b>Φ</b> 0.012  | 10 Ф 0.016        | 5 <b>Φ</b> 0.012 |
|                            |                             |      | THC.     | ment C                     | 1 250 : . |              |           |                  | Design<br>span 4          | 6 <b>Φ</b> 0.016 | 5 <b>Φ</b> 0.012  | 9 <b>Φ</b> 0.018  | 5 <b>Φ</b> 0.012 |
|                            |                             | : .L | ~        |                            |           |              |           |                  | Design<br>span 5          | 5 <b>Φ</b> 0.012 | 9 <b>Φ</b> 0.018  | <b>5</b> Φ0.012   | 7 <b>Φ</b> 0.012 |
|                            |                             | Re   |          | Open (.res) Ctrl+O         | ms Mana   |              |           |                  | Design<br>span 6          | 6 <b>Φ</b> 0.012 | 5 <b>Φ</b> 0.012  | <b>6</b> Φ0.012   | 5 <b>Φ</b> 0.012 |
|                            |                             |      |          | Open (.des0)               |           |              |           |                  | Design<br>span 7          | 5 <b>Φ</b> 0.012 | 7 <b>Φ</b> 0.012  | 7 <b>Φ</b> 0.012  | 5 <b>Φ</b> 0.012 |
| Select all Decelect all    | Select all Deselect all     |      |          | Save Ctrl+S                |           | Main model   | Design    | Myy              | Design<br>span 8          | 9 <b>Φ</b> 0.016 | 5 <b>Φ</b> 0.012  | 7 <b>Φ</b> 0.016  | 5 <b>Φ</b> 0.012 |
| Superior and a second in a | Funct minfernement to Revit |      |          | Export design data         |           | intain model | strip l   |                  | Design<br>span 9          | 5 <b>Φ</b> 0.012 | 5 <b>Φ</b> 0.012  | 5Φ0.012           | 5 <b>Φ</b> 0.012 |
| Punching assemblies:       | Level name in Revit:        |      |          | Dana Catura                |           |              |           |                  | Design<br>sp <b>an 10</b> | 5 क 0.012        | 5 <b>Φ 0.0</b> 12 | 5 <b>Φ</b> 0.012  | 5 <b>Φ</b> 0.012 |
|                            | Export                      |      |          | Page Setup                 |           |              |           |                  | Design<br>span 11         | 5 <b>₽</b> 0.012 | 8 <b>Φ</b> 0.018  | 7 Ф 0.016         | 5 <b>Φ</b> 0.012 |
|                            | Export summary files (.xls) |      | <u> </u> | Print Preview              |           |              |           |                  | Design<br>span 12         | 7.∲ 0.016        | 5 ⊕ 0.012         | 9 <b>Φ</b> 0.012  | 5 <b>Φ</b> 0.012 |
|                            | Export beams                |      | 3        | Print Ctrl+P               |           |              |           |                  | Design<br>span 13         | 5 <b>Φ</b> 0.012 | 5 <b>Φ</b> 0.012  | 5 <b>Φ</b> 0.012  | 5 <b>Φ</b> 0.012 |
|                            | Export punching assemblies  |      |          | Exit                       |           |              |           |                  | Design<br>span 14         | 6 <b>Φ</b> 0.012 | 5 ⊉ 0.012         | 6 <b>Ф</b> 0.012  | 5 <b>Φ</b> 0.012 |
|                            | Export                      |      | -        |                            |           |              |           |                  | Design<br>span 15         | 5 Ф 0.012        | 6 <b>Φ</b> 0.012  | 6 <b>Ф</b> 0.012  | 5 <b>Φ</b> 0.012 |
|                            |                             |      |          |                            |           |              |           |                  | Design<br>span 16         | 5 <b>Φ</b> 0.012 | 5 <b>Φ</b> 0.012  | 5 <b>Φ</b> 0.012  | 5 <b>Φ</b> 0.012 |
| Select all Deselect all    | Close                       |      |          |                            |           |              |           |                  |                           |                  |                   |                   |                  |

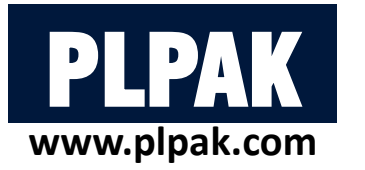

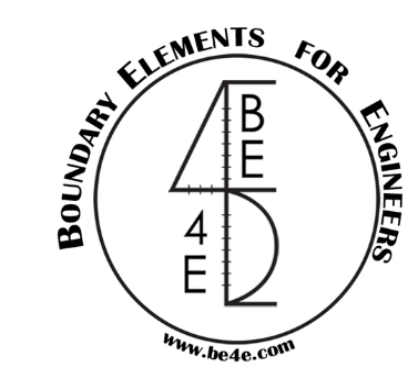

• Similarly as Strip design the user should save results in PLPost then load it again in PLDesign.

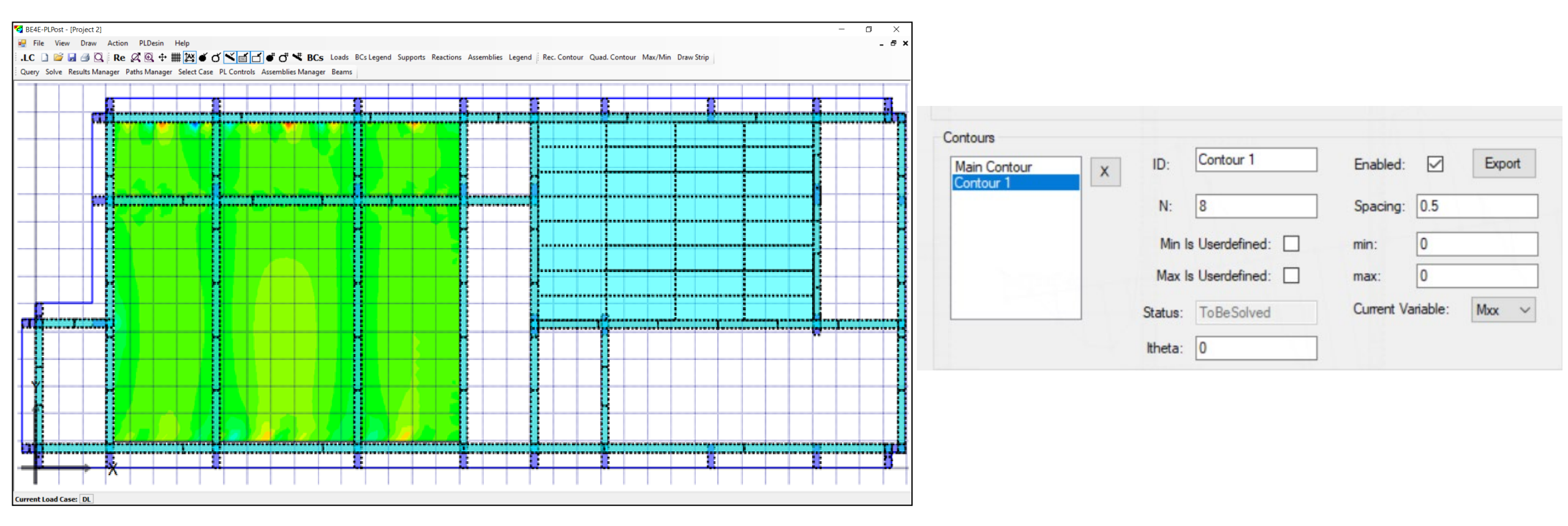

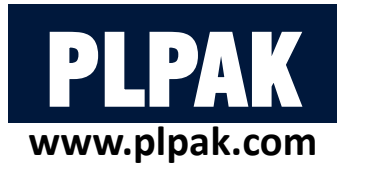

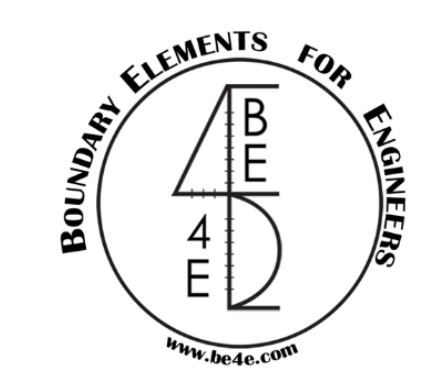

• Load the saved (.res) file in PLDesign.

| ianager serec case searrs manage | , Denne moder details - Design sia |      |          | n properties start declaming |  |
|----------------------------------|------------------------------------|------|----------|------------------------------|--|
| 0                                |                                    |      |          |                              |  |
|                                  |                                    |      |          |                              |  |
| and                              |                                    | <br> | <u>.</u> |                              |  |
|                                  |                                    |      |          |                              |  |

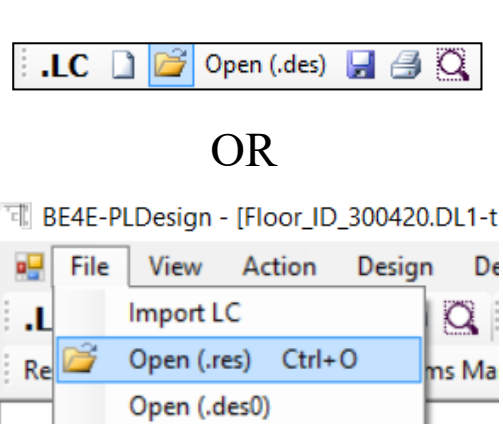

\_ 8 ×

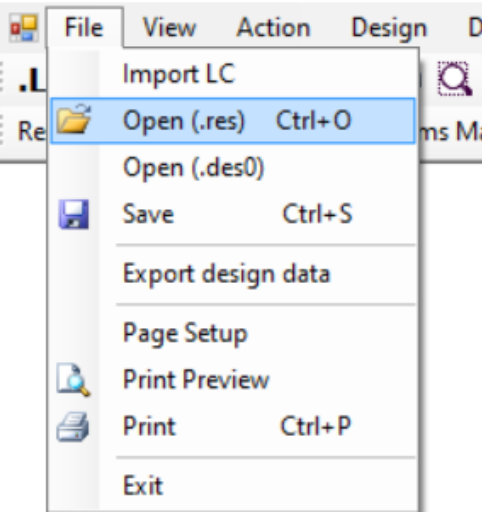

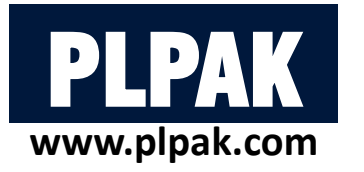

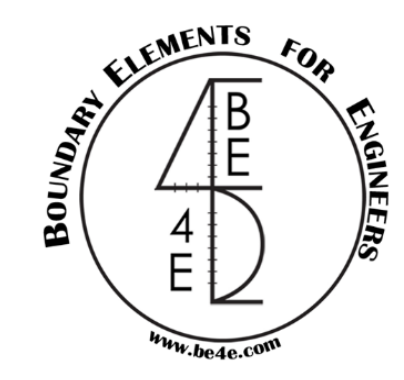

- Open Design Slabs Manager, then press on add strip to main model tab.
- Choose a design slab from a contour which will open a contour list to determine the contour area needed to be designed.

| Image: File     View     Action     Design     Detailing     Help       Image: LC     Image: Second Second Secon | OR Define mo                                                    | odel details Design Slabs                                         | Design Beams Deflection Strips                                                                                                    | Match properties Start detailing                           |
|----------------------------------------------------------------------------------------------------|-----------------------------------------------------------------|-------------------------------------------------------------------|----------------------------------------------------------------------------------------------------|------------------------------------------------------------|
| Results Manager Select Ca: Design Slabs Manager Jer<br>Design Beams Manager                                                                                                    |                                                                 |                                                                   |                                                                                                    |                                                            |
| Deflection Strips Manager<br>Punching check                                                                                                    | Design Slabs                                                    |                                                                   |                                                                                                    | Create a design slab from a contour                        |
|                                                                                                    | Main model                                                      | Add strip to main<br>model<br>Create new region<br>Edit<br>Delete | ete a design slab Pleases choose a result type option:          ① Create a designslab from a contour.<br>① Create a design slab from a strip. | Contour list:<br>Main Contour<br>Main Contour<br>Contour 1 |
|                                                                                                    | Region properties Show direction 1 areas Show direction 2 areas | Close                                                             | OK Cancel                                                                                                    | Please choose the required contours.                       |
|                                                                                                    | otalt aldo dealgit                                              | Clobe                                                             |                                                                                                    |                                                            |

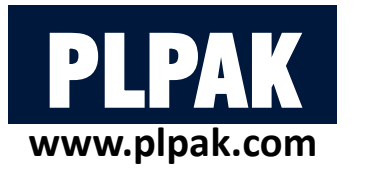

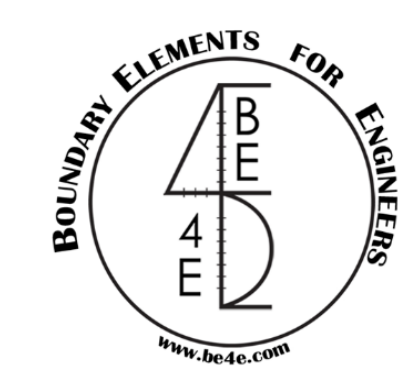

- Press on Edit to open Design Slab Manager.
- Similarly as strip design, the user should adjust the design slab list and design span list.
- But in contour design we note that there are 2 design strips one of them is vertical (strip 1) and the other is horizontal (strip 2) each strip should adjust it's properties.

|                        | Add strip to ma<br>model |           |
|------------------------|--------------------------|-----------|
|                        | Create ne                | ew region |
|                        | Edit                     |           |
|                        | Delete                   |           |
| Region properties      |                          |           |
| Show direction 1 areas |                          |           |
| Show direction 2 areas |                          |           |

| sgin slabs list:                                                              |                            | Strip properties                                                                                                    | 1                                                       | 0.00                                                                                   |                                                                                                    |                     |
|-------------------------------------------------------------------------------|----------------------------|----------------------------------------------------------------------------------------------------|---------------------------------------------------------|----------------------------------------------------------------------------------------|----------------------------------------------------------------------------------------------------|---------------------|
| Design strip 2 X<br>Design strip 2                                            | X                          | Writer design                                                                                                    | 1                                                       | Status:                                                                                | ToBeSolved ~                                                                                                    | Show enabled.       |
|                                                                               | parameter:                 | Mxx ~                                                                                                    | Material:                                               | Default Kgf-m 🗸                                                                        | Envelope design                                                                                                    |                     |
|                                                                               | Minor design<br>parameter: | Муу                                                                                                    | Load case<br>/combination:                              | DL ~ Envel                                                                             | ope:                                                                                                    |                     |
|                                                                               |                            | Top major steel                                                                                                    | Bottom major                                            | steel Top minor s                                                                      | teel Bottom minor steel                                                                                                    | Refresh             |
|                                                                               |                            | Bar diameter:                                                                                                    | 0.01                                                    | Number of                                                                              | 0                                                                                                    | Calculate moment    |
|                                                                               |                            | Maximum +ve                                                                                                    | e bending mome                                          | nt: Maximum                                                                            | -ve bending moment:                                                                                                    | Add additional      |
|                                                                               |                            | 0                                                                                                    |                                                         | 0                                                                                      |                                                                                                    |                     |
| sgin slab spans:                                                              |                            | 0<br>Span properties                                                                                                 |                                                         | 0                                                                                      |                                                                                                    | batches             |
| sgin slab spans:<br>esign span 1<br>esign span 2                              |                            | 0<br>Span properties<br>Slab thickness:                                                                              | 0.150000005                                             | 0<br>96( 🗌 Singly rein                                                                 | forced.                                                                                                    | reinforced section. |
| sgin slab spans:<br>esign span 1<br>esign span 2<br>esign span 3              | •                          | O<br>Span properties<br>Slab thickness:<br>Cover:                                                                    | 0.150000005                                             | 0<br>961  Singly rein<br>Alpha Major:                                                  | forced.  Force doubly 1 0.2                                                                                                    | reinforced section. |
| esgin slab spans:<br>esign span 1<br>esign span 2<br>esign span 3             | •                          | 0<br>Span properties<br>Slab thickness:<br>Cover:<br>Top cover:                                                      | 0.150000005                                             | 0<br>961 Singly rein<br>Alpha Major:<br>Alpha minor:                                   | forced.  Force doubly to the force doubly to the force doubly to the force doubly to the force double to the force double to t | reinforced section. |
| sgin slab spans:<br><mark>esign span 1</mark><br>esign span 2<br>esign span 3 | •                          | 0<br>Span properties<br>Slab thickness:<br>Cover:<br>Top cover:<br>Top major stee                                    | 0.150000055<br>0<br>0<br>Bottom major                   | 0<br>961 Singly rein<br>Alpha Major:<br>Alpha minor:<br>steel Top minor s              | forced.  Force doubly n 0.2 0.2 teel Bottom minor steel                                                                                                    | reinforced section. |
| sgin slab spans:<br>esign span 1<br>esign span 2<br>esign span 3              |                            | 0<br>Span properties<br>Slab thickness:<br>Cover:<br>Top cover:<br>Top major stee<br>Asteel top maj                  | 0.150000005<br>0<br>0<br>Bottom major<br>jor direction: | 0<br>961 Singly rein<br>Alpha Major:<br>Alpha minor:<br>steel Top minor s<br>0         | forced.  Force doubly n 0.2 0.2 teel Bottom minor steel Minimum number of rebars:                                                                                                    | reinforced section. |
| esgin slab spans:<br>esign span 1<br>esign span 2<br>esign span 3             |                            | 0<br>Span properties<br>Slab thickness:<br>Cover:<br>Top cover:<br>Top major stee<br>Asteel top maj<br>Bar diameter: | 0.150000055<br>0<br>0<br>Bottom major<br>jor direction: | 0<br>961 Singly rein<br>Alpha Major:<br>Alpha minor:<br>steel Top minor s<br>0<br>0.01 | forced. Force doubly r<br>0.2<br>0.2<br>teel Bottom minor steel<br>Minimum number of rebars:<br>Number of required rebars:                                                                                                    | reinforced section. |
| esgin slab spans:<br>esign span 1<br>esign span 2<br>esign span 3             |                            | 0<br>Span properties<br>Slab thickness:<br>Cover:<br>Top cover:<br>Top major stee<br>Asteel top maj<br>Bar diameter: | 0.150000005<br>0<br>0<br>Bottom major<br>jor direction: | 0<br>961 Singly rein<br>Alpha Major:<br>Alpha minor:<br>steel Top minor s<br>0<br>0.01 | forced. Force doubly (<br>0.2<br>0.2<br>teel Bottom minor steel<br>Minimum number of rebars:<br>Number of required rebars:                                                                                                    | reinforced section. |

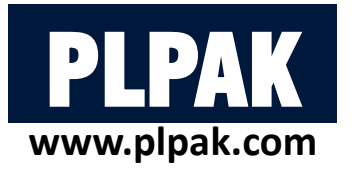

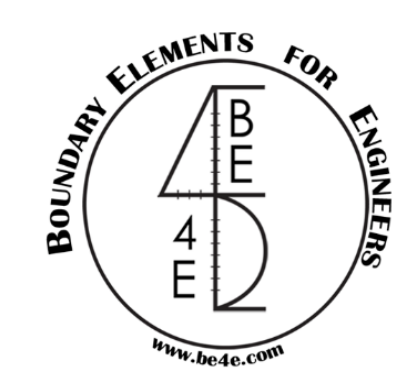

- After adjusting the main model, it is time for solving the slab by • pressing start slab design.
- Export the design calculation sheet. ٠

| Design Slabs           |                         |                                                                       |        |
|------------------------|-------------------------|-----------------------------------------------------------------------|--------|
| Main model             | Add strip to main model | Exporting                                                             | ×      |
|                        | Create new region       | Would you like to export calculation sheets of the designed elements? |        |
|                        | Edit                    | Yes                                                                   |        |
|                        | Delete                  | Export path: C:\Users\Ahmed Fady\Desktop\Backup Fady\Desktop          | Browse |
| Region properties      |                         | ⊖ No                                                                  |        |
| Show direction 2 areas |                         | ОК                                                                    |        |
| Start slab design      | Close                   |                                                                       |        |

|                                                 |   | Strip properties                                                                               |                                                                              |                                                                      |                                                 |                    |                           |                |
|-------------------------------------------------|---|------------------------------------------------------------------------------------------------|------------------------------------------------------------------------------|----------------------------------------------------------------------|-------------------------------------------------|--------------------|---------------------------|----------------|
| lesion strip 2                                  |   | Width:                                                                                         | 1                                                                            | Status:                                                              | ToBe                                            | Solved ~           | ⊠ s                       | how enabled.   |
| lesign strip 2                                  | X | Major design<br>parameter:                                                                     | Mxx ~                                                                        | Material:                                                            | Defa                                            | ult Kgf-m 🗸        | E                         | nvelope design |
|                                                 |   | Minor design<br>parameter:                                                                     | Myy 🗸                                                                        | Load case<br>/combination                                            | DL                                              | ✓ Enve             | elope:                    | ~              |
|                                                 |   | Top major steel                                                                                | Bottom major ste                                                             | el Top minor s                                                       | steel                                           | Bottom minor steel |                           | Refresh        |
|                                                 |   | Bar diameter:                                                                                  | 0.01                                                                         | Number of                                                            | 1                                               | 0                  | Ca                        | lculate moment |
|                                                 |   | Maximum +ve<br>0                                                                               | bending moment:                                                              | Maximum<br>0                                                         | -ve be                                          | ending moment:     | A                         |                |
| esgin slab spans:                               |   | Span properties                                                                                |                                                                              |                                                                      |                                                 |                    |                           |                |
|                                                 |   | -harthaberran                                                                                  |                                                                              |                                                                      |                                                 |                    |                           |                |
| lesign span 1<br>lesign span 2                  |   | Slab thickness:                                                                                | 0.1500000596(                                                                | Singly rein                                                          | forced                                          | I. Force doubly    | y reinfor                 | rced section.  |
| lesign span 1<br>lesign span 2<br>lesign span 3 |   | Slab thickness:<br>Cover:                                                                      | 0.15000005964                                                                | Singly rein                                                          | forced                                          | I. D Force doubly  | y reinfor                 | ced section.   |
| lesign span 1<br>lesign span 2<br>lesign span 3 |   | Slab thickness:<br>Cover:<br>Top cover:                                                        | 0.15000005960                                                                | Singly rein<br>Alpha Major:<br>Alpha minor:                          | 0.2                                             | I.  Force doubly   | y reinfor                 | ced section.   |
| lesign span 1<br>lesign span 2<br>lesign span 3 |   | Slab thickness:<br>Cover:<br>Top cover:<br>Top major steel                                     | 0.15000000596(<br>0.02<br>0.02<br>Bottom major ster                          | Singly rein<br>Alpha Major:<br>Alpha minor:<br>el Top minor s        | 0.2<br>0.2<br>0.2                               | I. D Force doubly  | y reinfor                 | rced section.  |
| lesign span 1<br>lesign span 2<br>lesign span 3 |   | Slab thickness:<br>Cover:<br>Top cover:<br>Top major steel<br>Asteel top major                 | 0.1500000596(<br>0.02<br>0.02<br>Bottom major ster<br>or direction: 0        | Singly rein<br>Alpha Major:<br>Alpha minor:<br>el Top minor s        | forced<br>0.2<br>0.2<br>steel<br>Minim          | I. Force doubly    | y reinfor                 | rced section.  |
| lesign span 1<br>lesign span 2<br>lesign span 3 |   | Slab thickness:<br>Cover:<br>Top cover:<br>Top major steel<br>Asteel top majo<br>Bar diameter: | 0.1500000596(<br>0.02<br>0.02<br>Bottom major stee<br>or direction: 0<br>0.0 | Singly rein Alpha Major: Alpha minor: al Top minor s                 | oforced<br>0.2<br>0.2<br>steel<br>Minim<br>Numb | Bottom minor steel | y reinfor<br>s: 0<br>s: 5 | rced section.  |
| lesign span 1<br>lesign span 2<br>lesign span 3 |   | Slab thickness:<br>Cover:<br>Top cover:<br>Top major steel<br>Asteel top majo<br>Bar diameter: | 0.15000005961<br>0.02<br>0.02<br>Bottom major ster<br>or direction: 0<br>0.0 | Singly rein Alpha Major: Alpha minor: I Top minors I Top minors I 16 | forced<br>0.2<br>0.2<br>steel<br>Minim<br>Numb  | Bottom minor steel | y reinfor<br>s: 0<br>s: 5 | rced section.  |

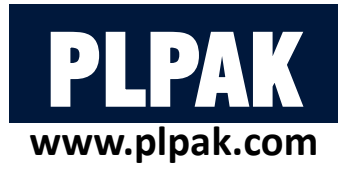

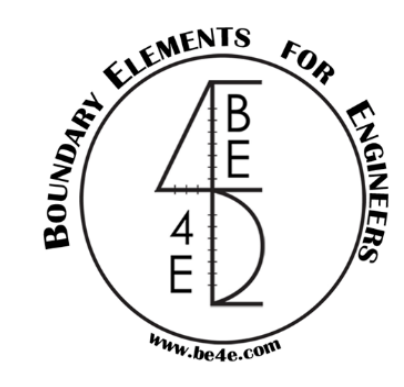

- Check that all spans are safe and modify the number of bars and bar diameter if needed.
- The PLDesign is automatically export the calculation sheet for slab every section has two files one for moment in Xdirection and the other for Y-direction.

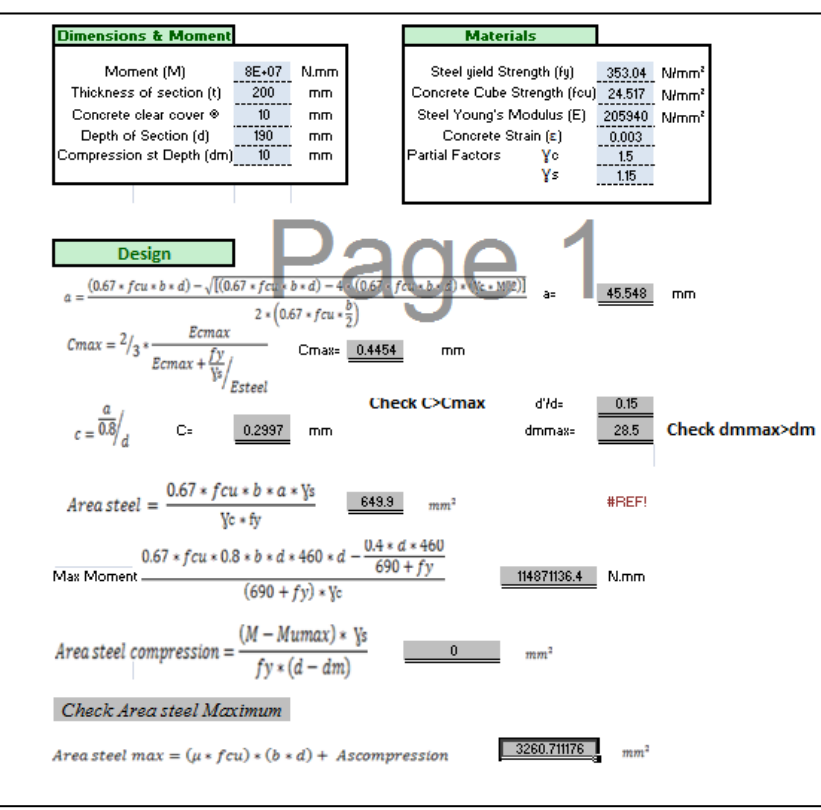

|                                | Strip properties              |                 |                           |                                                         |                                             |
|--------------------------------|-------------------------------|-----------------|---------------------------|---------------------------------------------------------|---------------------------------------------|
| Design strip 2                 | Width:                        | 1               | Status:                   | ToBeSolved ~                                            | Show enabled.                               |
| Design strip 2                 | Major design<br>parameter:    | Мхх             | Material:                 | Default Kgf-m 🗸                                         | Envelope design                             |
|                                | Minor design<br>parameter:    | Муу             | Load case<br>/combination | n: DL V Envel                                           | ope:                                        |
|                                | Top major ste                 | el Bottom majo  | or steel Top minor        | steel Bottom minor steel                                | Refresh                                     |
|                                | Bar diameter                  | 0.01            | Number of                 | 0                                                       | Calculate moment                            |
|                                | Maximum +\<br>0               | e bending mom   | ent: Maximun<br>0         | n -ve bending moment:                                   | Add additional<br>reinforcementt<br>batches |
| Desgin slab spans:             | Span propertie                | s               |                           |                                                         |                                             |
| Design span 1<br>Design span 2 | Slab thickness                | 0.15000000      | 5961 Singly rei           | nforced. Sorce doubly                                   | reinforced section.                         |
| Design span 3                  | Cover:                        | 0.02            | Alpha Major:              | 0.2                                                     |                                             |
|                                | Top cover:                    | 0.02            | Alpha minor:              | 0.2                                                     |                                             |
|                                | Top major ste                 | el Bottom majo  | or steel Top minor        | steel Bottom minor steel                                |                                             |
|                                |                               |                 |                           |                                                         |                                             |
|                                | Asteel top ma                 | ajor direction: | 0                         | Minimum number of rebars:                               | 0                                           |
|                                | Asteel top ma<br>Bar diameter | ajor direction: | 0                         | Minimum number of rebars:<br>Number of required rebars: | 0                                           |
|                                | Asteel top ma<br>Bar diameter | ajor direction: | 0                         | Minimum number of rebars:<br>Number of required rebars: | 0                                           |

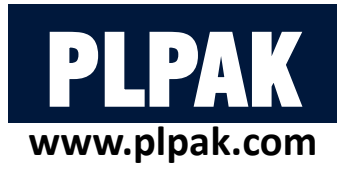

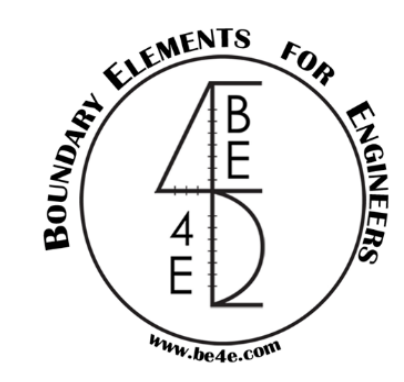

• Instead of every strip contains two excel files, the user can export a summary for slab reinforcement.

| Export design data                                                      |                                                                                   |                                                                                                    |                                                                          |                                                                        |                                                             |                                                                                  |                                         |                                          |
|-------------------------------------------------------------------------|-----------------------------------------------------------------------------------|----------------------------------------------------------------------------------------------------|--------------------------------------------------------------------------|------------------------------------------------------------------------|-------------------------------------------------------------|----------------------------------------------------------------------------------|-----------------------------------------|------------------------------------------|
| Export slabs<br>Slab regions:<br>Main model                             | Export beams<br>Design beams:                                                     | BE4E-PLDesign - [1.DL-title1-DL]<br>File View Action Design I<br>Import LC<br>Re 🎯 Open (.res) Ctrl+O ms M | a timents rom                                                            | PL]                                                                    | DESIGN :                                                    | Slab reinforcen                                                                  | nent sheet                              | <u>.</u>                                 |
| Select all Deselect all Export punching assemblies Punching assemblies: | Select all Deselect all Export reinforcement to Revit Level name in Revit: Export | Open (.des0)<br>Save Ctrl+S<br>Export design data<br>Page Setup<br>Print Preview                           | Company Nam<br>Project Name<br>Designed By<br>Reviewed By<br>Approved by | me:<br>                                                                |                                                             |                                                                                  |                                         |                                          |
|                                                                         | Export summary files (xls)                                                        | Print Ctrl+P<br>Exit                                                                                       | Region nameArea<br>Des<br>Main model <u>str</u><br>De<br>str             | n <b>nameflajor design mom</b><br>esign Mxx<br>trip 1 Mxx<br>esign Mxx | erStrip name op<br>Design 6<br>span 1<br>Design 5<br>span 1 | о <b>major rf&amp;ot. major rf</b><br>6 Ф 0.012 0 Ф 0.012<br>5 Ф 0.012 5 Ф 0.012 | Top minor rft<br>5 ¢ 0.016<br>5 ¢ 0.012 | Bot minor rft.<br>0 Φ 0.012<br>5 Φ 0.012 |
| Select all Decelect all                                                 | Export slabs Export punching assemblies Export                                    |                                                                                                    |                                                                          |                                                                        |                                                             |                                                                                  |                                         |                                          |

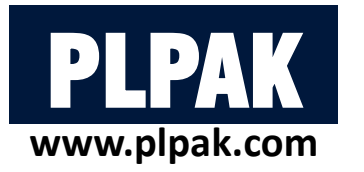

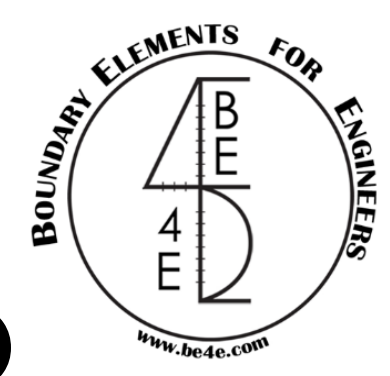

- The user has no need to use PLPost, he could use PLDesign directly.
- Design based region's idea is dividing the selected slab into number of horizontal and vertical strips, these numbers are selected by the user and could be changed according to the dimension of slab, then the PLDesign calculate automatically the straining action for the selected part and design it. Define model details Design Slabs Design Beams Deflection Strips Match properties Start detailing

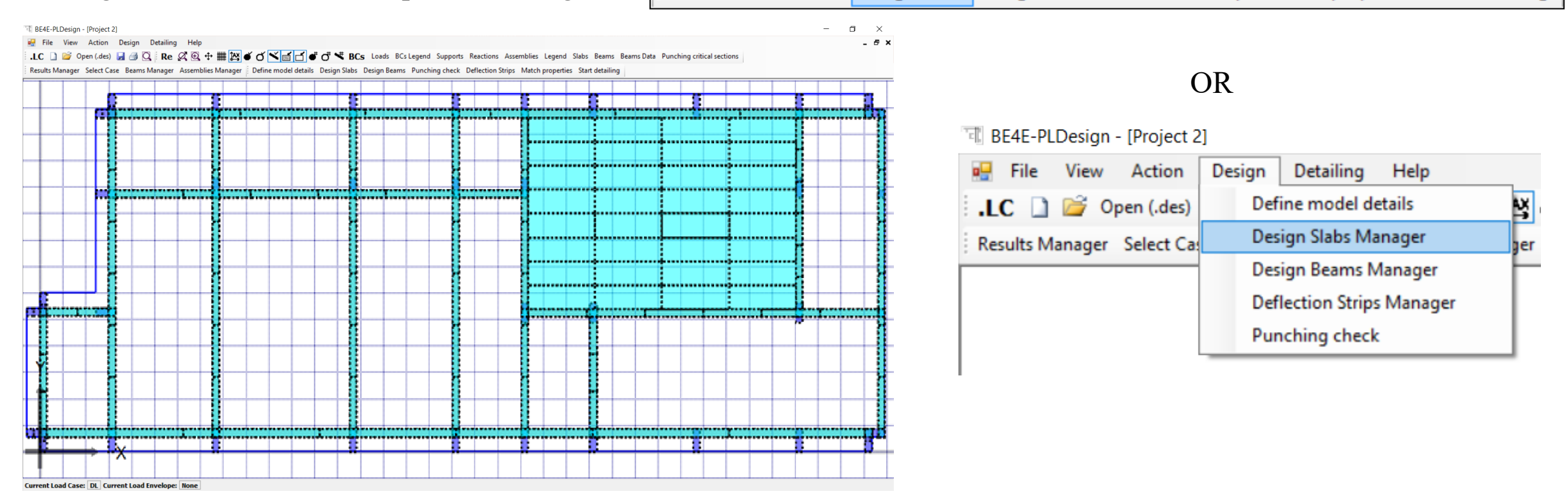

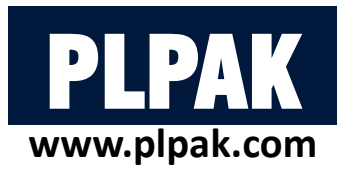

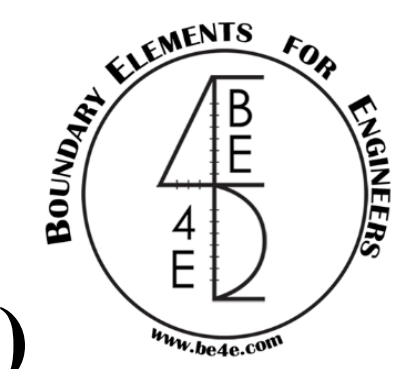

- The two previous methods, the user use add strip to main model tab now he should use create new region as far there is no previous analysis.
- The user should draw the area needed to be designed by Draw tab, then choose Strip based region, and select the number of horizontal /vertical strips and select the spacing.

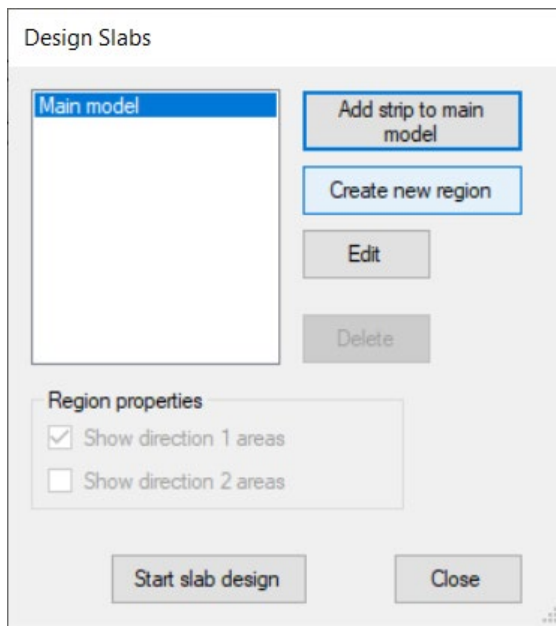

| Create slab desi                                     | gn region           |            |
|------------------------------------------------------|---------------------|------------|
| Draw region<br>Draw region<br>OR<br>Define points ma | Draw                |            |
| Point                                                | X                   | Y          |
| Point 1                                              |                     |            |
| Point 2                                              |                     |            |
| Point 3                                              |                     |            |
| Point 4                                              |                     |            |
|                                                      |                     |            |
| Basic + Add                                          | litional reinforcem | ient areas |
| <ul> <li>Strip based</li> </ul>                      | region              |            |
| N1 2                                                 | and the design of   |            |
| NO D                                                 | required in direc   | uon 1      |
| Number of strips                                     | required in direct  | tion 2     |
| Spacing 1<br>Design strip inter                      | mal point spacing   | 3          |
|                                                      | ОК                  | Cancel     |

| •                                | 5 5                 |            |
|----------------------------------|---------------------|------------|
| Draw region<br>Draw region<br>OR | Draw                |            |
| Define points                    | manually            |            |
| Point                            | X                   | Y          |
| Point 1                          | 13.24512            | 10.58748   |
| Point 2                          | 11.23791            | 9.368814   |
| Point 3                          | 12.45658            | 6.40578    |
| Point 4                          | 15.94531            | 6.93148    |
| Basic + A                        | dditional reinforce | ment areas |
| O Strip base                     | d region            |            |
| N1 2                             |                     |            |
| Number of stri                   | ps required in dire | ction 1    |
| N2 2                             |                     |            |
| Number of stri                   | ps required in dire | ction 2    |
| Spacing 1                        |                     |            |
| Design strip in                  | ternal point spacir | ng         |
|                                  |                     |            |

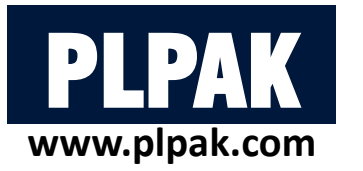

spans.

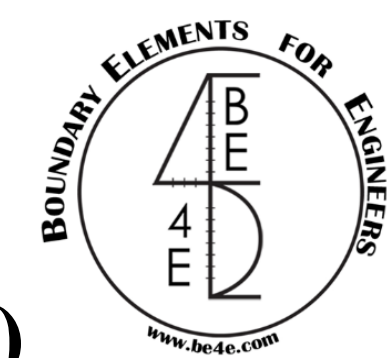

- The PLDesign starts the analysis similarly as PLPost.
- Press on Design slab manager to see that a new region has been created.
- Go to Edit slab design to see that the slab is divided into 12 areas (8 horizontal and 4 vertical) each area divided into a number of

| Main model<br>Region 2 | Add strip to main<br>model                |
|------------------------|-------------------------------------------|
|                        | Create new region                         |
|                        | Edit                                      |
|                        | Delete                                    |
| Region properties      | inforcement area<br>al reinforcement area |

| esgin slabs list:         |                                            | Strip properties                                                                                                    |                                                                                                    |                                                                                                    |                                                                                                    |                           |
|---------------------------|--------------------------------------------|----------------------------------------------------------------------------------------------------|----------------------------------------------------------------------------------------------------|----------------------------------------------------------------------------------------------------|----------------------------------------------------------------------------------------------------|---------------------------|
| rea 1                     | X                                          | Width:                                                                                                    | 0                                                                                                    | Status:                                                                                                | ToBeSolved ~                                                                                                    | Show enabled.             |
|                           | Major design<br>parameter:<br>Minor design | Мхх                                                                                                    | Material:                                                                                                    | Default Kgf-m V [<br>n: DL V Envelo                                                                    | Envelope design                                                                                                    |                           |
|                           |                                            | Top major stee                                                                                                    | Bottom majo                                                                                                    | or steel Top minor                                                                                     | steel Bottom minor steel                                                                                                    | Refresh                   |
|                           |                                            | Bar diameter:                                                                                                    | 0.01                                                                                                    | Number of                                                                                              | 0                                                                                                    | Calculate moment          |
|                           |                                            | Maximum +w                                                                                                    | l de la companya de la companya de l | required rei                                                                                           | Dars:                                                                                                    | Add additional            |
| sgin slab spans:          |                                            | 0<br>Span properties                                                                                                | e bending mom                                                                                                    | ent: Maximur<br>0                                                                                      | n -ve bending moment:                                                                                                    | reinforcementt<br>batches |
| sgin slab spans:<br>oan 1 |                                            | 0<br>Span properties<br>Slab thickness:<br>Cover:                                                                   | 0.15000000                                                                                                    | ent: Maximur<br>0<br>596( Singly re<br>Alpha Major:                                                    | inforced.  Force doubly n 0.2                                                                                                    | reinforcement<br>batches  |
| sgin slab spans:<br>Nan 1 |                                            | 0<br>Span properties<br>Slab thickness:<br>Cover:<br>Top cover:                                                     | 0.15000000<br>0<br>0                                                                                                    | ent: Maximur<br>0<br>5961 Singly re<br>Alpha Major:<br>Alpha minor:                                    | inforced. Force doubly n                                                                                                    | einforced section.        |
| agin slab spans:<br>an 1  |                                            | 0<br>Span properties<br>Slab thickness:<br>Cover:<br>Top cover:<br>Top major stee                                   | 0.15000000<br>0<br>0<br>8<br>8<br>9<br>9<br>9<br>9<br>9<br>9<br>9<br>9<br>9<br>9<br>9<br>9<br>9                                                                                                    | ent: Maximur<br>0<br>596( Singly re<br>Alpha Major:<br>Alpha minor:<br>or steel Top minor              | m -ve bending moment:<br>inforced. Force doubly m<br>0.2<br>0.2<br>steel Bottom minor steel                                                            | einforced section.        |
| sgin slab spans:<br>an 1  |                                            | 0<br>Span properties<br>Slab thickness:<br>Cover:<br>Top cover:<br>Top major stee<br>Asteel top ma                  | 0.15000000<br>0<br>0<br>Bottom majo                                                                                                    | ent: Maximur<br>0<br>596( Singly re<br>Alpha Major:<br>Alpha minor:<br>or steel Top minor              | m -ve bending moment:<br>inforced. Force doubly n<br>0.2<br>0.2<br>steel Bottom minor steel<br>Minimum number of rebars:                               | einforced section.        |
| sgin slab spans:<br>an 1  |                                            | 0<br>Span properties<br>Slab thickness:<br>Cover:<br>Top cover:<br>Top major stee<br>Asteel top ma<br>Bar diameter: | 0.15000000<br>0<br>0<br>Bottom majo                                                                                                    | ent: Maximur<br>0<br>596( Singly re<br>Alpha Major:<br>Alpha minor:<br>or steel Top minor<br>0<br>0.01 | m -ve bending moment:<br>inforced. Force doubly n<br>0.2<br>0.2<br>steel Bottom minor steel<br>Minimum number of rebars:<br>Number of required rebars: | einforced section.        |
| sgin slab spans:<br>an 1  |                                            | 0<br>Span properties<br>Slab thickness:<br>Cover:<br>Top cover:<br>Top major stee<br>Asteel top ma<br>Bar diameter: | 0.15000000<br>0<br>0<br>Bottom majo                                                                                                    | ent: Maximur<br>0<br>596( Singly re<br>Alpha Major:<br>Alpha minor:<br>or steel Top minor<br>0<br>0.01 | inforced.  Force doubly n 0.2 0.2 Steel Bottom minor steel Minimum number of rebars: Number of required rebars:                                        | einforced section.        |

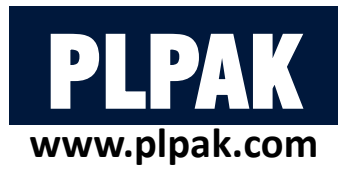

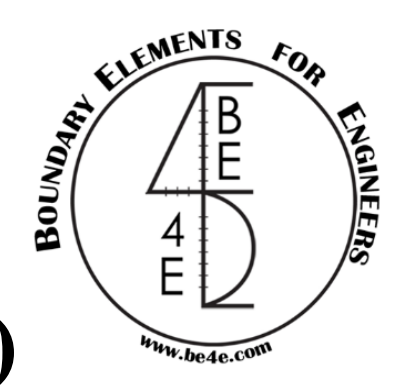

- The horizontal areas should be designed on moment in x-direction and the vertical areas on moment in y-direction.
- The user will recognize the area and the spans in each area.

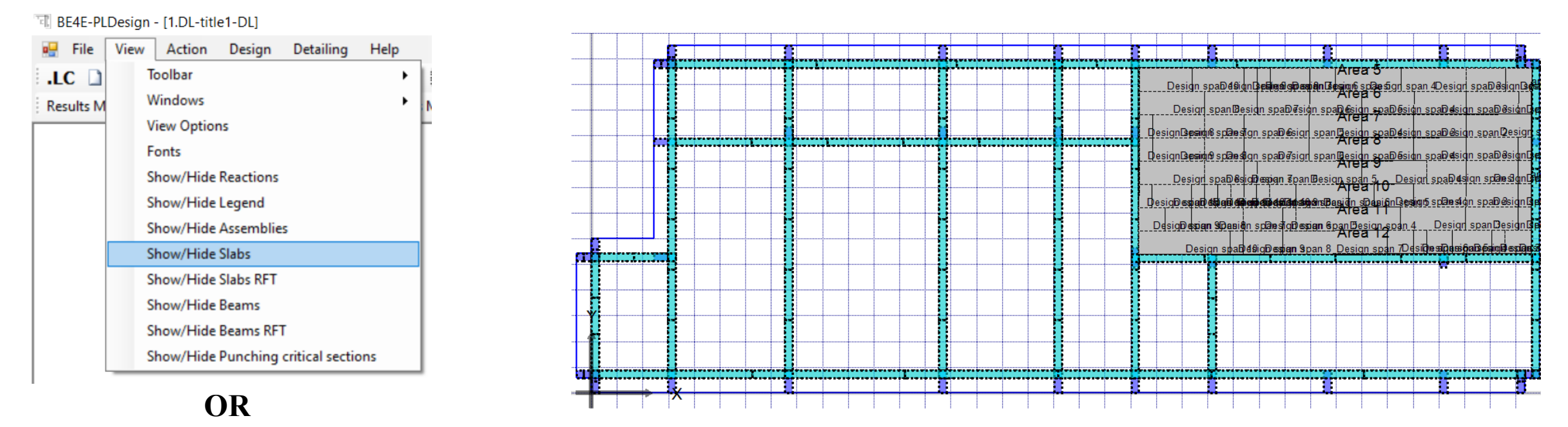

Re 🖉 🏵 🕂 🗰 🔯 🗉 🍯 🍯 💕 💣 🗗 🗬 🗗 🤻 BCs Loads BCsLegend Supports Reactions Assemblies Legend Slabs Slab RFT Beams Beams Data

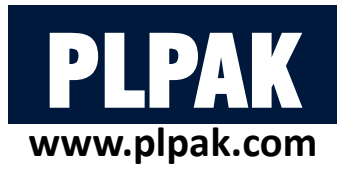

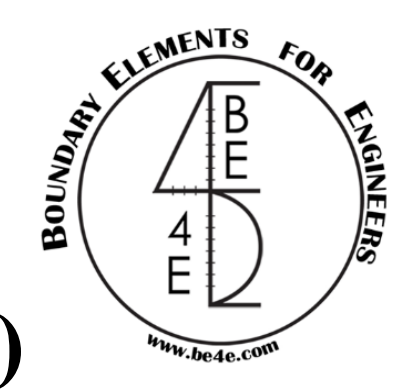

- Edit one Span in one area then match the properties for all spans.
- The user match properties twice one for areas in y-direction and the other of the spans in x-directions, then he has to check the sections before starting slab design.
   Define model details Design Slabs Design Beams Deflection Strips Match properties Start detailing

| Edit Design Slab                                                                                                    |                                                                                                    | Edit Design Slab                                                                                                    |                                                                                                    | Match properties                                          |                                                                                                    |
|----------------------------------------------------------------------------------------------------|----------------------------------------------------------------------------------------------------|----------------------------------------------------------------------------------------------------|----------------------------------------------------------------------------------------------------|-----------------------------------------------------------|----------------------------------------------------------------------------------------------------|
| Region 2                                                                                                    |                                                                                                    | Region 2                                                                                                    |                                                                                                    | Slab spans Beams Beams                                    | ections Punching asms.                                                                                                    |
| Desgin slabs list:<br>Area 1<br>Area 2<br>Area 3<br>Area 4<br>Area 5<br>Area 5<br>Area 7<br>Area 7<br>Area 9<br>Area 10<br>Area 11<br>Area 12 | Strip properties         Width:       0       Status:       ToBeSolved       If Show enabled.         Major design       Myy       Material:       Default Tonf       Envelope design.         Minor design       Myy       Load case       Envelope:       If Top major steel         Bar diameter:       0.01       Number of required rebars:       Calculate         Maximum +ve bending moment:       Maximum -ve bending moment:       Add additional                                                                                          | Desgin slabs list: Strip pri<br>Area 1<br>Area 2<br>Area 3<br>Area 4<br>Area 6<br>Area 6<br>Area 7<br>Area 8<br>Area 8<br>Area 9<br>Area 10<br>Area 12<br>Maximum Area 12                                                                            | perties          o       Status:       ToBeSolved       V       Show enabled.         esign<br>ter:       Max       Material:       Default Tonf       Envelope design.         utimate       Envelope:       V       V       V         igr steel       Bottom major steel       Dominor steel       Bottom minor       Refresh         iameter:       0.01       Number of<br>required rebars:       O       Calculate         mum +ve bending moment:       Maximum -ve bending moment:       Add additional | Source region :<br>Region 2                               | Destination region:<br>Region 2 ▼<br>Destination area:<br>Area 3 ▼<br>Destination span:<br>Design span 1<br>Design span 2<br>Design span 4<br>Top major steel<br>♥ Bar diameters<br>♥ Bar amounts<br>Design span 4<br>Top minor steel                                                                                                    |
| Desgin slab spans:<br>Design span 1<br>Design span 2                                                                                          | 0       0       batches         Span properties       Slab thickness:       0000298023224       Singly reinforced.       Force doubly reinforced section.         Cover:       0.01       Alpha Major:       0.2       0.2         Top cover:       0.01       Alpha minor:       0.2         Top major steel       Bottom major steel       Top minor steel       Bottom minor steel         Asteel top major direction:       0       Minimum number of rebars:       0         Bar diameter:       0.012       Number of required rebars:       5 | Desgin slab spans:<br>Design span 1<br>Design span 2<br>Design span 3<br>Design span 4<br>Design span 5<br>Design span 6<br>Design span 7<br>Design span 9<br>Design span 10<br>Design span 10<br>Design span 10<br>Design span 10<br>Design span 10 | 0     batches       operties                                                                                                    | Dimensions<br>Slab thickness<br>Bottom cover<br>Top cover | Image: Constraint of the section data         Image: Constraint of the section data         Image: Constraint data         Image: Constra |
| Errors:<br>Errors in major direction:<br>Errors in minor direction:                                                                           | Close                                                                                                    | Errors:<br>Errors in major direction:<br>Errors in minor direction:                                                                                                    | Close                                                                                                    |                                                           | Match slabs<br>Close                                                                                                    |

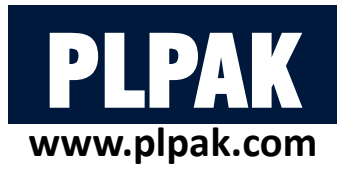

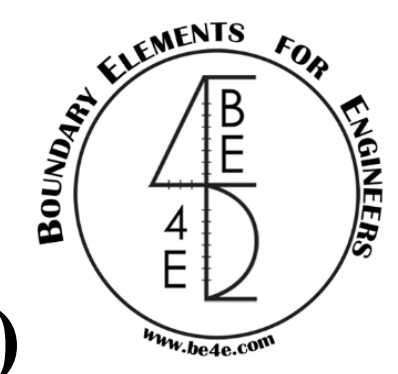

• Before starting slab design, the user should check mark on show direction 2 areas.

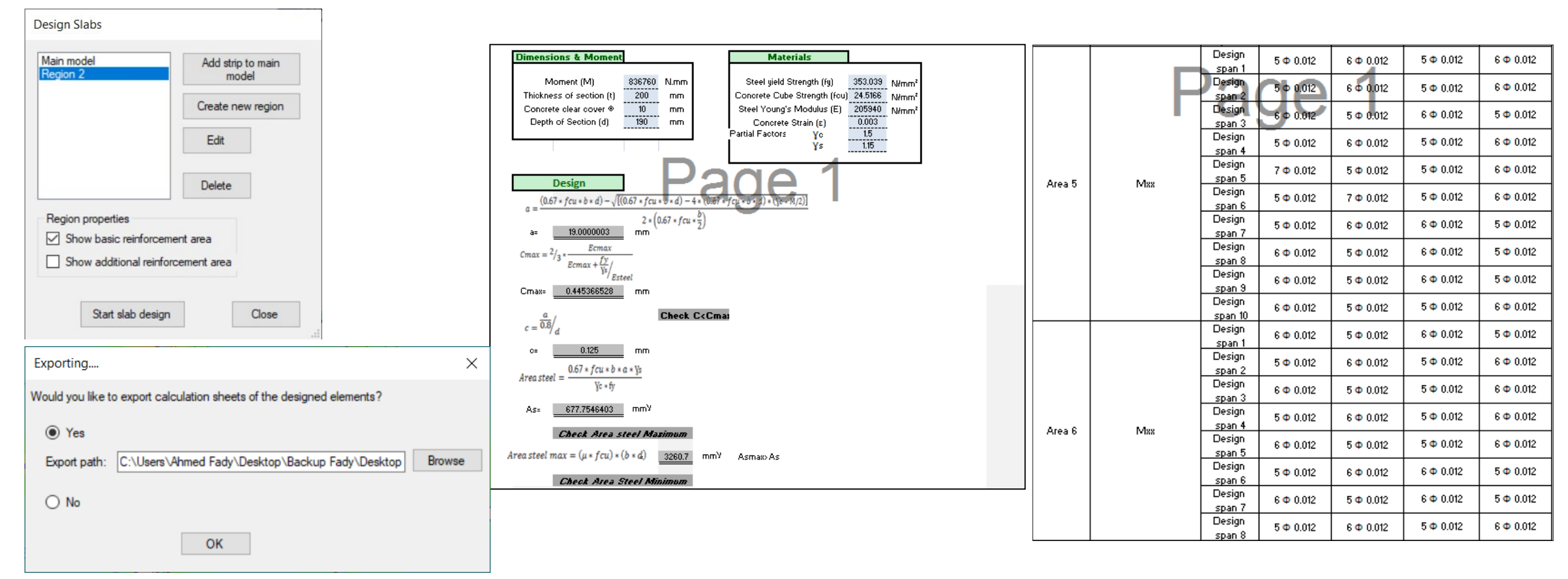

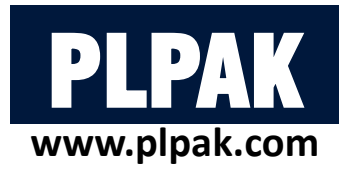

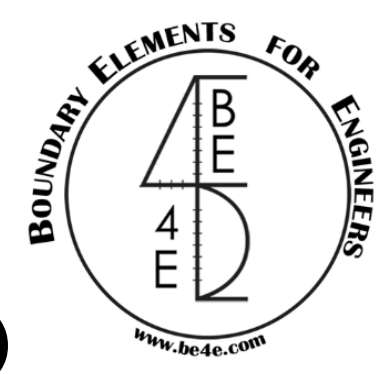

- One of PLDesign advantages is the detailing where the user after finishing the design, he can see slab detailing.
- The user will have (.Dxf) file, the file contain two drawings one for horizontal areas and the other for vertical areas.

| Start detailing                                          |                                                                                                    | Define model details Design Slabs Design Beams Deflection Strips Match properties Start deta | iling      |
|----------------------------------------------------------|----------------------------------------------------------------------------------------------------|----------------------------------------------------------------------------------------------|------------|
| Slab detailing Main model Region 2                       | Layer name       Content       Color       Export         Image: Slab areas       Slab areas       Red       V       V         Major top fit.       Major top fit.       Blue       V       V         Major bot fit.       Major bot fit.       Green       V       V         Minor top fit.       Minor top fit.       V Pellow       V       V         Minor bot fit.       Minor bot fit.       V Cyan       V       V | Image: Select Case Beams Manager Assemblies Manager                                          | Attriances |
| Select all Deselect all Export area steel Beam detailing |                                                                                                    |                                                                                              |            |
| Select all Deselect all<br>Text hieght-headers: 0.15     | Layer name       Content       Color       Export         Beam Layout       Beam layout       Red       ✓         Beam longitudinal       Beam longitu       ✓       Blue       ✓         Beam cross secti       Beam cross s       ✓       Green       ✓         Text hieght-details:       0.05       Export       Close                                                                                                |                                                                                              |            |
|                                                          |                                                                                                    |                                                                                              |            |

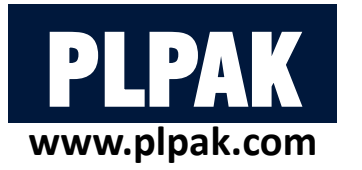

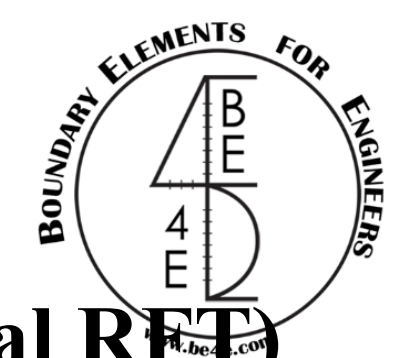

• This method is very famous in flat slabs and can be shown very simply.

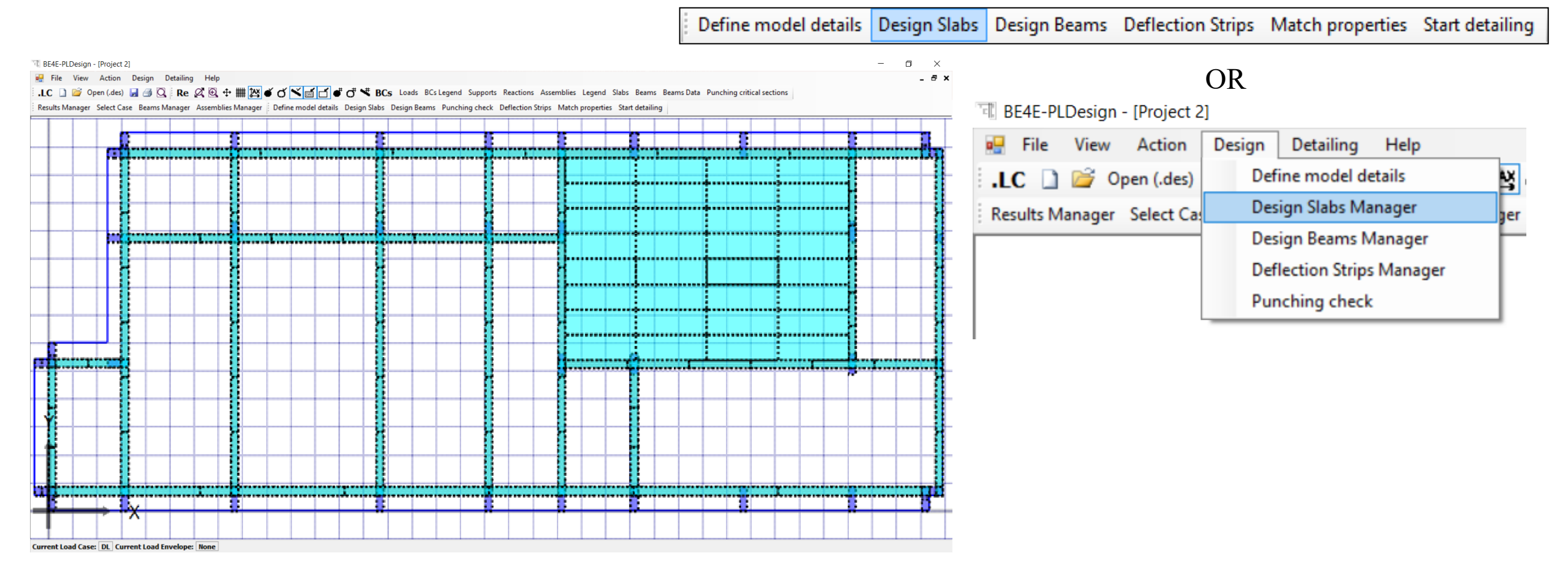

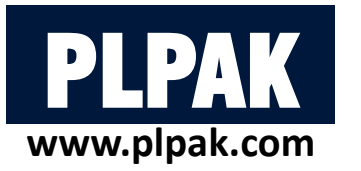

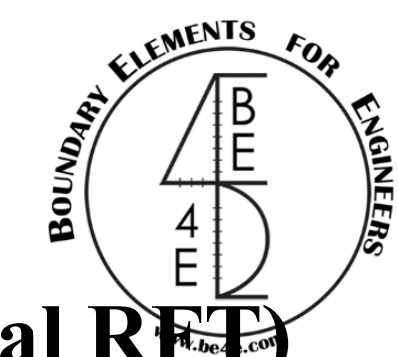

- We are also going to use Create new region.
- The user should draw the area needed to be designed by Draw tab, then select the spacing for the analysis.

| in model                                                           | Add strip to<br>model | main  |
|--------------------------------------------------------------------|-----------------------|-------|
|                                                                    | Create new r          | egion |
|                                                                    | Edit                  |       |
|                                                                    | Delete                |       |
| egion properties<br>Show direction 1 area<br>Show direction 2 area | s                     |       |

| Jeale slab u                                                         | esign region                         |                       |
|----------------------------------------------------------------------|--------------------------------------|-----------------------|
| Draw region<br>Draw region<br>OR                                     | Draw                                 | ]                     |
| Define points                                                        | manually                             |                       |
| Point                                                                | X                                    | Y                     |
| Point 1                                                              |                                      |                       |
| Point 2                                                              |                                      |                       |
| Point 3                                                              |                                      |                       |
| Point 4                                                              |                                      |                       |
| Basic + /                                                            | Additional reinfo                    | orcement areas        |
| N1 2                                                                 |                                      |                       |
|                                                                      | rips required in                     | direction 1           |
| Number of st                                                         |                                      |                       |
| Number of st<br>N2 2                                                 |                                      |                       |
| Number of st<br>N2 2<br>Number of st                                 | rips required in                     | direction 2           |
| Number of st<br>N2 2<br>Number of st<br>Spacing 1<br>Design strip in | rips required in<br>nternal point sp | direction 2<br>bacing |

| Define point                                                                        | s manually                                                |             |
|-------------------------------------------------------------------------------------|-----------------------------------------------------------|-------------|
| Point                                                                               | X                                                         | Y           |
| Point 1                                                                             | 13.24512                                                  | 10.58748    |
| Point 2                                                                             | 11.23791                                                  | 9.368814    |
| Point 3                                                                             | 12.45658                                                  | 6.40578     |
|                                                                                     |                                                           | C 021/0     |
| Point 4                                                                             | 15.94531                                                  | 0.33140     |
| <ul> <li>Point 4</li> <li>Basic +</li> <li>Strip basic &gt;</li> </ul>              | Additional reinforces                                     | ement areas |
| Basic +     Strip bas     N1 2                                                      | 15.94531<br>Additional reinford                           | ement areas |
| Point 4     Basic +     Strip bas     N1 2     Number of s                          | Additional reinford<br>sed region<br>trips required in di | ement areas |
| Point 4     Basic +     Strip bas     N1 2     Number of s     N2 2                 | Additional reinford<br>sed region<br>trips required in di | ement areas |
| Point 4     Basic +     Strip bas     N1 2     Number of s     N2 2     Number of s | Additional reinford<br>sed region<br>trips required in d  | rection 1   |

Create slab design region

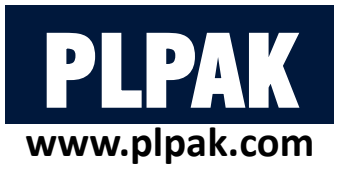

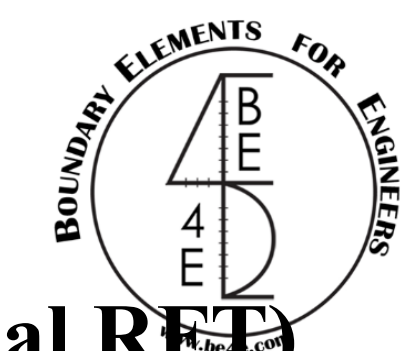

- The PLDesign starts the analysis similarly as PLPost.
- Press on Design slab manager to see that a new region has been created.
- Go to Edit slab design to see that the slab is one area.
- The upper section of strip properties is for the basic reinforcement and the lower is for additional reinforcement.

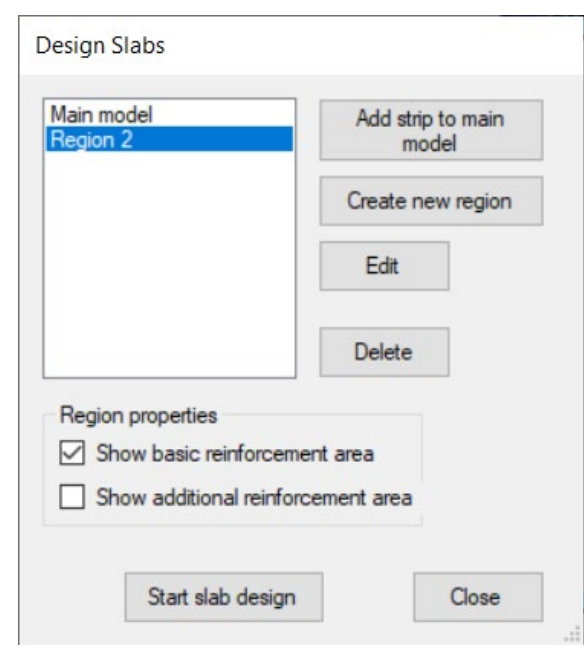

|                            | <b></b>                                                                                                    |                                                                                                    |                                                                   |                                                                                                    |                                                  |
|----------------------------|----------------------------------------------------------------------------------------------------|----------------------------------------------------------------------------------------------------|-------------------------------------------------------------------|----------------------------------------------------------------------------------------------------|--------------------------------------------------|
| Area 1                     | Strip properties<br>Width:<br>Major design<br>parameter:                                                              | 0<br>Mxx ~                                                                                                    | Status:<br>Material:                                              | ToBeSolved ∨<br>Default Kgf-m ∨                                                                                                    | Show enabled.                                    |
|                            | Minor design<br>parameter:                                                                                            | Myy ~                                                                                                    | /combination:                                                     | DL ~ Envel                                                                                                    | ope:                                             |
|                            | Top major steel                                                                                                    | Bottom major ste                                                                                                    | el Top minor st                                                   | teel Bottom minor steel                                                                                                    | Refresh                                          |
|                            | Bar diameter:<br>Maximum +ve                                                                                          | 0.01                                                                                                    | required reba                                                     | -ve bending moment                                                                                                    | Add additional                                   |
|                            | 0                                                                                                    | benaing moment.                                                                                                    | 0                                                                 | to bending moment.                                                                                                    | reinforcementt<br>batches                        |
| sgin slab spans:           | 0<br>Span properties                                                                                                  | benang monera.                                                                                                    | 0                                                                 |                                                                                                    | reinforcementt<br>batches                        |
| esgin slab spans:<br>pan 1 | 0<br>Span properties<br>Slab thickness:                                                                               | 0.1500000596                                                                                                    | 0 Singly rein                                                     | forced.                                                                                                    | reinforcementt<br>batches<br>reinforced section. |
| sgin slab spans:<br>pan 1  | 0<br>Span properties<br>Slab thickness:<br>Cover:                                                                     | 0.15000005961                                                                                                    | 0 Singly reint                                                    | forced. Force doubly                                                                                                    | reinforcementt<br>batches<br>reinforced section. |
| sgin slab spans:<br>pan 1  | 0<br>Span properties<br>Slab thickness:<br>Cover:<br>Top cover:                                                       | 0.15000005961<br>0<br>0                                                                                                    | 0 Singly reint Alpha Major:                                       | forced.  Force doubly 1 0.2 0.2                                                                                                    | reinforcementt<br>batches                        |
| sgin slab spans:<br>pan 1  | 0<br>Span properties<br>Slab thickness:<br>Cover:<br>Top cover:<br>Top major steel                                    | 0.15000000596(<br>0<br>0<br>Bottom major ste                                                                                                    | 0 Singly reint<br>Alpha Major:<br>Alpha minor:<br>el Top minor st | forced.  Force doubly force doubly force dou | reinforcementt<br>batches                        |
| esgin slab spans:<br>pan 1 | 0<br>Span properties<br>Slab thickness:<br>Cover:<br>Top cover:<br>Top major steel<br>Asteel top maj                  | 0.1500000596(           0           0           0           0           0           or direction:           0                                                                                                    | 0 Singly reint<br>Alpha Major:<br>Alpha minor:<br>el Top minor st | forced.  Force doubly forced.  D.2  D.2  Evel Bottom minor steel  Minimum number of rebars:                                                                                                    | reinforcementt<br>batches<br>reinforced section. |
| esgin slab spans:<br>pan 1 | 0<br>Span properties<br>Slab thickness:<br>Cover:<br>Top cover:<br>Top major steel<br>Asteel top maj<br>Bar diameter: | 0.1500000596(           0           0           0           0           0           0           0           0           0           0           0           0           0           0           0           0           0           0           0           0           0           0           0 | 0 Singly reint<br>Alpha Major:<br>Alpha minor:<br>el Top minor st | forced.  Force doubly 1 0.2 0.2 Bottom minor steel Minimum number of rebars: Number of required rebars:                                                                                                    | reinforcementt<br>batches<br>reinforced section. |
| esgin slab spans:<br>pan 1 | 0<br>Span properties<br>Slab thickness:<br>Cover:<br>Top cover:<br>Top major steel<br>Asteel top maj<br>Bar diameter: | 0.15000000596(<br>0<br>0<br>1 Bottom major ster<br>ior direction: 0<br>0.0                                                                                                    | 0 Singly reint<br>Alpha Major:<br>Alpha minor:<br>el Top minor st | forced.  Force doubly forced.  D.2  D.2  D.2  D.2  D.2  D.2  D.2  D                                                                                                    | reinforcementt<br>batches<br>reinforced section. |

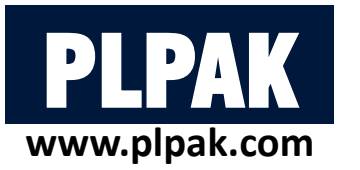

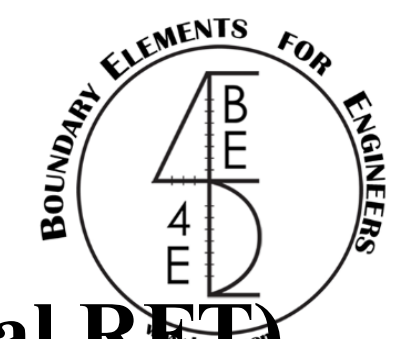

- The user has to insert the major/minor design parameter, Load case/combination, material units, Bar diameter and number of bars, then press calculate and refresh.
- The PLDesign calculate the maximum +ve and –ve moments.
- Click on add additional reinforcement batches to show areas for additional reinforcement.
- Press on add additional areas then draw to show parts of slab need additional reinforcement.

| Point     X     Y       Point 1        Point 2        Point 3        Point 4 |  |
|------------------------------------------------------------------------------|--|
| PointXYPoint 1Point 2Point 3Point 4                                          |  |
| Point 1       Point 2       Point 3       Point 4                            |  |
| Point 2<br>Point 3<br>Point 4                                                |  |
| Point 3<br>Point 4                                                           |  |
| Point 4                                                                      |  |
|                                                                              |  |
|                                                                              |  |
| Add                                                                          |  |

| aion 2                   |   |                                                                 |                      |                                                 |                                                                                     |                                                                            |
|--------------------------|---|-----------------------------------------------------------------|----------------------|-------------------------------------------------|-------------------------------------------------------------------------------------|----------------------------------------------------------------------------|
| sgin slabs list:<br>ea 1 | X | Strip properties<br>Width:<br>Major design                      | 0<br>Mxx             | Status:                                         | ToBeSolved ~                                                                        | Show enabled.                                                              |
|                          |   | Minor design parameter:                                         | Муу                  | Load case<br>/combination                       | n: DL V Envelo                                                                      | pe:                                                                        |
|                          |   | Bar diameter:<br>Maximum +ve<br>Reinforcemen                    | 0.016<br>bending mom | ent: Maximur<br>all Reinforce                   | steel Bottom minor steel<br>5<br>m -ve bending moment:<br>ement mesh too small      | Refresh<br>Calculate moment<br>Add additional<br>reinforcementt<br>batches |
| egin slab spans:<br>an 1 |   | Span properties<br>Slab thickness:<br>Cover:                    | 0.15000000           | 5961 Singly rei                                 | Inforced. Force doubly m                                                            | einforced section.                                                         |
|                          |   | Top cover:                                                      | U                    | Alpha minor:                                    | 0.2                                                                                 |                                                                            |
|                          |   | Top cover:<br>Top major stee<br>Asteel top maj                  | Bottom majo          | Alpha minor:                                    | steel Bottom minor steel Minimum number of rebars:                                  | 0                                                                          |
|                          |   | Top cover:<br>Top major stee<br>Asteel top maj<br>Bar diameter: | Bottom maj           | Alpha minor:<br>or steel Top minor<br>0<br>0.01 | steel Bottom minor steel<br>Minimum number of rebars:<br>Number of required rebars: | 0                                                                          |

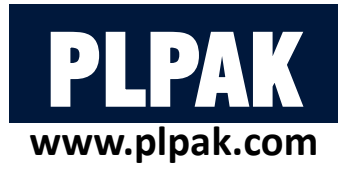

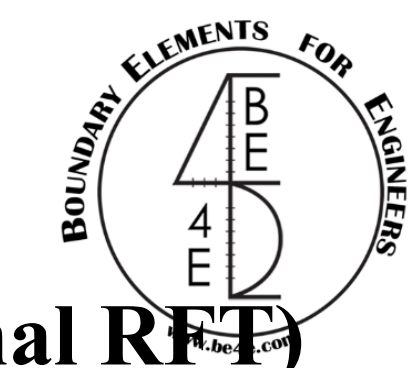

• The blue area is safe for the basic reinforcement, but the red areas are not safe.

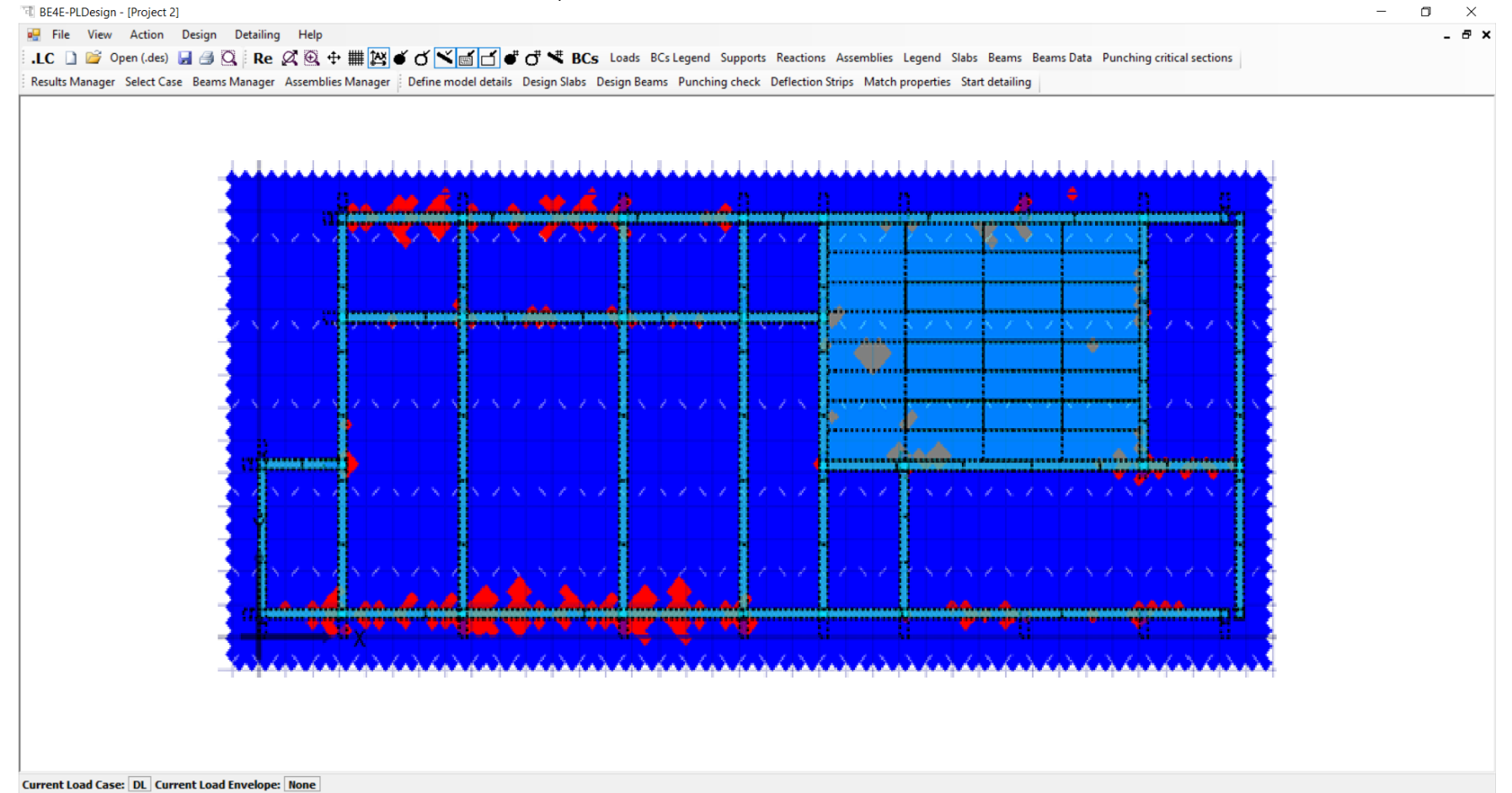

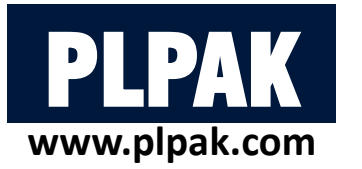

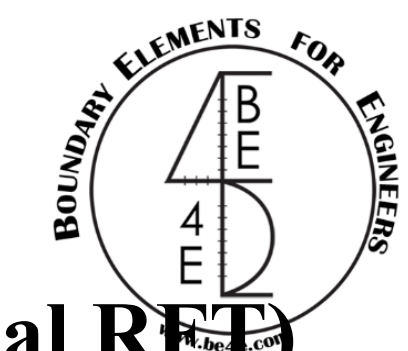

- After drawing the additional areas, the user should select cover, bar diameter and number of required bars in span properties.
- Check the mark box of show additional reinforcement area, then Start slab design.

| ain model<br>egion 2                                               | Add strip to main model      |
|--------------------------------------------------------------------|------------------------------|
|                                                                    | Create new region            |
|                                                                    | Edit                         |
|                                                                    | Delete                       |
| Region properties<br>Show basic reinforce<br>Show additional reinf | ement area<br>forcement area |

| esgin slabs list:           |   | Strip properties                                                                                                    |                                    |                                  |                                                                                 |                                                                                        |                                          |                                                        |
|-----------------------------|---|----------------------------------------------------------------------------------------------------|------------------------------------|----------------------------------|---------------------------------------------------------------------------------|----------------------------------------------------------------------------------------|------------------------------------------|--------------------------------------------------------|
| Area 1                      | X | Width:                                                                                                    | 0                                  |                                  | Status:                                                                         | ToBeSolved 🔨                                                                           |                                          | Show enabled.                                          |
|                             |   | Major design<br>parameter:                                                                                           | Мж                                 | ~                                | Material:                                                                       | Default Kgf-m                                                                          |                                          | Envelope design                                        |
|                             |   | Minor design parameter:                                                                                              | Муу                                | ~                                | Load case<br>/combination                                                       | DL ~                                                                                   | Envelope                                 | e:                                                     |
|                             |   | Top major stee                                                                                                    | Bottom ma                          | ajor stee                        | Top minor                                                                       | steel Bottom minor st                                                                  | teel                                     | Refresh                                                |
|                             |   | Bar diameter:                                                                                                    | 0.01                               |                                  | Number of                                                                       | 0                                                                                      |                                          | Calculate moment                                       |
|                             |   | Maximum +ve                                                                                                    | hending mo                         | mont                             | required rep                                                                    | dis.                                                                                   |                                          | Add additional                                         |
|                             |   | 0                                                                                                    | bending me                         | ment.                            | Maximum<br>0                                                                    | -ve bending moment.                                                                    |                                          | reinforcementt<br>batches                              |
| esgin slab spans:           |   | 0<br>Span properties                                                                                                 |                                    | ment.                            | 0<br>0                                                                          | -ve bending moment.                                                                    |                                          | reinforcementt<br>batches                              |
| esgin slab spans:<br>pan 1  |   | 0<br>Span properties<br>Slab thickness:                                                                              | 0.1500000                          | 005961                           | 0 Singly reir                                                                   | forced.                                                                                | doubly rein                              | reinforcementt<br>batches                              |
| esgin slab spans:<br>ipan 1 |   | 0<br>Span properties<br>Slab thickness:<br>Cover:                                                                    | 0.1500000                          | 005961                           | 0 Singly reir                                                                   | forced. Force d                                                                        | doubly rein                              | reinforcementt<br>batches                              |
| esgin slab spans:<br>ipan 1 |   | 0<br>Span properties<br>Slab thickness:<br>Cover:<br>Top cover:                                                      | 0.1500000<br>0<br>0                | 005964                           | 0 Singly reir<br>Alpha Major:<br>Alpha minor:                                   | forced.  Force d                                                                       | doubly rein                              | reinforcementt<br>batches                              |
| esgin slab spans:<br>ipan 1 |   | 0<br>Span properties<br>Slab thickness:<br>Cover:<br>Top cover:<br>Top major stee                                    | 0.1500000<br>0<br>0<br>Bottom ma   | 00596(                           | Maximum<br>0<br>Singly reir<br>Alpha Major:<br>Alpha minor:                     | forced.  Force d                                                                       | doubly rein                              | reinforcementt<br>batches                              |
| esgin slab spans:<br>ipan 1 |   | 0<br>Span properties<br>Slab thickness:<br>Cover:<br>Top cover:<br>Top major stee<br>Asteel top maj                  | 0.1500000<br>0<br>0<br>1 Bottom ma | 00596I                           | Maximum<br>0<br>Singly reir<br>Alpha Major:<br>Alpha minor:                     | forced.  Force d  C.2  C.2  Steel Bottom minor st  Minimum number of r                 | doubly rein                              | reinforcementt<br>batches                              |
| esgin slab spans:<br>pan 1  |   | 0<br>Span properties<br>Slab thickness:<br>Cover:<br>Top cover:<br>Top major stee<br>Asteel top maj<br>Bar diameter: | 0.1500000<br>0<br>0<br>1 Bottom ma | 00596()<br>ajor stee<br>0<br>0.0 | Maximum<br>0<br>Singly reir<br>Alpha Major:<br>Alpha minor:<br>1                | forced. Force d 0.2 0.2 Steel Bottom minor st Minimum number of r Number of required r | doubly rein<br>teel<br>rebars:<br>ebars: | reinforcementt<br>batches<br>forced section.<br>0<br>0 |
| esgin slab spans:<br>Span 1 |   | 0<br>Span properties<br>Slab thickness:<br>Cover:<br>Top cover:<br>Top major stee<br>Asteel top maj<br>Bar diameter: | 0.1500000<br>0<br>0<br>I Bottom ma | 005961<br>ajor stee              | Maximum<br>0<br>Singly reir<br>Alpha Major:<br>Alpha minor:<br>1<br>Top minor s | forced. Force d 0.2 0.2 Bottom minor st Minimum number of r Number of required r       | doubly rein<br>teel<br>rebars:<br>ebars: | reinforcementt<br>batches<br>forced section.           |

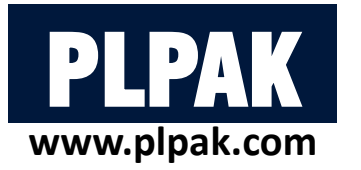

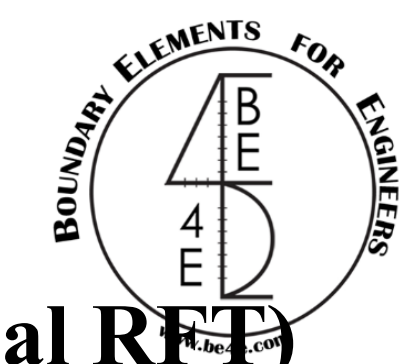

• Export the calculation sheet files, then check the reinforcement and export the data sheet summary.

| Exporting        |                                                       | ×      |
|------------------|-------------------------------------------------------|--------|
| Would you like t | o export calculation sheets of the designed elements? |        |
| • Yes            |                                                       |        |
| Export path:     | C:\Users\Ahmed Fady\Desktop\Backup Fady\Desktop       | Browse |
| ◯ No             |                                                       |        |
|                  | ОК                                                    |        |
|                  |                                                       |        |

|                            | C                                                                                           |
|----------------------------|---------------------------------------------------------------------------------------------|
| xport slabs                | Export beams                                                                                |
| lab regions:               | Design beams:                                                                               |
| Main model                 |                                                                                             |
| Region 2                   |                                                                                             |
|                            |                                                                                             |
|                            |                                                                                             |
|                            |                                                                                             |
|                            |                                                                                             |
|                            |                                                                                             |
|                            |                                                                                             |
| Select all Deselect all    | Select all Deselect all                                                                     |
|                            |                                                                                             |
| Export punching assemblies | Export reinforcement to Revit                                                               |
| unching assemblies:        | Level name in Revit:                                                                        |
|                            |                                                                                             |
|                            |                                                                                             |
|                            | Export summary files (.xls)                                                                 |
|                            | Export summary files (.xls)                                                                 |
|                            | Export summary files (.xls)<br>Export beams<br>Export slabs                                 |
|                            | Export summary files (xls)  Export beams Export slabs                                       |
|                            | Export summary files (.xls)  Export beams  Export slabs  Export punching assemblies         |
|                            | Export summary files (xls)  Export beams  Export slabs  Export punching assemblies  Export  |
|                            | Export summary files (.xls)  Export beams  Export slabs  Export punching assemblies  Export |
|                            | Export summary files (xls)  Export beams  Export slabs  Export punching assemblies  Export  |

| T. B | E4E-P | LDesign - [1.[ | DL-title | 1-DL]  |         |
|------|-------|----------------|----------|--------|---------|
| •    | File  | View Ac        | tion     | Design | n Deta  |
| i .L |       | Import LC      |          |        | QI      |
| Re   | 2     | Open (.res)    | Ctrl+(   | o      | ms Mana |
|      |       | Open (.des0)   |          |        | -       |
|      |       | Save           | Ctrl+    | s      |         |
|      |       | Export design  | n data   |        |         |
|      |       | Page Setup     |          |        |         |
|      | ۵,    | Print Preview  | ,        |        |         |
|      | 3     | Print          | Ctrl+    | P      |         |
|      |       | Exit           |          |        |         |

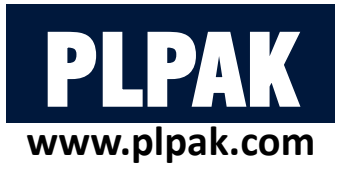

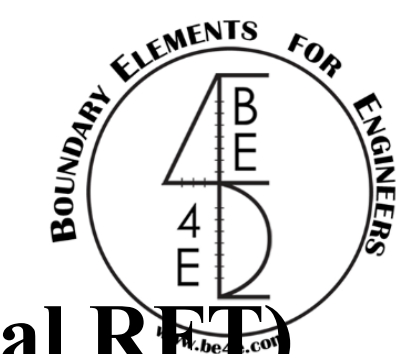

• Now the user can also see slab detailing as strip based region.

| ain model                                              |   | Layer name                                                         | Content                                                |       | Color                         |       | Export                |
|--------------------------------------------------------|---|--------------------------------------------------------------------|--------------------------------------------------------|-------|-------------------------------|-------|-----------------------|
| egion 2                                                | • | Slab areas                                                         | Slab areas                                             | ~     | Red                           | ~     |                       |
|                                                        |   | Major top rft.                                                     | Major top rft.                                         | ~     | Blue                          | ~     |                       |
|                                                        |   | Major bot rft.                                                     | Major bot rft.                                         | ~     | Green                         | ~     | $\checkmark$          |
|                                                        |   | Minor top rft.                                                     | Minor top rft.                                         | ~     | Yellow                        | ~     |                       |
|                                                        |   | Minor bot rft.                                                     | Minor bot rft.                                         | ~     | Cyan                          | ~     | $\checkmark$          |
| Select all Deselect all Export area steel              |   |                                                                    |                                                        |       | _                             |       |                       |
| Select all Deselect all Export area steel              |   | laver name                                                         | Content                                                |       | Color                         |       | Export                |
| Select all Deselect all Export area steel              |   | Layer name<br>Beam Layout                                          | Content<br>Beam layout                                 | ~     | Color<br>Red                  |       | Export                |
| Select all Deselect all Export area steel              | • | Layer name<br>Beam Layout<br>Beam longitudinal                     | Content<br>Beam layout<br>Beam longitu                 | > >   | Color<br>Red<br>Blue          |       | Export                |
| Select all Deselect all Export area steel              |   | Layer name<br>Beam Layout<br>Beam longitudinal<br>Beam cross secti | Content<br>Beam layout<br>Beam longitu<br>Beam cross s | > > > | Color<br>Red<br>Blue<br>Green | > > > | Export                |
| Select all Deselect all Export area steel              | • | Layer name<br>Beam Layout<br>Beam longitudinal<br>Beam cross secti | Content<br>Beam layout<br>Beam longitu<br>Beam cross s | > >   | Color<br>Red<br>Blue<br>Green | > > > | Export                |
| Select all Deselect all Export area steel am detailing |   | Layer name<br>Beam Layout<br>Beam longitudinal<br>Beam cross secti | Content<br>Beam layout<br>Beam longitu<br>Beam cross s | > > > | Color<br>Red<br>Blue<br>Green | > > > | Export<br>S<br>S<br>S |
| Select all Deselect all Export area steel              | Þ | Layer name<br>Beam Layout<br>Beam longitudinal<br>Beam cross secti | Content<br>Beam layout<br>Beam longitu<br>Beam cross s | > > > | Color<br>Red<br>Blue<br>Green | > > > | Export                |
| Select all Deselect all Export area steel              |   | Layer name<br>Beam Layout<br>Beam longitudinal<br>Beam cross secti | Content<br>Beam layout<br>Beam longitu<br>Beam cross s | > > > | Color<br>Red<br>Blue<br>Green | > > > | Export                |

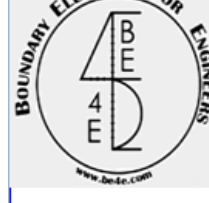

| PLDESIGN | : | Slab | reinforc | ement | sheet |
|----------|---|------|----------|-------|-------|
|          |   |      |          |       |       |

| Company Name:<br>Project Name:<br>Designed By:<br>Reviewed By:<br>Approved by: | L |
|--------------------------------------------------------------------------------|---|
|--------------------------------------------------------------------------------|---|

Region nameArea nameMajor design momentStrip nameTop major rft.Bot. major rft.Top minor rft.Bot minor rft.Region 2Area 1MxxSpan 15 Φ 0.0165 Φ 0.0165 Φ 0.0165 Φ 0.016

Define model details Design Slabs Design Beams Deflection Strips Match properties Start detailing

OR

 BE4E-PLDesign - [1.DL-title1-DL]

 File
 View
 Action
 Design
 Detailing
 Help

 LC
 Provide the second second

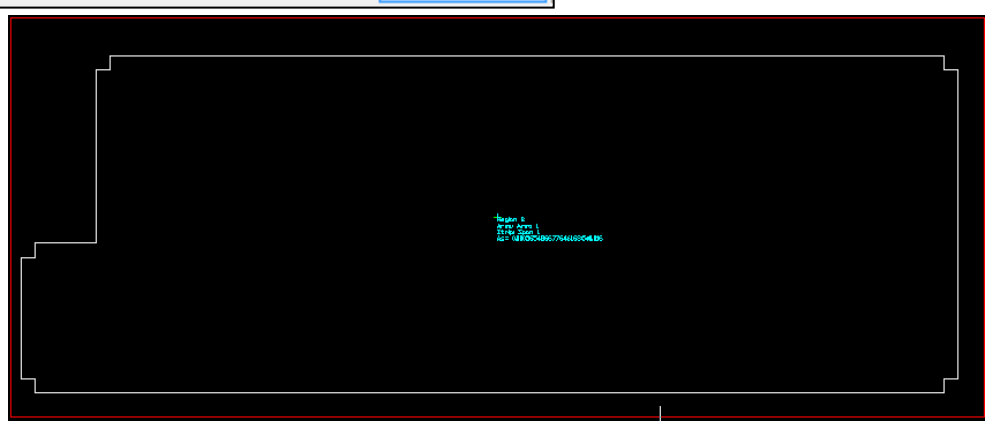

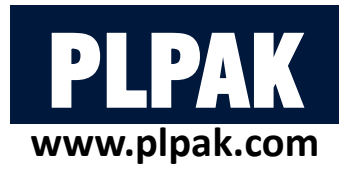

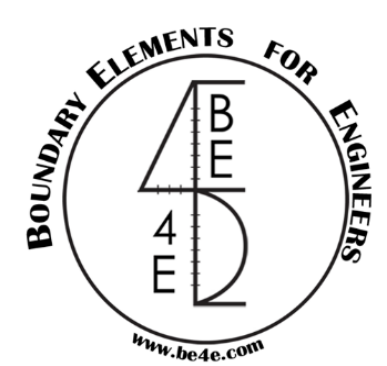

#### 2. PLDesign Package

2.1. File needed to be exported before using PLDesign

2.2. Starting PLDesign 🗸

2.3. Load combinations & load envelopes2.4. Slab design

2.4.1. Design from PLPost results (strip design)

2.4.2. Design from PLPost results (contour design)

2.4.3. Design from PLDesign directly (strip based region)

2.4.4 Design from PLDesign directly (basic and additional reinforcement)

2.5 Check deflections of slab

2.6 Check punching

2.7 Beam design

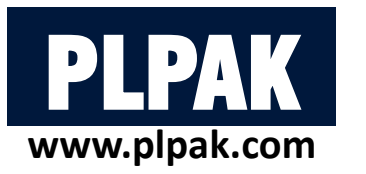

## 2.5 Check deflections of slab

- The user can check deflection only for striped slab either from PLDesign Directly or import PLPost results.
- Open Slab deflection strip manager then load the strips needed to be checked.
- Choose the Major design parameter to calculate both of Maximum deflection and Effective length for reinforcement.

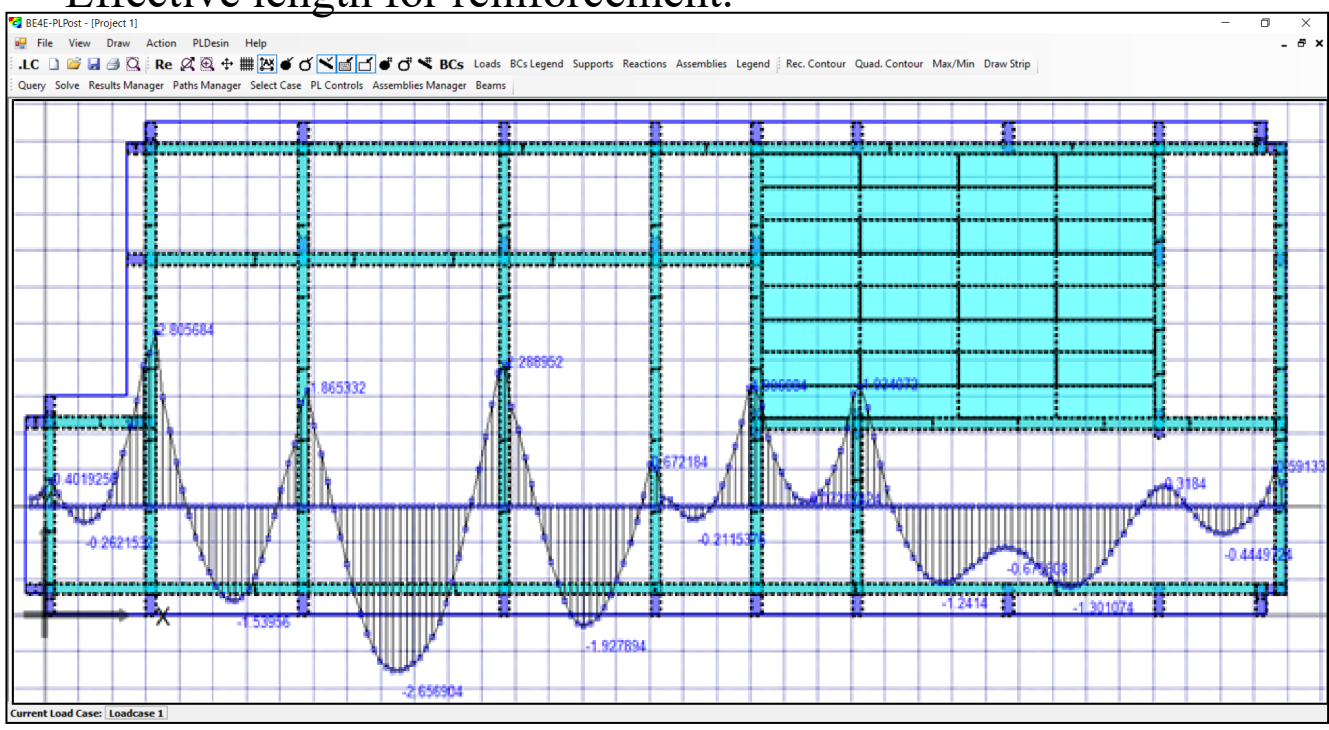

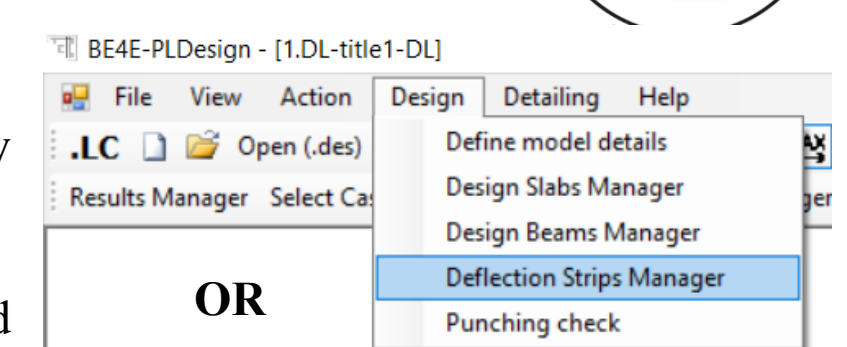

| Define model d | etails Design Slabs                                                                        | Design Beams                  | Deflection Strips                                                                       | Match properties             | Start detailing |
|----------------|--------------------------------------------------------------------------------------------|-------------------------------|-----------------------------------------------------------------------------------------|------------------------------|-----------------|
| Define model d | etails Design Slabs<br>Deflection Strips I<br>Deflection strips list<br>Strip 1<br>Strip 2 | Design Beams<br>Manager<br>t: | Add strips<br>Add strips<br>Moment based.<br>Major design parame<br>Maximum deflectiom: | Match properties Remove ter: | Start detailing |
|                |                                                                                            | -<br>E<br>8<br>Clos           | 0.00076619000174<br>Effective length:<br>8.107704754533438<br>e                         | 105167<br>14                 |                 |

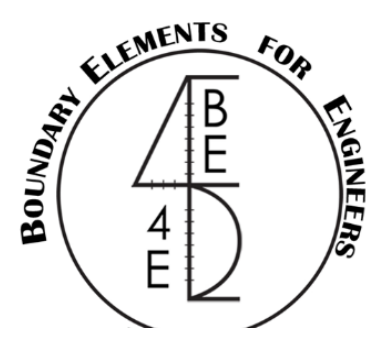

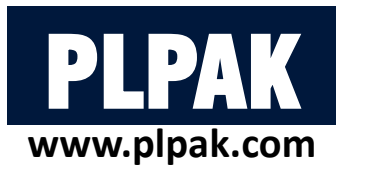

# **2.6 Check punching**

- The user can check punching for column. •
- Open assemblies manager and load .asm file. •
- Add the required assemblies to be checked. •
- Solve critical sections. •
- Check punching. •

| Add assemblies      |                  |
|---------------------|------------------|
| Support assemblies: | Load assemblies: |
| Add                 | Cancel           |

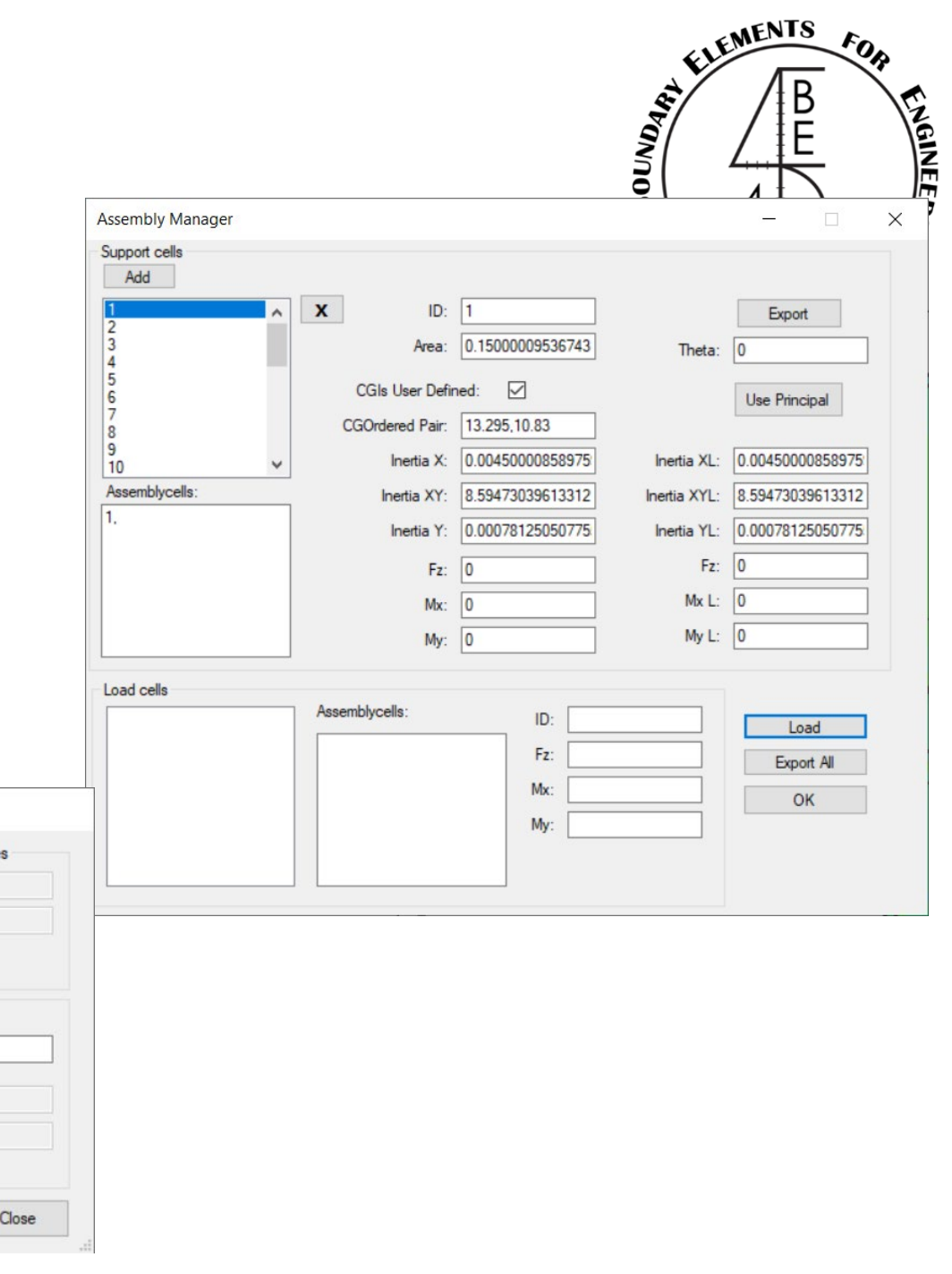

FOR

| Punching assemblies      | Critica | l section properties |                    | BE analysis properties          | Special items for EC design:  | Unbalanced critical sh   | near stresse |
|--------------------------|---------|----------------------|--------------------|---------------------------------|-------------------------------|--------------------------|--------------|
| Support:1                | ▲ a:    | 0.25                 | Draw primary       | Solve BE solution.              | Axial stress in concrete:     | Critical Shear stress:   | 0            |
| Support:3                | b:      | 0.60000038146972     | critical section   | Material: Default Kgf-n ∨       | 0                             | Capacity ratio:          | NaN          |
| Support:5                | Beta:   | 2.40000152587890     | Beta user defined. | Status: ToBeSolved ~            | Reinforcement ratio in dir-1: |                          |              |
| Support:6<br>Support:7   | b1:     | 0.25                 | Draw b1            | Load case                       | Painformement ratio in dir 2  | PE oritical shear stress |              |
| Support:8<br>Support:9   | b2:     | 0.60000038146972     | Draw b2            | /combination:                   |                               | Deduction factor for     | 963          |
| Support:10               | Bo:     | 2.30000078678131     | Bo user defined.   | Li Envelope design.             | <u> </u>                      | non-linearity effect in  | 0.15         |
| Support:12               | d;      | 0 1500000596046      |                    | Envelope: ~                     | Concrete shear capacity       | BE-results:              |              |
| Support:13<br>Support:14 | 01-1-0  | 0.1500000550040      | Reset properties   | Spacing for<br>BE solution: 0.1 | 0                             | Critical Shear stress:   | 0            |
| Support:15               | Alpha   | 40                   | Refresh            | Distance of                     |                               | Capacity ratio:          | NaN          |
| ID: Support:1            | condi   | ion: Interior ~      | Herear             | critical section:               | Solve critical sections       | UNSAFE                   |              |
| Add Remove               |         |                      |                    | Draw secondary critical section | Check punching                |                          |              |

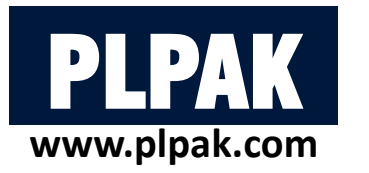

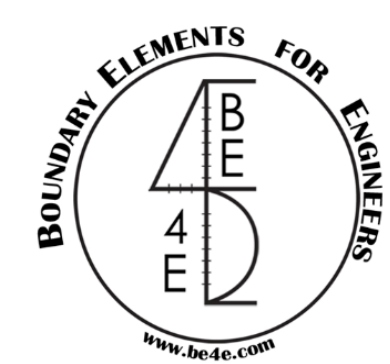

## 2.6 Check punching

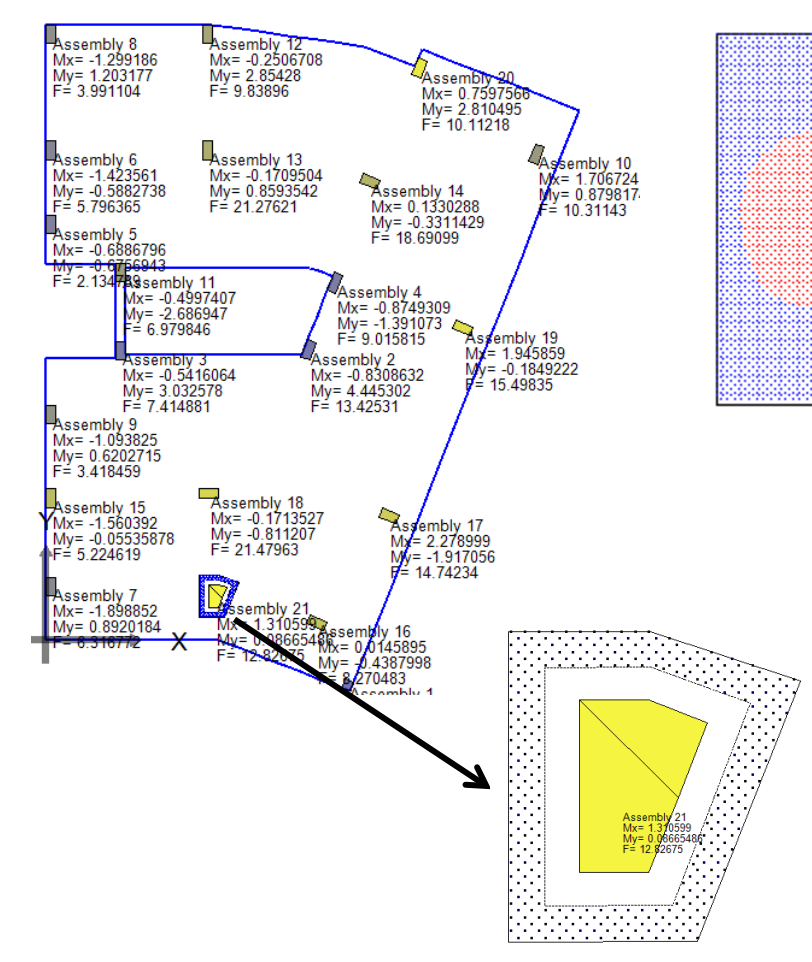

#### Punching Check According to ECP 2003 and ACI

| Punching assemblies | Critic | al section properties |                    | BE analysis p   | properties   | Special items for EC design:                      | Unbalanced critical she  | ear stresses |
|---------------------|--------|-----------------------|--------------------|-----------------|--------------|---------------------------------------------------|--------------------------|--------------|
| Support: 1          | a:     | 1.10000038146972      | Draw primary       | Solve BE        | solution.    | Axial stress in concrete:                         | Critical Shear stress:   | 3.415158     |
|                     | b:     | 1.10000038146972      | critical section   | Material:       | Default Tonf | ▼                                                 | Capacity ratio:          | 2.621559     |
|                     | Beta:  | 1                     | Beta user defined. | Status:         | ToBeSolved   | Reinforcement ratio in dir-1:                     |                          |              |
|                     | b1     | 1 10000029146072      | Drevelat           |                 | TODEDUTED    | 0                                                 | SAFE                     |              |
|                     | 01.    | 1.10000038146972      |                    | /combination    | LoadCase 1   | <ul> <li>Reinforcement ratio in dir-2:</li> </ul> | BE critical shear stress | ses          |
|                     | b2:    | 1.10000038146972      | Draw b2            | Envelope        | , decien     | 0                                                 | Reduction factor for     |              |
|                     | Bo:    | 8.40000152587890      | Bo user defined.   | Envelope        | e design.    |                                                   | non-linearity effect in  | 0.15         |
|                     |        |                       |                    | Envelope:       |              | Concrete shear canacity                           | BE-results:              |              |
|                     | u:     | 1                     | Reset properties   | Spacing for     | 0.1          |                                                   | Critical Shear stress:   | 272.7607     |
|                     | Alpha  | 40                    |                    | BE solution:    |              | 130.272011680                                     | C                        | 0.000770     |
|                     | Colun  | nn                    | Refresh            | Distance of     | 2            |                                                   | Capacity ratio:          | 2.093778     |
| ID: Support:1       | condi  | ition: Interior 🔻     |                    | critical sectio | in:          | Solve critical sections                           | UNSAFE                   |              |
| Add Remove          |        |                       |                    |                 |              |                                                   |                          |              |

#### **Punching Check According to EC**

......

Sec. 2.

| Punching assemblies | Critica | l section properties |                    | BE analysis p               | roperties             | Special items for EC design:  | Unbalanced critical she                | ear stresses  |
|---------------------|---------|----------------------|--------------------|-----------------------------|-----------------------|-------------------------------|----------------------------------------|---------------|
| Support: 1          | a:      | 1.10000038146972     | Draw primary       | Solve BE                    | solution.             | Axial stress in concrete:     | Critical Shear stress:                 | 1.92545218976 |
|                     | b:      | 1.10000038146972     | critical section   | Material:                   | Default Tonf 👻        | U                             | Capacity ratio:                        | 6.83101509887 |
|                     | Beta:   | 1                    | Beta user defined. | Status:                     | ToBeSolved 👻          | Reinforcement ratio in dir-1: | SAFE                                   |               |
|                     | b1:     | 1.10000038146972     | Draw b1            | Load case                   | . LoadCase1 🔻         | Reinforcement ratio in dir-2: | BE critical shear stress               | es            |
|                     | b2:     | 1.10000038146972     | Draw b2            | Envelope                    | e design.             | 0                             | Reduction factor for                   |               |
|                     | Bo:     | 10.4000015258789     | Bo user defined.   | Envelope:                   | <b></b>               |                               | non-linearity effect in<br>BE-results: | 0.15          |
|                     | d:      | 1.5                  | Reset properties   | Spacing for<br>BE solution: | 0.1                   | Concrete shear capacity       | Critical Shear stress:                 | 19.2031991958 |
| D: Support:1        | Colum   | n<br>Interior V      | Refresh            | Distance of<br>secondary    | 2                     | Solve critical sections       | Capacity ratio:<br>SAFE                | 0.68128071084 |
| Add Remove          |         |                      |                    | Draw secon                  | dary critical section | Check punching                |                                        | Close         |

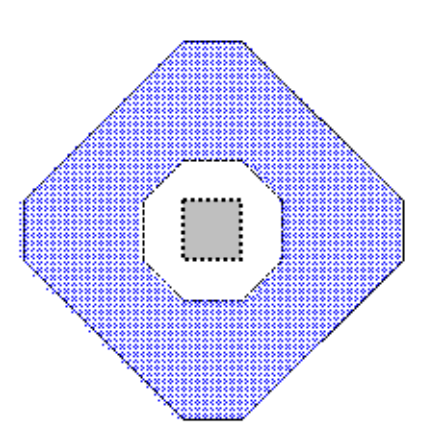

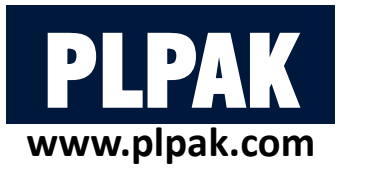

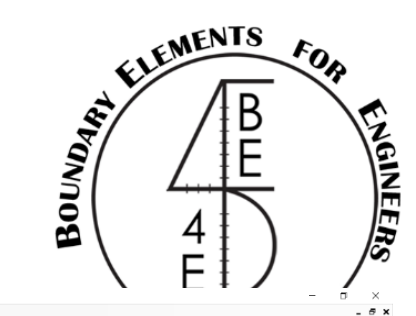

a ×

- 6 X

#### **2.6 Check punching** 🗜 🕻 C 🗋 💣 Open (des) 🚽 🍠 🔍 Re 🖉 🍳 🕂 🇮 🔯 🗉 🖉 🖬 🖉 🖉 🖉 🖉 🖉 🖉 🖉 🖉 🖉 🖉 🖉 🖉 🖉 Results Manager Select Case Beams Manager Assemblies Manager Define model details Design Slabs Design Beams Punching check Deflection Strips Match properties Start detailing RE4E-PLDesign - [3.LoadCase1-title1-LoadCase1] ۵ × File View Action Design Detailing Help \_ 8 × .LC 🗋 🧉 Open (.des) 🚂 🔿 🖸 Re 🖉 🔯 🕂 🎬 🖄 🍯 🍼 📉 📷 🗗 🗳 💣 🖓 🤻 BCs Loads BCs Legend Supports Reactions Assemblies Legend Slabs Beams Data Punching critical sections Results Manager Select Case Beams Manager Assemblies Manager Define model details Design Slabs Design Beams Punching check Deflection Strips Match properties Start detailing ---ent Load Case: New Combo3 Current Load F 명 BE4E-PLDesign - [3.LoadCase1-title1-LoadCase1] Eile View Action Design Detailing Help .LC ] 🧉 Open (des) 🚽 🗿 🖸 Re 🖉 😟 🕂 🗮 🖄 💣 🕤 🏹 📷 🗇 💞 🗰 KSs. Loads BCs Loads BCs Legend Supports. Reactions: Assemblies. Legend. Slabs. Beams. Beams. Data: Punching critical sections Results Manager Select Case Beams Manager Assemblies Manager Define model details Design Slabs Design Beams Punching check Deflection Strips Match properties Start detailing Current Load Case: New Combo3 Current Load Envelope: None

1 BE4E-PLDesign - [3.LoadCase1-title1-LoadCase1]

🛃 File View Action Design Detailing Help

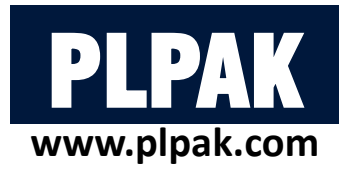

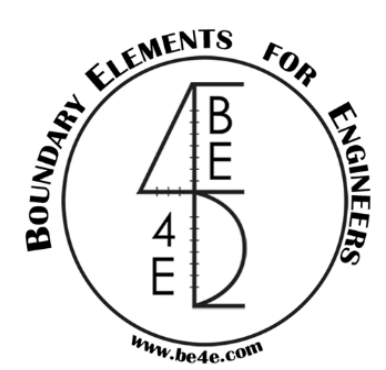

#### 2. PLDesign Package

2.1. File needed to be exported before using PLDesign

2.2. Starting PLDesign 🗸

2.3. Load combinations & load envelopes2.4. Slab design

2.4.1. Design from PLPost results (strip design)

2.4.2. Design from PLPost results (contour design)

2.4.3. Design from PLDesign directly (strip based region)

2.4.4 Design from PLDesign directly (basic and additional reinforcement)

2.5 Check deflections of slab

2.6 Check punching 🗸

2.7 Beam design

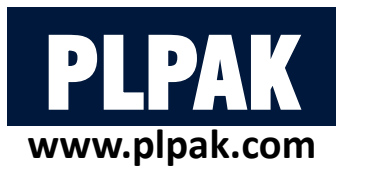

- In PLDesign the user can design or check design on beam reinforcement.
- But the user should export beam assemblies from Gen file to read beam geometry.
- Open PLDesign Manager then load beam data (.basm) to read beams geometry.
- Now the user should define the design regions in beams.

#### BE4E-PLDesign - [1.DL-title1-DL]

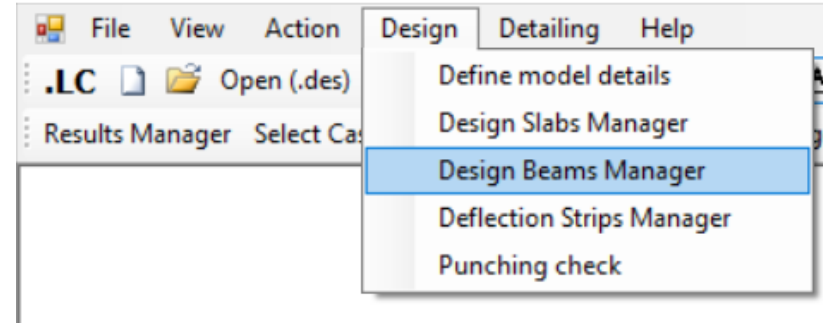

OR

Define model details Design Slabs Design Beams Deflection Strips Match properties Start detailing

|               |              | BOUNDARL            | EMENTS FOR            | ENGINEERS |
|---------------|--------------|---------------------|-----------------------|-----------|
| Design Beams  |              |                     |                       |           |
| Design beams: | Show enabled |                     | Read beam data        |           |
|               | Beam depth:  |                     | Define design regions |           |
|               | Solved:      | ToBeSolved ∨<br>gn. | Start beam design     |           |
|               | Envelope:    | ~                   | Close                 |           |
|               |              |                     |                       |           |

#### Before loading beam assembly file.

| ign Beams     |   |             |              |                       |
|---------------|---|-------------|--------------|-----------------------|
| Design beams: |   |             |              |                       |
| Design Beam1  | ^ | Show enabl  | ed.          | Read beam data        |
| Design Beam2  |   | Beam width: | 0.12         | nead beam data        |
| Design Beam4  |   |             | 0.5          | Define design regions |
| Design Beam5  |   | Beam depth: | 0.5          |                       |
| Design Beam7  |   | Solved:     | ToBeSolved ~ | Start heam design     |
| Design Beam8  |   | Envelope de | esign.       | otar beam design      |
| Design Beam10 |   | Envelope    |              | Chara                 |
| Design Beam11 | ~ | Livelope.   | ~            | Close                 |

After loading beam assembly file.

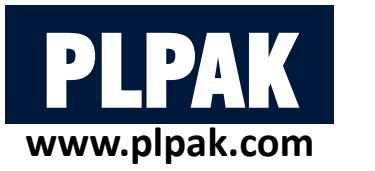

- Open Define design region to show the design beam section.
- The user will notice that the design beam is divided into two parts, the first part is for the beam breaks (supports) and the other is for beam sections.
- Where is the beam that the user design?

| 🖳 File    | View | Action     | Design    | Detailing       | Help |
|-----------|------|------------|-----------|-----------------|------|
| .LC 🗋     | T    | oolbar     |           |                 | •    |
| Results M | V    | Vindows    |           |                 | •    |
|           | V    | iew Option | ns        |                 |      |
|           | F    | onts       |           |                 |      |
|           | S    | how/Hide   | Reactions |                 |      |
|           | S    | how/Hide   | Legend    |                 |      |
|           | S    | how/Hide   | Assemblie | s               |      |
|           | S    | how/Hide   | Slabs     |                 |      |
|           | S    | how/Hide   | Slabs RFT |                 |      |
|           | 🖌 S  | how/Hide   | Beams     |                 |      |
|           | S    | how/Hide   | Beams RF1 | ſ               |      |
|           | S    | how/Hide   | Punching  | critical sectio | ons  |
|           |      |            |           |                 |      |

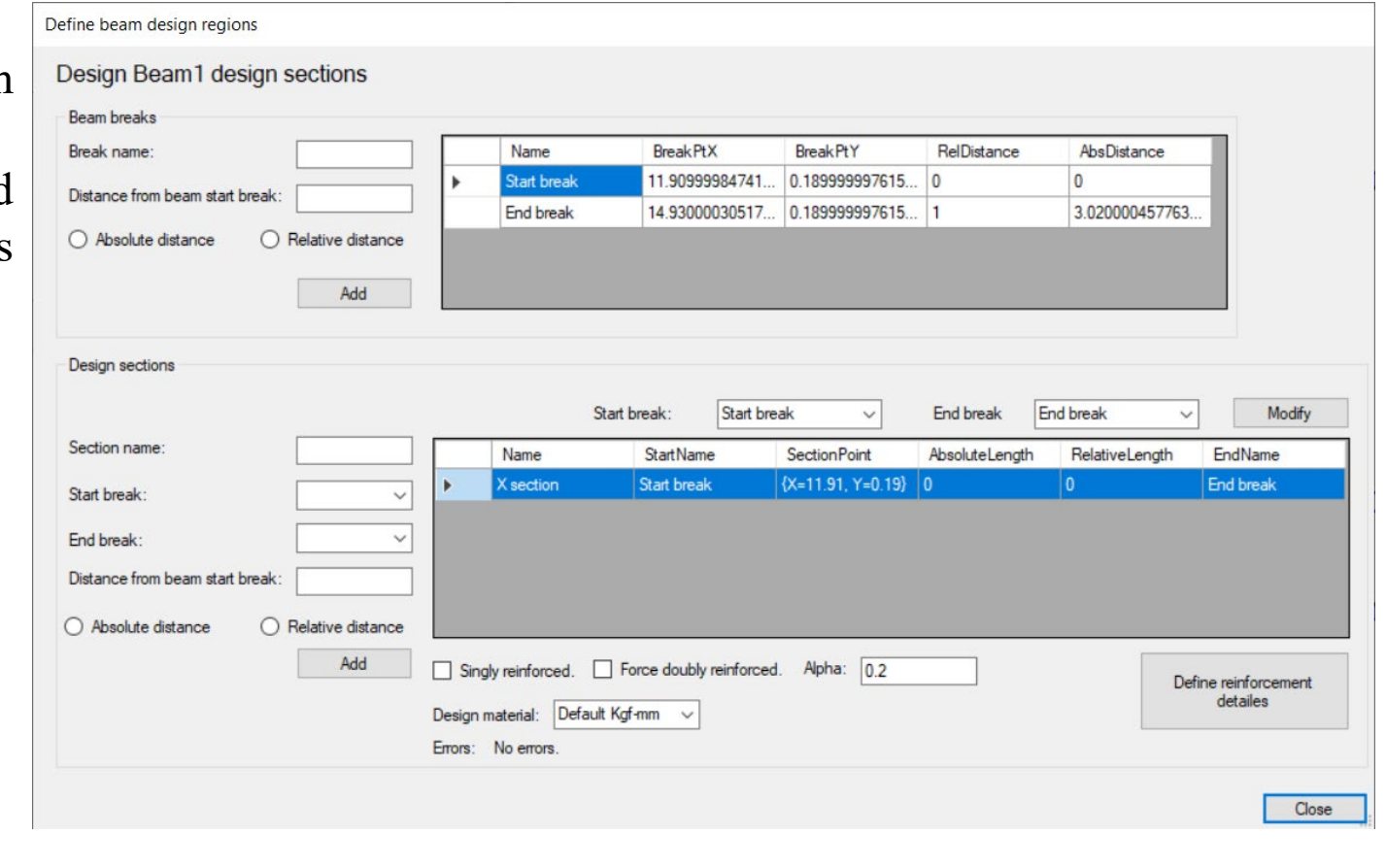

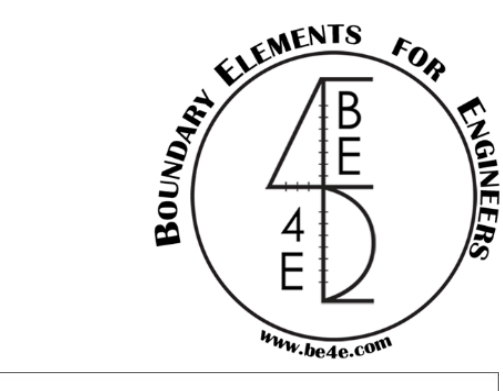

Re 🖉 🕀 🕂 🗱 🖉 🍯 🍏 📉 📹 🗂 🗳 💏 🤻 BCs Loads BCs Legend Supports Reactions Assemblies Legend Slabs Slab RFT Beams Beams Data

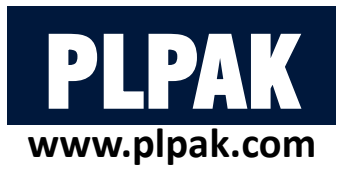

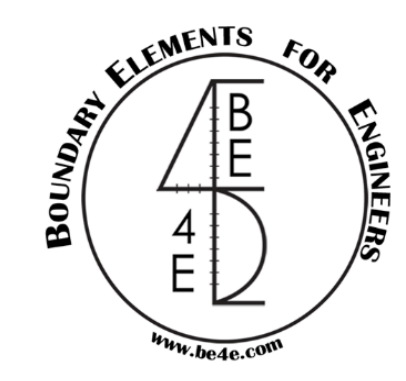

- Show/hide beams allow the user to see the beam to determine the section he needs.
- Every beam contain mark box (Show enabled), the default is all beams are enabled, but the user can open or close any beam he want.
- Once the user know the location of beams need for design, he could determine the sections and breaks.

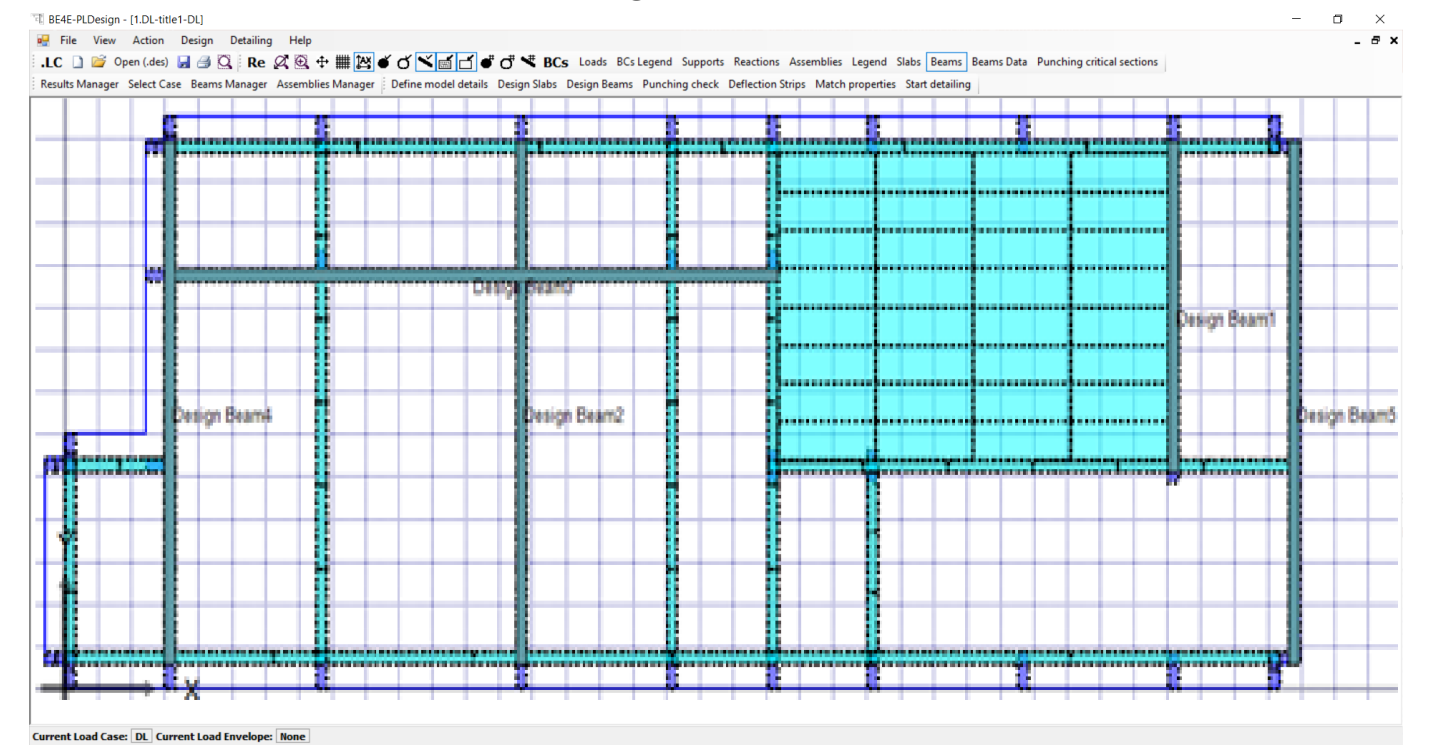

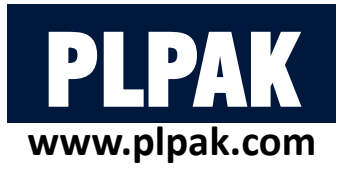

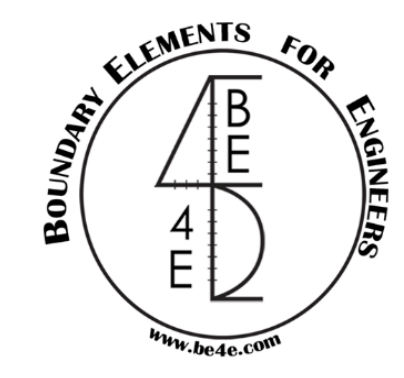

- The user should connect between the AutoCAD drawing & the PLDesign to put the section accurately.
- In beam 1 contain 3 supports so the user should put section break and five sections (Two sections +ve and three sections –ve).

| t<br>1    |
|-----------|
| ····      |
|           |
|           |
|           |
|           |
| ✓ Modi    |
| EndName   |
| 1         |
| End break |
| 1         |
| End break |
|           |
| End break |
| 1<br>).   |

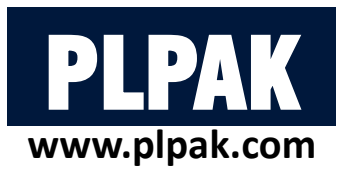

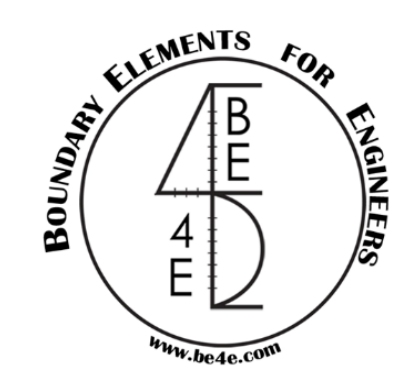

• The user can check the location of sections that he constructed.

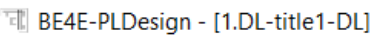

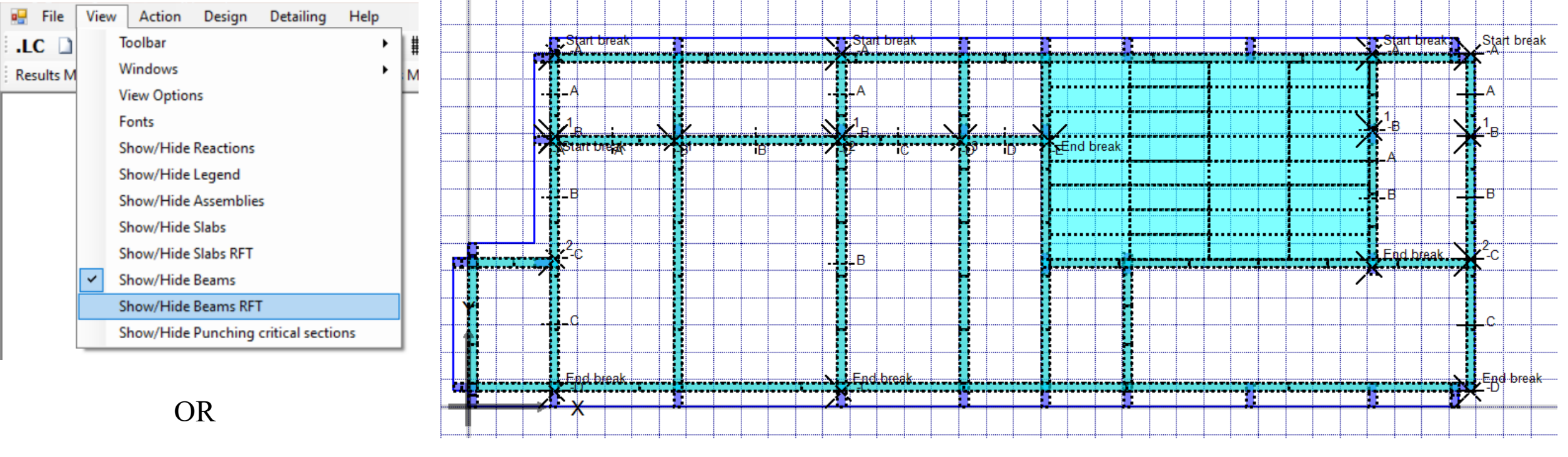

🛚 Re 🖉 🕾 🕂 🗰 🖄 🗉 🍊 🎽 💣 🗗 🛡 🗗 🤻 BCs Loads BCs Legend Supports Reactions Assemblies Legend Slabs Slab RFT Beams Beams Data

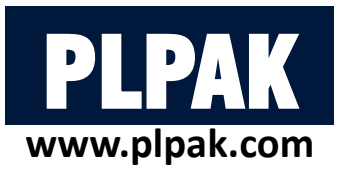

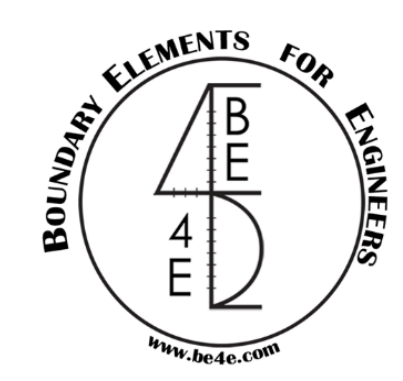

• Open Define reinforcement details for +ve section and another for -ve section.

| ne reir           | nforcement deta               | ails ann an ann |                     |                  |          |                       |                  |                      |
|-------------------|-------------------------------|-----------------|---------------------|------------------|----------|-----------------------|------------------|----------------------|
| Desig             | jn Beam1 - A                  | A reinforcement | details             |                  |          |                       |                  |                      |
| Straini           | ing actions                   |                 |                     |                  |          |                       |                  |                      |
| Design            | n cell:                       | 52 De           | sion beam element:  | 4                |          |                       |                  |                      |
| lexure            | e design load                 | ultimate - De   | ician moment:       | 12 72240317160   |          |                       |                  |                      |
| case/o<br>bear d  | combination:<br>design load   |                 | sign momenta        | 12.7229531710:   |          | Cover t               | op: 0.025        |                      |
| case/o            | combination:                  | ultimate 🔻 De   | sign shear:         | 13.78449726104   |          | _                     |                  | _                    |
| 'orsion<br>case/c | n design load<br>combination: | ultimate 👻 De   | sign torsion:       | 0.535982668399   |          |                       |                  |                      |
|                   |                               |                 |                     |                  |          | _                     |                  |                      |
| Reinfo            | rcement layers                | 0.01            | 1.4                 |                  |          |                       | • •              |                      |
|                   | NoOfBars                      | BarDiameter     | depth               | IsBottomLayer    | Cover    | left:                 |                  | Cover right          |
|                   | 2                             | 0.016           | 0.032               | <b>V</b>         | 0.025    |                       |                  | 0.025                |
|                   | 2                             | 0.016           | 0                   |                  |          |                       | •                |                      |
|                   |                               |                 |                     |                  |          |                       |                  |                      |
|                   |                               |                 |                     |                  |          |                       |                  |                      |
| Requir            | ed Asteel top:                | 0               | Actual Asteel top:  | 0.000402123859   |          | Cover bott            | om: 0.025        | Refresh              |
| Requir            | ed Asteel bottom              | 0.000856111111  | Actual Asteel botto | m 0.001206371578 |          |                       |                  |                      |
| Bendin            | ng bottom: Safe               |                 | Add reinf           | orcement laver   | L en cit | udiaal sabasa         |                  |                      |
| Bendin            | ng top: Safe                  |                 |                     |                  | Longi    | RarDiamotor           | Vhar             | Vhor                 |
| Stirrup           | os                            |                 |                     |                  |          | 0.016                 | 0.04             | 0.25                 |
|                   | Width                         | NoOfLegs        | BarDiameter         | BarSpacing       |          | 0.016                 | 0.04             | 0.5                  |
| Þ                 | 0.24                          | 2               | 0.008               | 0.1              |          | 0.016                 | 0.26             | 0.25                 |
|                   |                               |                 |                     |                  | +        | 0.016                 | 0.26             | 0.5                  |
|                   |                               |                 |                     |                  |          |                       |                  |                      |
|                   |                               |                 |                     |                  | Requi    | red Asteel: 0.00070   | 116111€ Actual A | Asteel: 0.00080424   |
|                   | Required Asteel:              | 0.000876773850  | Actual Asteel       | 0.00100530964    | Longi    | udinal bars (torsion) | : Safe           | Add longitudinal bar |
|                   |                               |                 |                     |                  |          |                       | _                |                      |
|                   | Stirrups (shear+t             | orsion): Sate   | Ac                  | la stirrup       |          |                       |                  | Clo                  |

| se/combination:<br>ear design load<br>se/combination:<br>rsion design load<br>se/combination:       | ultimate 👻 I<br>ultimate 👻 I                               | Design moment:                                                                               | -19.5662860870                                                             |                                                          |                   |                                                  |
|----------------------------------------------------------------------------------------------------|------------------------------------------------------------|----------------------------------------------------------------------------------------------|----------------------------------------------------------------------------|----------------------------------------------------------|-------------------|--------------------------------------------------|
| near design load<br>ase/combination:<br>orsion design load<br>ase/combination:                      | ultimate 👻 I                                               |                                                                                              |                                                                            |                                                          | Cover top: a opr  |                                                  |
| orsion design load<br>ase/combination:                                                              |                                                            | Design shear:                                                                                | -15.2343101501                                                             | _                                                        | 0.025             |                                                  |
|                                                                                                    | ultimate 👻 I                                               | Design torsion:                                                                              | 0.219704747200                                                             |                                                          | • • • •           |                                                  |
| einforcement layers                                                                                 |                                                            |                                                                                              |                                                                            |                                                          |                   | _                                                |
| NoOfBars                                                                                            | BarDiameter                                                | depth                                                                                        | IsBottomLayer                                                              | Cover left:                                              |                   | Cover right:                                     |
| 4                                                                                                   | 0.016                                                      | 0                                                                                            |                                                                            | 0.025                                                    |                   | 0.025                                            |
| 2                                                                                                   | 0.016                                                      |                                                                                              |                                                                            |                                                          |                   |                                                  |
| 2                                                                                                   | 0.016                                                      | 0.032                                                                                        | V                                                                          |                                                          |                   |                                                  |
| 2<br>equired Asteel top:<br>equired Asteel bottor<br>ending bottom: Safe                            | 0.016<br>0.00085611111;<br>n: 0                            | 0.032<br>0<br>Actual Asteel top:<br>Actual Asteel botto                                      | 0.002010619298<br>m 0.000402123855                                         | Cov                                                      | ver bottom: 0.025 | Refresh                                          |
| 2<br>equired Asteel top:<br>equired Asteel bottor<br>ending bottom: Safe<br>ending top: Safe        | 0.016                                                      | 0.032<br>0<br>Actual Asteel top:<br>Actual Asteel botto<br>Add reinf                         | 0.00201061929€<br>m(0.000402123855<br>orcement layer                       | Cov<br>Longitudinal rebars                               | ver bottom: 0.025 | Refresh                                          |
| 2<br>equired Asteel top:<br>ending bottom: Safe<br>ending top: Safe<br>tirrups                      | 0.016<br>0.00085611111:<br>n: 0<br>2                       | 0.032<br>0<br>Actual Asteel top:<br>Actual Asteel botto<br>Add reinf                         | 0.00201061929{<br>m(0.000402123855<br>orcement layer                       | Cov<br>Longitudinal rebars                               | ver bottom: 0.025 | Refresh<br>Ybar<br>0.25                          |
| 2<br>equired Asteel top:<br>ending bottom: Safe<br>ending top: Safe<br>tirrups<br>Width             | 0.016<br>0.000856111112<br>0<br>2<br>NoOfLegs              | 0.032<br>0<br>Actual Asteel top:<br>Actual Asteel botto<br>Add reinf                         | 0.0020 106 1929€<br>m 0.000402123855<br>forcement layer                    | Cov<br>Longitudinal rebars<br>BarDiame<br>0.016<br>0.016 | ver bottom: 0.025 | Refresh<br>Ybar<br>0.25<br>0.5                   |
| 2 equired Asteel top: equired Asteel bottor ending bottom: Safe ending top: Safe tirrups Width 0.24 | 0.016<br>0.00085611111:<br>n: 0<br>e<br>e<br>NoOfLegs<br>2 | 0.032<br>0<br>Actual Asteel top:<br>Actual Asteel botto<br>Add reinf<br>BarDiameter<br>0.008 | 0.00201061929ξ<br>m 0.000402123855<br>iorcement layer<br>BarSpacing<br>0.1 | Cov<br>Longitudinal rebars<br>BarDiame<br>0.016<br>0.016 | ver bottom: 0.025 | Ybar           0.25           0.5           0.25 |

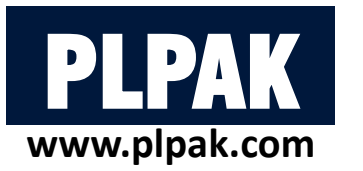

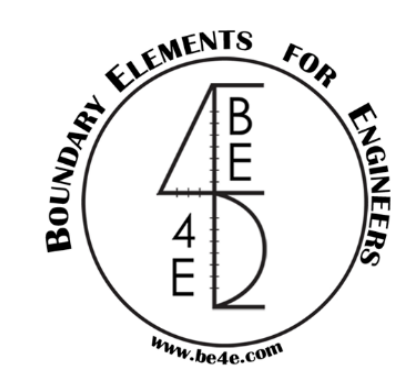

- Match the reinforcement properties for all +ve/-ve sections.
- Check that the sections have been matched it's properties.

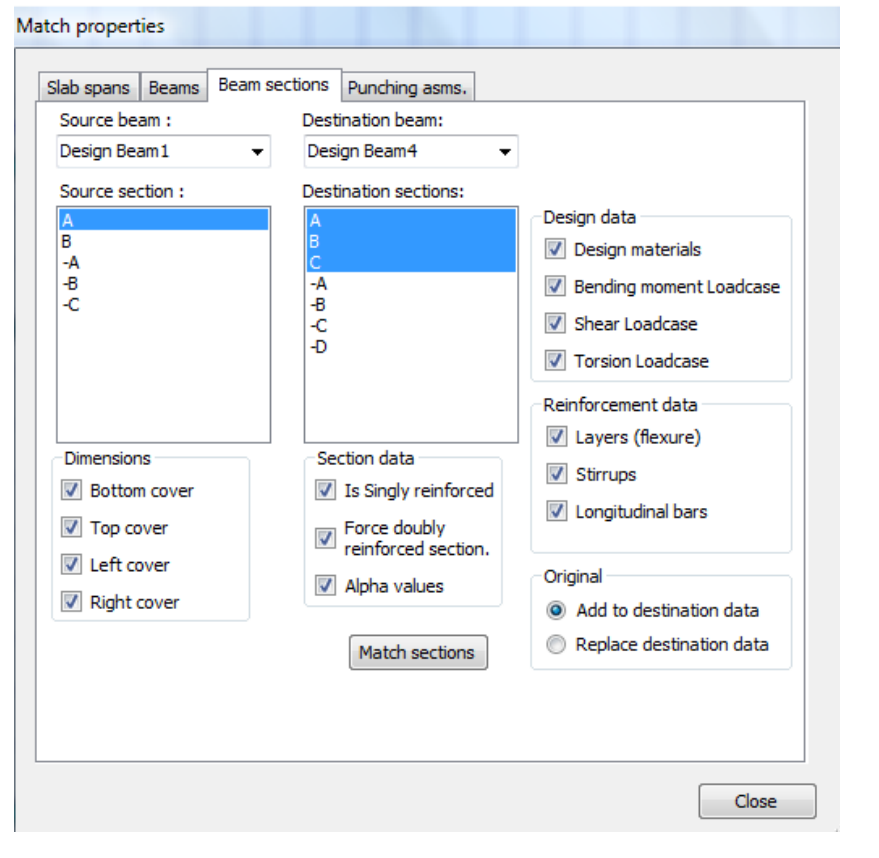

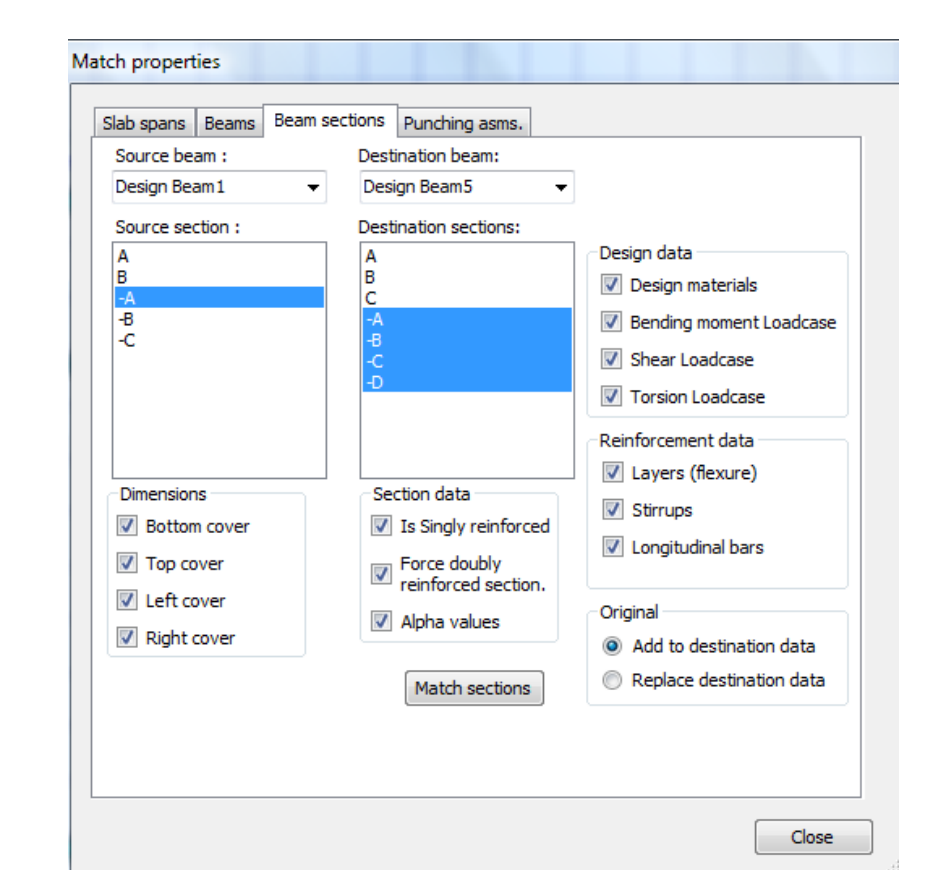

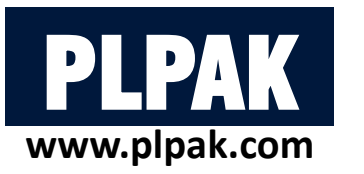

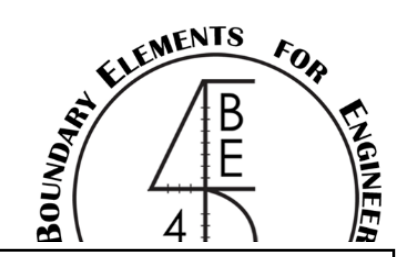

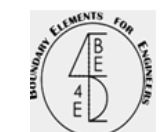

Company Name:

**Project Name:** 

#### PLDESIGN : Beam reinforcement sheet

#### 2.7 Beam design

• Start beam design then check the reinforcement that the user insert.

Envelope design.

Envelope:

V

Read beam data

Define design regions

Start beam design

Close

| E B | SE4E-P | LDesign - [1.DL-title1 | I-DL] |                                                                                                    |                                                      |                                   |
|-----|--------|------------------------|-------|----------------------------------------------------------------------------------------------------|------------------------------------------------------|-----------------------------------|
| •   | File   | View Action            | Desig | n Deta                                                                                                    |                                                      |                                   |
| i., |        | Import LC              |       | Q                                                                                                    |                                                      |                                   |
| Re  | 2      | Open (.res) Ctrl+O     | )     | ms Mana                                                                                                    |                                                      |                                   |
|     |        | Open (.des0)           |       |                                                                                                    |                                                      |                                   |
|     |        | Save Ctrl+S            | 5     |                                                                                                    |                                                      |                                   |
|     |        | Export design data     |       |                                                                                                    |                                                      |                                   |
|     |        | Page Setup             |       |                                                                                                    |                                                      |                                   |
|     |        | Print Preview          |       |                                                                                                    |                                                      |                                   |
|     | ٢      | Print Ctrl+P           | )     |                                                                                                    |                                                      |                                   |
|     |        | Exit                   | Desig | n Beams                                                                                                    |                                                      |                                   |
| I 1 |        |                        |       | esign beams:<br>esign Beam1 A<br>esign Beam2<br>esign Beam4<br>esign Beam4<br>esign Beam6<br>esign Beam6<br>esign Beam7 | Show enable<br>Beam width:<br>Beam depth:<br>Solved: | d.<br>0.12<br>0.5<br>ToBeSolved ~ |
|     |        |                        | De    | csign bedin/                                                                                                    |                                                      |                                   |

Design Beam8

Design Beam9

Design Beam10

Design Beam11

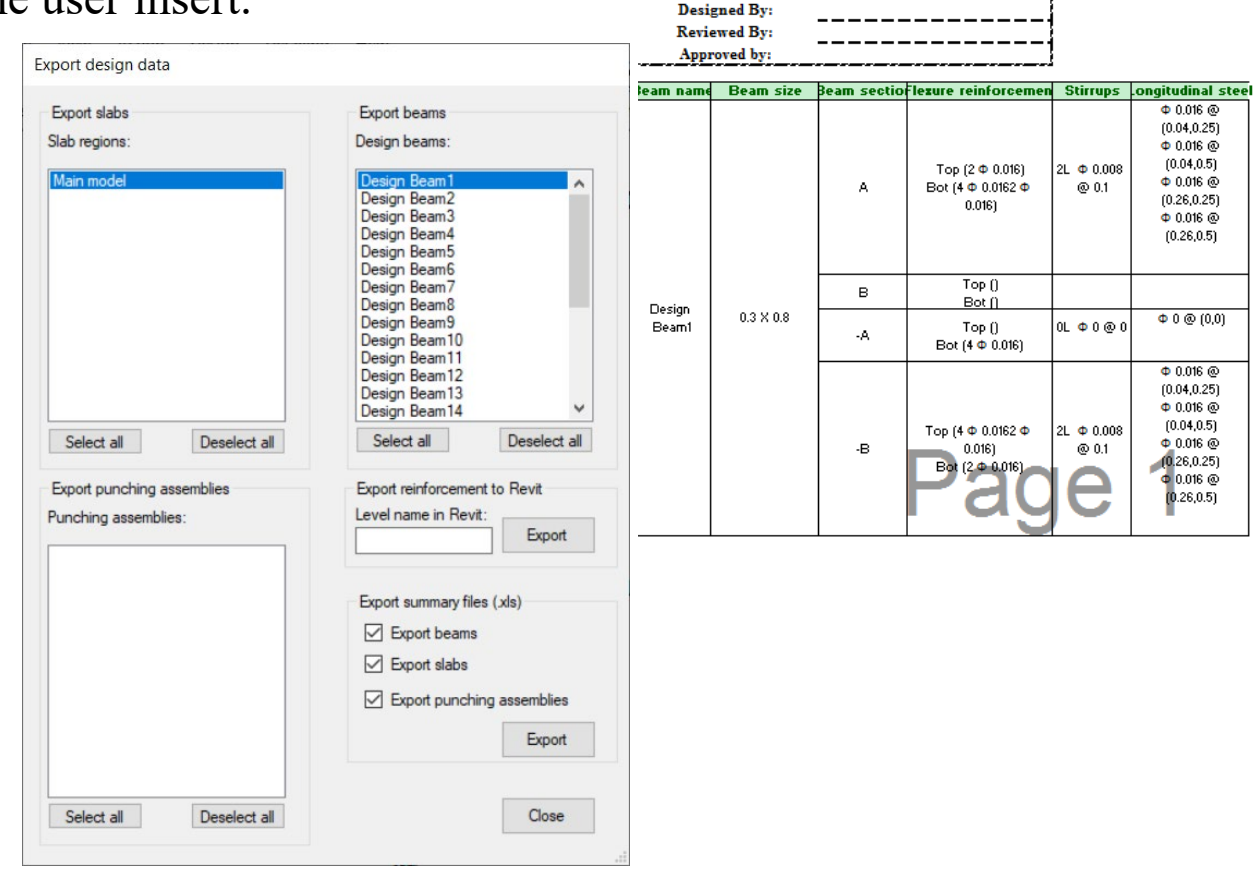

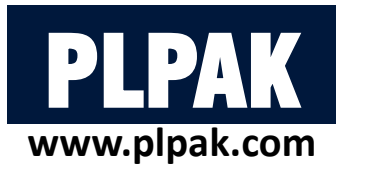

- Now the user are going to Start detailing for the beams.
- This detailing shows the beam reinforcement and the reinforcement of the sections.

Define model details Design Slabs Design Beams Deflection Strips Match properties Start detailing

ling OR

 Image: File
 View
 Action
 Design
 Detailing
 Help

 Image: LC
 Image: Open (.des)
 Image: Action
 Image: Action (.des)
 Image: Action (.des)
 Image: Action (.des)
 Image: Action (.des)
 Image: Action (.des)
 Image: Action (.des)
 Image: Action (.des)
 Image: Action (.des)
 Image: Action (.des)
 Image: Action (.des)
 Image: Action (.des)
 Image: Action (.des)
 Image: Action (.des)
 Image: Action (.des)
 Image: Action (.des)
 Image: Action (.des)
 Image: Action (.des)
 Image: Action (.des)
 Image: Action (.des)
 Image: Action (.des)
 Image: Action (.des)
 Image: Action (.des)
 Image: Action (.des)
 Image: Action (.des)
 Image: Action (.des)
 Image: Action (.des)
 Image: Action (.des)
 Image: Action (.des)
 Image: Action (.des)
 Image: Action (.des)
 Image: Action (.des)
 Image: Action (.des)
 Image: Action (.des)
 Image: Action (.des)
 Image: Action (.des)
 Image: Action (.des)
 Image: Action (.des)
 Image: Action (.des)
 Image: Action (.des)
 Image: Action (.des)
 Image: Action (.des)
 Image: Action (.des)
 Image: Action (.des)
 Image: Action (.des)
 Image: Action (.des)
 Image: Action (.des)
 Image: Action (.des)
 Image: Action (.des)
 Image: Action (.des)
 Image: A

BE4E-PLDesign - [1.DL-title1-DL]

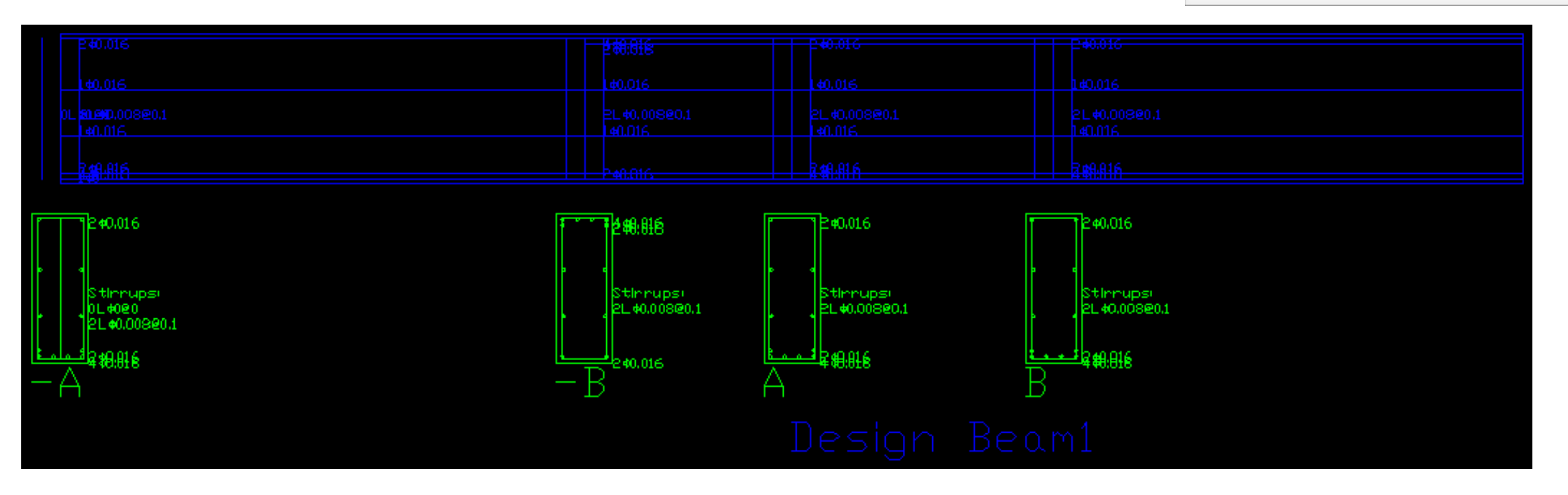

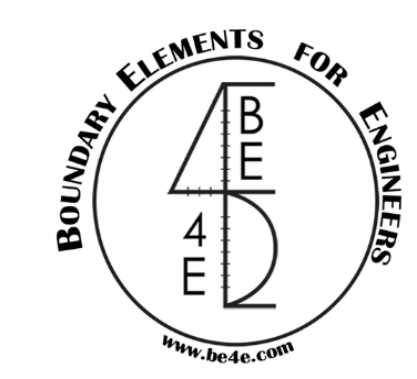

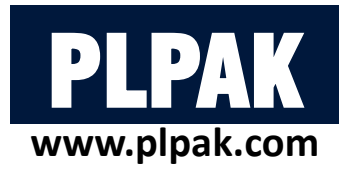

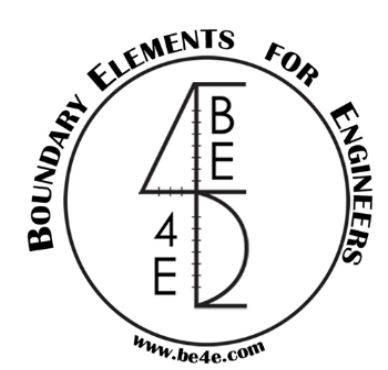

#### 2. PLDesign Package

2.1. File needed to be exported before using PLDesign

2.2. Starting PLDesign 🗸

2.3. Load combinations & load envelopes2.4. Slab design

2.4.1. Design from PLPost results (strip design)

2.4.2. Design from PLPost results (contour design)

2.4.3. Design from PLDesign directly (strip based region)

2.4.4 Design from PLDesign directly (basic and additional reinforcement)

2.5 Check deflections of slab

2.6 Check punching 🗸

2.7 Beam design

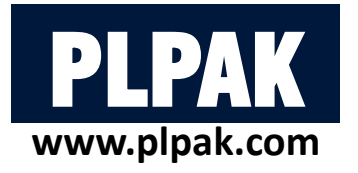

#### **Table of contents**

- 1. Introduction  $\checkmark$
- 2. PLDesign Package
- 3. Conclusions

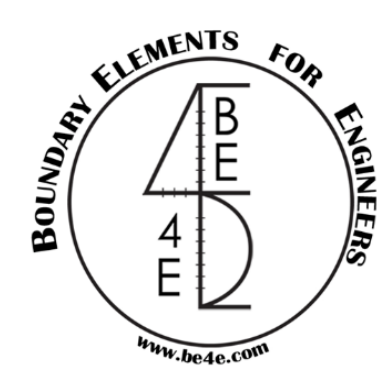

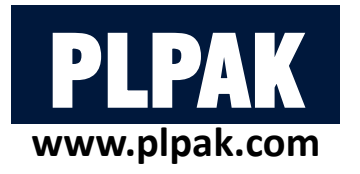

#### **Table of contents**

- 1. Introduction
- 2. PLDesign Package
- 3. Conclusions

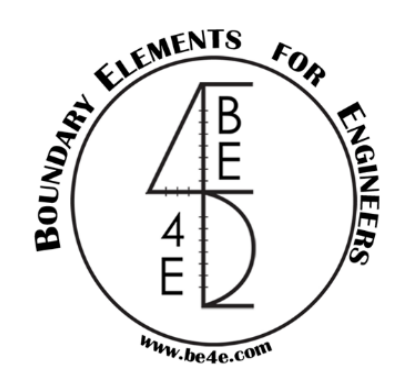

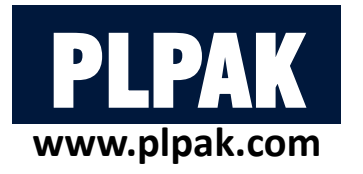

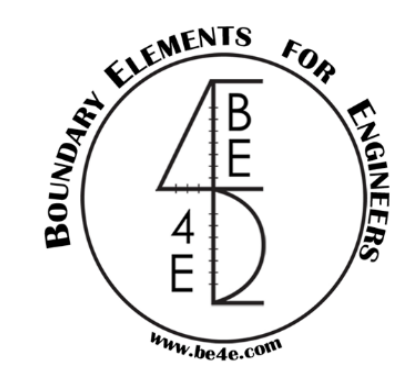

# 4. Conclusions:

This manual illustrated how to:

- 1. Design full or a part of practical slabs using PLDesign.
- 2. Design beams using PLDesign.  $\checkmark$
- 3. Check deflections of slab using PLDesign.  $\checkmark$
- 4. Check punching using PLDesign.
- 5. Export excel calculation sheets using PLDesign. ✓

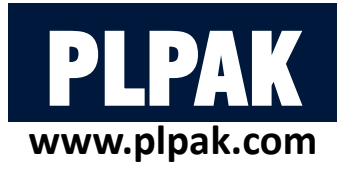

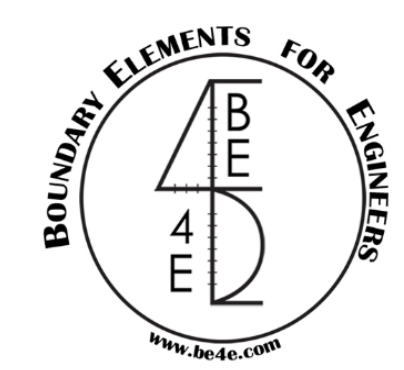

For additional help please visit: <u>https://www.plpak.com</u>

> or send e-mail to: plpak@be4e.com